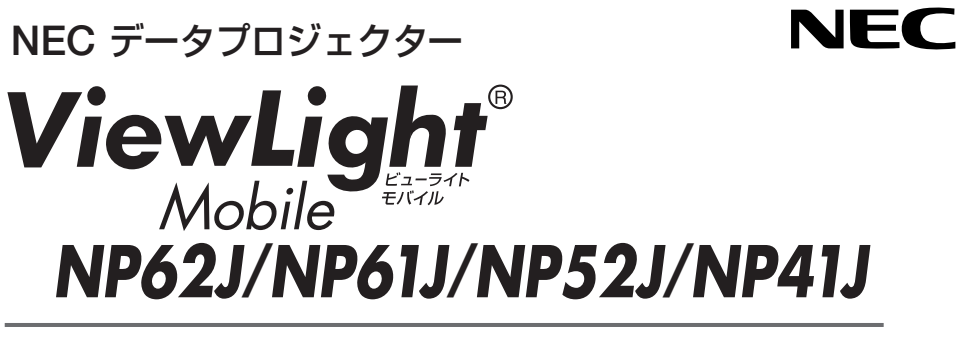

# 取扱説明書[詳細版]

本機を安全にお使いいただくために ご使用の前に必ずお読みください 1. 添付品や名称を 1 確認する 2. 設置と接続・ 2 3. 映像を投写する 3 (基本操作) 4 5. ビューワを使う -5 (NP62J/NP52J) オンスクリーン -6 メニュー 7. 本体のお手入れ/ 7 ランプの交換 8. 付録 -8

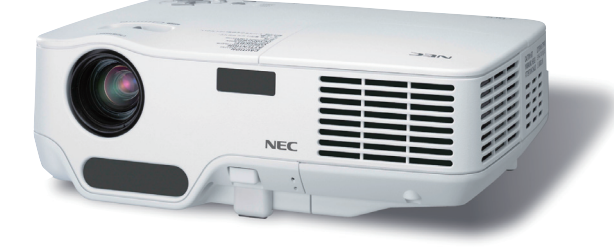

## はじめに

このたびは、NECデータプロジェクター NP62J/NP61J/NP52J/NP41J(以降 「NP62J/NP61J/NP52J/NP41J本体」を「本機」と呼びます)をお買い上げいただき誠 にありがとうございます。

本機は、パソコンやDVDプレーヤなどに接続して、文字や映像をスクリーンに鮮明 に投写するプロジェクターです。

本機を安全に正しく使用していただくため、ご使用の前に、この取扱説明書(本書)を よくお読みください。取扱説明書は、いつでも見られる所に大切に保存してください。 万一ご使用中にわからないことや故障ではないかと思ったときにお読みください。

本書は、NP62J/NP61J/NP52J/NP41J共通の取扱説明書です。NP61Jを主に説明 しています。

本機には「保証書」を添付しています。保証書は、お買い上げの販売店から必ずお受け 取りのうえ、取扱説明書とともに、大切に保存してください。

本機は、日本国内向けモデルです。

※ モデル名について

本機に貼付しているラベルでは、モデル名を「NP62」、「NP61」、「NP52」、または「NP41」 と表記しています。

取扱説明書では、モデル名を「NP62J」、「NP61J」、「NP52J」、または「NP41J」と末尾に「J」 を付けて表記しています。

この装置は、情報処理装置等電波障害自主規制協議会(VCCI)の基準に基づく クラスB情報技術装置です。

この装置は、家庭環境で使用することを目的としていますが、この装置がラジ オやテレビジョン受信機に近接して使用されると、受信障害を引き起こすこと があります。

説明書に従って正しい取り扱いをしてください。

#### ご注意

(1)本書の内容の一部または全部を無断転載することは禁止されています。

- (2)本書の内容に関しては将来予告なしに変更することがあります。
- (3)本書は内容について万全を期して作成いたしましたが、万一ご不審な点や誤り、記載もれ などお気付きのことがありましたらご連絡ください。
- (4)本機の使用を理由とする損害、逸失利益等の請求につきましては、当社では(3)項にかか わらず、いかなる責任も負いかねますので、あらかじめご了承ください。

© NEC Display Solutions, Ltd. 2008 2008 年 8 月 2 版 NEC ディスプレイソリューションズ株式会社の許可なく複製・改変などを行うことはできません。

## 本機を安全にお使いいただくために、ご使用の前に必ずお読みください

### 絵表示について

この取扱説明書および製品への表示では、製品を安全に正しくお使いいただき、あな たや他の人々への危害や財産への損害を未然に防止するために、いろいろな絵表示を しています。その表示と意味は次のようになっています。 内容をよく理解してから本文をお読みください。

| ▲警告 | この表示を無視して、誤った取り扱いをすると、人が死亡や大<br>けがをするなど人身事故の原因となります。       |
|-----|------------------------------------------------------------|
| ⚠注意 | この表示を無視して、誤った取り扱いをすると、人がけがをし<br>たり周囲の家財に損害をあたえたりすることがあります。 |

### 絵表示の例

|          | ▲ 記号は注意(警告を含む)をうながすことを表しています。<br>図の中に具体的な注意内容 (左図の場合は感電注意) が描かれています。           |
|----------|--------------------------------------------------------------------------------|
|          | ◇ 記号はしてはいけないことを表しています。 図の中に具体的な禁止内容 (左図の場合は分解禁止) が描かれています。                     |
| <b>e</b> | ● 記号はしなければならないことを表しています。<br>図の中に具体的な指示内容 (左図の場合は電源プラグをコンセントから抜く) が<br>描かれています。 |

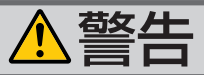

### 本機は日本国内専用です

国内では交流 100 ボルト以外使用禁止

 ●日本国内で使用する場合は交流100ボルト で使用してください。

添付の電源コードは国内使用専用です。 日本国外で本機を使用する場合は、電源コー ドの仕様を確認してください。使用する国 の規格・電源電圧に適合した電源コードを 使用すれば、海外でも使用可能です。電源 コードは必ず使用する国の規格・電源電圧 に適合したものを使ってください。

詳細に関しては NEC プロジェクター・カス タマサポートセンターまでお問い合わせく ださい。

### 電源コードの取り扱いは大切に

- 電源コードは大切に取り扱ってください。
   コードが破損すると、火災・感電の原因となります。
  - 添付されているもの以外の電源コードは 使用しない
  - ・コードの上に重い物をのせない
  - ・コードをプロジェクターの下敷きにしない
  - ・コードの上を敷物などで覆わない
  - ・コードを傷つけない、加工しない
  - ・コードを無理に曲げたり、ねじったり、
     引っ張ったりしない
  - コードを加熱しない

電源コードが傷んだら(芯線の露出・断線な ど)NEC プロジェクター・カスタマサポー トセンターに交換をご依頼ください。

### 故障したときは電源プラグを抜く

0=5

電源プラグをコンセントから抜く

 煙が出ている、変なにおいや音がする場合 やプロジェクターを落したり、キャビネットを破損した場合は、本体の電源を切り、 電源プラグをコンセントから抜いてください。火災・感電の原因となります。NEC プロジェクター・カスタマサポートセンターへ修理をご依頼ください。

水場や水にぬれるような所には置かない

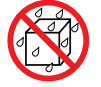

水ぬれ禁止

- 次のような水にぬれるおそれがある所では 使用しないでください。またプロジェクター の上に水の入った容器を置かないでください。火災・感電の原因となります。
  - ・雨天や降雪時、海岸や水辺で使用しない
  - ・風呂やシャワー室で使用しない
  - ・プロジェクターの上に花びん、植木鉢を 置かない
  - ・ プロジェクターの上にコップ、化粧品、
     薬品を置かない

万一プロジェクターの内部に水などが入った場合は、まず本体の電源を切り、電源プ ラグをコンセントから抜いて NEC プロジェ クター・カスタマサポートセンターにご連 絡ください。

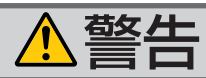

### 次のような所では使用しない

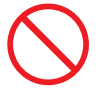

- ◆次のような所では使用しないでください。
   火災・感電の原因となります。
  - ・ぐらついた台の上、傾いた所など、不安 定な場所
  - ・暖房の近くや振動の多い所
  - ・湿気やほこりの多い場所
  - ・油煙や湯気の当たるような場所
  - ・調理台や加湿器のそば

#### 内部に物を入れない

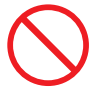

異物挿入禁止

プロジェクターの通風孔などから内部に金属類や燃えやすいものなど異物を差し込んだり、落し込んだりしないでください。
 火災・感電の原因となります。特にお子様

のいる家庭ではご注意ください。

万一異物がプロジェクター内部に入った場 合は、まず本体の電源を切り、電源プラグ をコンセントから抜いて NEC プロジェク ター・カスタマサポートセンターにご連絡 ください。

#### | キャビネットは絶対にあけない

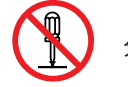

分解禁止

 プロジェクターのキャビネットを外したり、 あけたりしないでください。
 また改造しないでください。火災・感電の 原因となります。
 内部の点検・調整・修理は NEC プロジェク

ター・カスタマサポートセンターにご相談 ください。

#### 雷が鳴りだしたら、電源プラグに触れない

 $\bigcirc$ 

 ● 雷が鳴りだしたら、電源プラグに触れない でください。
 感電の原因となります。

プロジェクターのレンズをのぞかない

レンズをのぞかない

 プロジェクターのレンズをのぞかないでく ださい。

動作中は強い光が投写されていますので、 目を痛める原因となります。特にお子様に はご注意ください。

プロジェクター本体に次の図記号を表示しています。

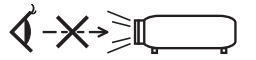

ランプ交換は電源を切ってから

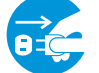

電源プラグをコンセントから抜く

ランプの交換は、電源を切りしばらく待って、冷却ファン停止後、電源プラグをコンセントから抜き、60分間おいてから行ってください。

動作中や停止直後にランプを交換すると高 温のため、やけどの原因となります。 詳細は 96 ~ 101 ページをご覧ください。

天吊りの設置について

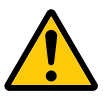

天吊りなどの特別な工事が必要な設置については販売店にご相談ください。お客様による設置は絶対におやめください。落下してけがの原因となります。

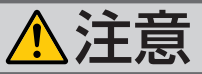

機器のアースは確実にとってください

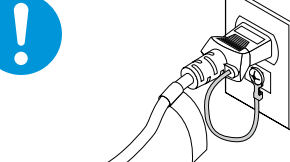

本機の電源プラグはアースつき2芯プラグです。機器の安全確保のため、機器のアースは確実にとってご使用ください。詳細は29ページをご覧ください。

ぬれた手で電源プラグに触れない

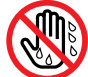

ぬれた手は危険

ぬれた手で電源プラグを抜き差ししないでください。感電の原因となることがあります。

通風孔をふさがない

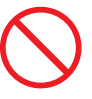

 プロジェクターの通風孔をふさがないでください。またプロジェクターの下に紙や布などのやわらかい物を置かないでください。 火災の原因となることがあります。
 プロジェクターを設置する場所は周囲から適当な空間(目安として10cm以上)あけてください。

|動作中にレンズにふたをしない

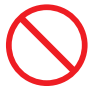

- 動作中にレンズにふたをしないでください。
   ふたの部分が高温になり変形することがあります。
- 動作中にレンズの前に物を置かないでください。物が高温になり、破損や火災の原因となることがあります。

### 移動するときは電源コードを抜く

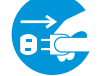

電源プラグをコンセントから抜く

●移動する場合は、電源を切り必ず電源プラ グをコンセントから抜き、機器間の接続ケー ブルを外したことを確認のうえ、行ってく ださい。

長期間使用しないときは、電源プラグを抜く

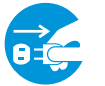

電源プラグをコンセントから抜く

長期間、プロジェクターをご使用にならないときは安全のため必ず電源プラグをコンセントから抜いてください。

お手入れの際は電源コードを抜く

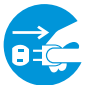

電源プラグをコンセントから抜く

 お手入れの際は、安全のため電源プラグを コンセントから抜いてください。

投写中および投写終了直後は排気口を さわらない

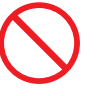

 ● 投写中および投写終了直後は、排気口付近 をさわらないでください。排気口付近が高 温になり、やけどの原因となることがあり ます。

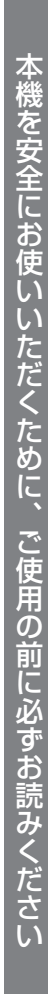

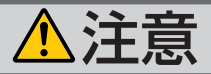

### ソフトケースの取り扱いについて

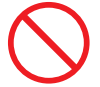

無理な扱いはしない

● プロジェクターを入れて振り回さないでく ださい。また、本機および本機の添付品以 外は入れないでください。

プロジェクターやソフトケースが落下して、 けがの原因となることがあります。

### 電池の取り扱いについて

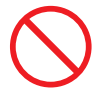

- ●電池の取り扱いには注意してください。火 災、けがや周囲を汚損する原因となること があります。
  - ・電池をショート、分解、火に入れたりしない
  - ・指定以外の電池は使用しない
  - ・新しい電池と古い電池を混ぜて使用しな い
  - ・電池を入れるときは、極性(+と-の向き) に注意し、表示どおりに入れる
- 電池を廃棄する際は、お買い上げの販売店、 または自治体にお問い合わせください。

### 点検・本体内部の清掃について

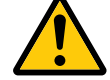

内部の清掃は NEC プロジェクター・ カスタマサポートセンターで

●1年に一度くらいは内部の清掃をNECプロジェクター・カスタマサポートセンターにご相談ください。プロジェクターの内部にほこりがたまったまま、長い間清掃をしないと火災や故障の原因となることがあります。

特に湿気の多くなる梅雨期の前に行うと、 より効果的です。なお、内部の清掃費用に つきましては NEC プロジェクター・カス タマサポートセンターにご相談ください。

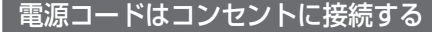

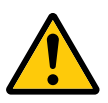

 プロジェクターの電源はコンセントを使用 してください。直接電灯線に接続すること は危険ですので行わないでください。また、 天吊り設置のときは電源プラグを抜き差し できるように手の届くコンセントをご使用 ください。

## お願い

## 性能確保のため、次の点にご留意ください

- 振動や衝撃が加わる場所への設置は避けてください。
   動力源などの振動が伝わる所に設置したり、車両、船舶などに搭載すると、本機に振動や衝撃が加わって内部の部品がいたみ、故障の原因となります。
   振動や衝撃の加わらない場所に設置してください。
- ●高圧電線や動力源の近くに設置しないでください。
   高圧電線、動力源の近くに設置すると、妨害を受ける場合があります。
- 本機を傾けて使用する場合は、チルトフットの傾き範囲以内(0~10°)にしてください。チルトフットの範囲を超えて傾けたり、左右に傾けたりすると、故障の原因となります。

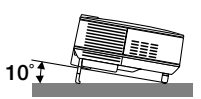

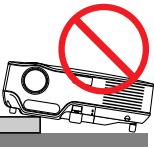

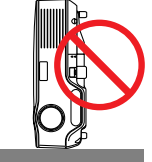

- ●たばこの煙の多い場所での使用・長時間の使用
  - ・たばこの煙・ほこりの多い場所で使用する場合、または長時間連続して(5時間/ 日または260日/年を超えて)使用する場合は、あらかじめNECプロジェクター・ カスタマサポートセンターにご相談ください。
  - ・本機を長時間にわたり連続して使用される場合は、「ファンモード」を「高速」にしてください。(● 89ページ)
- 標高約 1500m 以上の場所で本機を使用する場合は、必ず「ファンモード」を「高地」 に設定してください。「高地」に設定していないと、本機内部が高温になり、故障 の原因となります。
- 本機を高所(気圧の低い所)で使用すると、光学部品(ランプなど)の交換時期が 早まる場合があります。
- スクリーンへの外光対策をしてください。
   スクリーンには、照明など本機以外からの光が入らないようにしてください。
   外光が入らないほど、ハイコントラストで美しい映像が見られます。
- スクリーンについて
   ご使用のスクリーンに汚れ、傷、変色などが発生すると、きれいな映像が見られません。
   スクリーンに揮発性のものをかけたり、傷や汚れが付かないよう取り扱いにご注意
- ください。 ● 持ち運びについて
  - ・添付のソフトケースに収納して運んでください。
  - ・レンズに傷が付かないように必ずレンズキャップを取り付けてください。
  - ・振り回したりして、プロジェクター本体に強い衝撃を与えないでください。
  - ・ソフトケースに収納した状態で、宅配便や貨物輸送はしないでください。プロジェ クターの故障の原因となります。
- 投写レンズ面は素手でさわらないでください。
   投写レンズ面に指紋や汚れが付くと、拡大されてスクリーンに映りますので、レンズ面には手を触れないでください。

また、本機を使用しないときは、添付のレンズキャップをかぶせておいてください。

- フォーカスセンサ部の汚れはふき取ってください。
   フォーカスセンサ部に指紋や汚れが付くと、センサの感度が低下して動作範囲が短くなったり、フォーカスが合わなくなります。
- 廃棄について
   本体の廃棄の際は、お買い上げの販売店、または自治体にお問い合わせください。

## ランプ取り扱い上の注意

- プロジェクターの光源には、高輝度化を目的とした内部圧力の高い水銀ランプを使用しています。このランプは、ご使用時間とともに輝度が徐々に低下する特性があります。また、電源の入/切の繰り返しも、輝度低下を早めます。
- ●ランプは、衝撃や傷、使用時間の経過による劣化などにより、大きな音をともなって破裂したり、不点灯状態となることがあります。また、ランプが破裂や不点灯に至るまでの時間、条件には、ランプの個体差や使用条件によって差があり、本書に記載している指定の使用時間内であっても、破裂または不点灯状態に至ることがあります。

なお、指定の使用時間を超えてお使いになった場合は、ランプが破裂する可能性が 高くなりますので、ランプ交換の指示が出た場合には、すみやかに新しいランプに 交換してください。

- ●交換用ランプには、冷却ユニットが添付されています。新しいランプに交換する際は、同時に冷却ユニットも新しいものに交換してください。冷却ユニットを交換しないと、本機の冷却能力が低下し故障の原因となります。
- ランプ破裂時には、ランプハウス内にガラスの破片が飛び散ったり、ランプ内部に 含まれるガスがプロジェクターの通風孔から排出されることがあります。ランプ内 部に使用されているガスには水銀が含まれていますので、破裂した場合は窓や扉を あけるなど十分に換気を行ってください。ガスを吸い込んだり、目に入ったりした 場合には、すみやかに医師にご相談ください。
- ランプが破裂した場合には、プロジェクター内部にガラスの破片が散乱している可能性があります。プロジェクター内部の清掃、ランプの交換その他の修理について、 必ず NEC プロジェクター・カスタマサポートセンターに依頼し、お客様ご自身で プロジェクター内部の清掃、ランプ交換を行わないでください。

## 電源プラグを抜く際の注意

- ランプ点灯後約1分間(POWER インジケータが緑色で点滅中)は AC 電源を切断 しないでください。ランプ交換時間 (目安)\*が短くなります。 ※保証時間ではありません。
- 投写中および電源を切ったあとの冷却ファン回転中に AC 電源を切断すると、一時 的に本体が高温になることがあります。取り扱いに注意してください。

## 目次

| はじ                       | めに                                                                                                    | · 2                                                                                                    |
|--------------------------|----------------------------------------------------------------------------------------------------|----------------------------------------------------------------------------------------------------|
| 本機                       | を安全にお使いいただくために、ご使用の前に必ずお読みください…                                                                                                    | • 3                                                                                                    |
| お願                       | [U1 ·····                                                                                                    | · 8                                                                                                    |
| 日次                       |                                                                                                    | · 10                                                                                                    |
| 大主                       | の表記について                                                                                                    | 12                                                                                                    |
| -+`E                     |                                                                                                    | 12                                                                                                    |
| 1.                       | 添付品や名称を確認する                                                                                                    | 13                                                                                                    |
|                          | 1-1. 添付品の確認                                                                                                    | 13                                                                                                    |
|                          | 1-2. 特長                                                                                                    | 15                                                                                                    |
|                          | 1-3. 本体各部の名称                                                                                                    | 16                                                                                                    |
|                          | 1-4. リモコン各部の名称                                                                                                    | 20                                                                                                    |
| 2                        | 診置と接続                                                                                                    | 23                                                                                                    |
| ۷.                       |                                                                                                    | 20                                                                                                    |
|                          | 2-1. 設直と技術の流れ<br>9.9. フクリーントプロジェクターを設置する                                                                                                    | 23                                                                                                    |
|                          | 2-2. 人ノリーノとノロノエノターを改直する                                                                                                    | 24                                                                                                    |
|                          | 2-4 DVD プレーヤなどの AV 機器と接続する                                                                                                    | 26                                                                                                    |
|                          | 2-5. 書画カメラと接続する                                                                                                    | 28                                                                                                    |
|                          | 2-6. 電源コードを接続する                                                                                                    | 29                                                                                                    |
|                          |                                                                                                    |                                                                                                    |
| S                        | <b>吨俸を</b> 地宅する (其太 <b>撮</b> 作)                                                                                                    | <b>3</b> 0                                                                                                    |
| 3.                       | 映像を投写する (基本操作)                                                                                                    | 30                                                                                                    |
| 3.                       | <b>映像を投写する (基本操作)</b>                                                                                                    | <b>30</b>                                                                                                    |
| 3.                       | <b>映像を投写する (基本操作)</b><br>3-1. 映像を投写する流れ<br>3-2. 本機の電源を入れる                                                                                                    | <b>30</b><br>31                                                                                                  |
| 3.                       | <b>映像を投写する (基本操作)</b><br>3-1. 映像を投写する流れ<br>3-2. 本機の電源を入れる<br>3-3. 入力信号を選択する<br>2.4. 地写画のの位置 トナキナを調整する                                                                                                    | <b>30</b><br>31<br>33                                                                                            |
| 3.                       | 映像を投写する(基本操作)                                                                                                    | <b>30</b><br>31<br>33<br>36                                                                                      |
| 3.                       | 映像を投写する(基本操作)                                                                                                    | <b>30</b><br>31<br>33<br>36<br>40<br>41                                                                          |
| 3.                       | <ul> <li>映像を投写する(基本操作)</li> <li>3-1. 映像を投写する流れ</li> <li>3-2. 本機の電源を入れる</li> <li>3-3. 入力信号を選択する</li> <li>3-4. 投写画面の位置と大きさを調整する</li> <li>3-5. フォーカスを手動で調整する</li> <li>3-6. 台形歪みを手動で調整する</li> <li>3-7. パソコンの映像を自動調整する</li> </ul>                                                                                                    | <b>30</b><br>31<br>33<br>36<br>40<br>41<br>43                                                                    |
| 3.                       | <ul> <li>映像を投写する(基本操作)</li> <li>3-1. 映像を投写する流れ</li> <li>3-2. 本機の電源を入れる</li> <li>3-3. 入力信号を選択する</li> <li>3-4. 投写画面の位置と大きさを調整する</li> <li>3-5. フォーカスを手動で調整する</li> <li>3-6. 台形歪みを手動で調整する</li> <li>3-7. パソコンの映像を自動調整する</li> <li>3-8. 本機の音量を調整する</li> </ul>                                                                                                    | <b>30</b><br>31<br>33<br>36<br>40<br>41<br>43<br>44                                                              |
| 3.                       | <ul> <li>映像を投写する(基本操作)</li> <li>3-1. 映像を投写する流れ</li> <li>3-2. 本機の電源を入れる</li> <li>3-3. 入力信号を選択する</li> <li>3-4. 投写画面の位置と大きさを調整する</li> <li>3-5. フォーカスを手動で調整する</li> <li>3-6. 台形歪みを手動で調整する</li> <li>3-7. パソコンの映像を自動調整する</li> <li>3-8. 本機の音量を調整する</li> <li>3-9. 本機の電源を切る</li> </ul>                                                                                                    | <b>30</b><br>31<br>33<br>36<br>40<br>41<br>43<br>44<br>45                                                        |
| 3.                       | <ul> <li>映像を投写する(基本操作)</li> <li>3-1. 映像を投写する流れ</li> <li>3-2. 本機の電源を入れる</li> <li>3-3. 入力信号を選択する</li> <li>3-4. 投写画面の位置と大きさを調整する</li> <li>3-5. フォーカスを手動で調整する</li> <li>3-6. 台形歪みを手動で調整する</li> <li>3-7. パソコンの映像を自動調整する</li> <li>3-8. 本機の音量を調整する</li> <li>3-9. 本機の電源を切る</li> <li>3-10. あとかたづけ</li> </ul>                                                                                                    | <b>30</b><br>31<br>33<br>36<br>40<br>41<br>43<br>44<br>45<br>46                                                  |
| 3.                       | 映像を投写する(基本操作)・・・・・・・・・・・・・・・・・・・・・・・・・・・・・・・・・・・・                                                                                                    | <b>30</b><br>31<br>33<br>36<br>40<br>41<br>43<br>44<br>45<br>46<br><b>17</b>                                     |
| <b>3</b> .<br><b>4</b> . | <ul> <li>映像を投写する(基本操作)</li> <li>3-1. 映像を投写する流れ</li> <li>3-2. 本機の電源を入れる</li> <li>3-3. 入力信号を選択する</li> <li>3-4. 投写画面の位置と大きさを調整する</li> <li>3-5. フォーカスを手動で調整する</li> <li>3-6. 台形歪みを手動で調整する</li> <li>3-7. パソコンの映像を自動調整する</li> <li>3-8. 本機の音量を調整する</li> <li>3-9. 本機の電源を切る</li> <li>3-10. あとかたづけ</li> </ul>                                                                                                    | <b>30</b><br>31<br>33<br>36<br>40<br>41<br>43<br>44<br>45<br>46<br><b>47</b>                                     |
| <b>3</b> .<br><b>4</b> . | <ul> <li>映像を投写する(基本操作)</li> <li>3-1. 映像を投写する流れ</li> <li>3-2. 本機の電源を入れる</li> <li>3-3. 入力信号を選択する</li> <li>3-4. 投写画面の位置と大きさを調整する</li> <li>3-5. フォーカスを手動で調整する</li> <li>3-5. フォーカスを手動で調整する</li> <li>3-6. 台形歪みを手動で調整する</li> <li>3-7. パソコンの映像を自動調整する</li> <li>3-8. 本機の音量を調整する</li> <li>3-9. 本機の電源を切る</li> <li>3-10. あとかたづけ</li> <li>伊利な機能</li> <li>4-1. 映像と音声を消去する</li> </ul>                                                                                                    | <b>30</b><br>31<br>33<br>36<br>40<br>41<br>43<br>44<br>45<br>46<br><b>47</b><br>47                               |
| <b>3</b> .<br><b>4</b> . | 映像を投写する(基本操作)         3-1. 映像を投写する流れ         3-2. 本機の電源を入れる         3-3. 入力信号を選択する         3-4. 投写画面の位置と大きさを調整する         3-5. フォーカスを手動で調整する         3-6. 台形歪みを手動で調整する         3-7. パソコンの映像を自動調整する         3-8. 本機の音量を調整する         3-9. 本機の電源を切る         3-10. あとかたづけ <b>便利な機能</b> 4-1. 映像と音声を消去する         4-2. 動画を静止画にする         4-3. 映像を拡まする                                                                                                    | <b>30</b><br>31<br>33<br>36<br>40<br>41<br>43<br>44<br>45<br>46<br><b>47</b><br>48<br>49                         |
| <b>3</b> .<br><b>4</b> . | 映像を投写する(基本操作)         3-1. 映像を投写する流れ         3-2. 本機の電源を入れる         3-3. 入力信号を選択する         3-4. 投写画面の位置と大きさを調整する         3-5. フォーカスを手動で調整する         3-6. 台形歪みを手動で調整する         3-7. パソコンの映像を自動調整する         3-8. 本機の音量を調整する         3-9. 本機の電源を切る         3-10. あとかたづけ            伊利広機能          4-1. 映像と音声を消去する         4-2. 動画を静止画にする         4-3. 映像を拡大する         4-4. ランプモードを切り替える                                                                                                    | <b>30</b><br>31<br>33<br>36<br>40<br>41<br>43<br>44<br>45<br>46<br><b>47</b><br>47<br>48<br>49<br>50             |
| <b>3</b> .<br><b>4</b> . | <ul> <li>映像を投写する(基本操作)</li> <li>3-1. 映像を投写する流れ</li> <li>3-2. 本機の電源を入れる</li> <li>3-3. 入力信号を選択する</li> <li>3-4. 投写画面の位置と大きさを調整する</li> <li>3-5. フォーカスを手動で調整する</li> <li>3-6. 台形歪みを手動で調整する</li> <li>3-7. パソコンの映像を自動調整する</li> <li>3-8. 本機の音量を調整する</li> <li>3-9. 本機の電源を切る</li> <li>3-9. 本機の電源を切る</li> <li>3-10. あとかたづけ</li> <li>伊利な機能</li> <li>4-1. 映像と音声を消去する</li> <li>4-2. 動画を静止画にする</li> <li>4-3. 映像を拡大する</li> <li>4-4. ランプモードを切り替える</li> <li>4-5. セキュリティを設定して無断使用を防止する</li> </ul>                          | <b>30</b><br>31<br>33<br>36<br>40<br>41<br>43<br>44<br>45<br>46<br><b>47</b><br>48<br>49<br>50<br>51             |
| <b>3</b> .               | <ul> <li>映像を投写する(基本操作)</li> <li>3-1. 映像を投写する流れ</li> <li>3-2. 本機の電源を入れる</li> <li>3-3. 入力信号を選択する</li> <li>3-4. 投写画面の位置と大きさを調整する</li> <li>3-5. フォーカスを手動で調整する</li> <li>3-6. 台形歪みを手動で調整する</li> <li>3-6. 台形歪みを手動で調整する</li> <li>3-7. パソコンの映像を自動調整する</li> <li>3-8. 本機の音量を調整する</li> <li>3-9. 本機の電源を切る</li> <li>3-10. あとかたづけ</li> </ul> <b>伊利な機能 4</b> -1. 映像と音声を消去する <b>4</b> -2. 動画を静止画にする <b>4</b> -3. 映像を拡大する <b>4</b> -4. ランプモードを切り替える <b>4</b> -5. セキュリティを設定して無断使用を防止する <b>4</b> -6. 本機のリモコンでパソコンのマウス操作を行う | <b>30</b><br>31<br>33<br>36<br>40<br>41<br>43<br>44<br>45<br>46<br><b>47</b><br>47<br>48<br>49<br>50<br>51<br>54 |

| 5. | ビューワを使う(NP62J/NP52J)                              | 56           |
|----|---------------------------------------------------|--------------|
|    | 5-1. ヒューワでできること<br>5-2 LISB メモロ内の画像を投写する(基本操作)    | · 56<br>· 58 |
|    | 5-3. スライド画面の操作                                    | · 62         |
|    | 5-4. サムネイル画面の操作                                   | · 63         |
|    | 5-5. Bluetooth®無線技術を使って画像を送信する                    | · 68         |
| 6. | オンスクリーンメニュー                                       | 71           |
|    | 6-1. オンスクリーンメニューの基本操作                             | · 71         |
|    | 6-2. オンスクリーンメニュー一覧                                | • 75         |
|    | 6-3. 入力端子                                         | • 77         |
|    | 6-4. 調整                                           | • 78         |
|    | 6-5. セットアップ                                       | · 84         |
|    |                                                   | • 92         |
|    | 6-7. リセット                                         | . 93         |
| 7. | 本体のお手入れ/ランプの交換                                    | 94           |
|    | 7-1. レンズとフォーカスセンサの清掃                              | • 94         |
|    | 7-2. キャビネットの清掃                                    | • 95         |
|    | 7-3. ランプと冷却ユニットの交換                                | • 96         |
| 8. | 付録                                                | 02           |
|    | 故障かな?と思ったら                                        | · 102        |
|    | インジケータ表示一覧・・・・・・・・・・・・・・・・・・・・・・・・・・・・・・・・・・・・    | · 106        |
|    | 投写距離とスクリーンサイズ・・・・・・・・・・・・・・・・・・・・・・・・・・・・・・・・・・・・ | · 108        |
|    | 対応解像度一覧                                           | ·110         |
|    | 外観図                                               | ·111         |
|    | 別売品                                               | ·112         |
|    | コンピュータ映像入力端子のビン配列と信号名                             | ·113         |
|    |                                                   | · 114        |
|    | トフフルチェックシート・・・・・・・・・・・・・・・・・・・・・・・・・・・・・・・・・・・・   | ·116         |
|    | 海外でで使用になる場合・トンバルングのと福川                            | . 126        |
|    | 「「」<br>変下保証について(保証と修理サービスの追加事項)                   | · 128        |
|    | 保証と修理サービス(必ずお読みください)                              | · 129        |
|    | NEC プロジェクター・カスタマサポートセンターとビューライトクラブのご案内            | 裏表紙          |

## 本書の表記について

## マークの意味

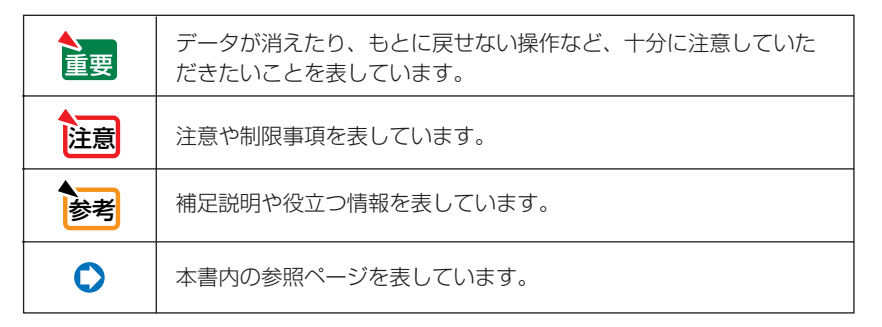

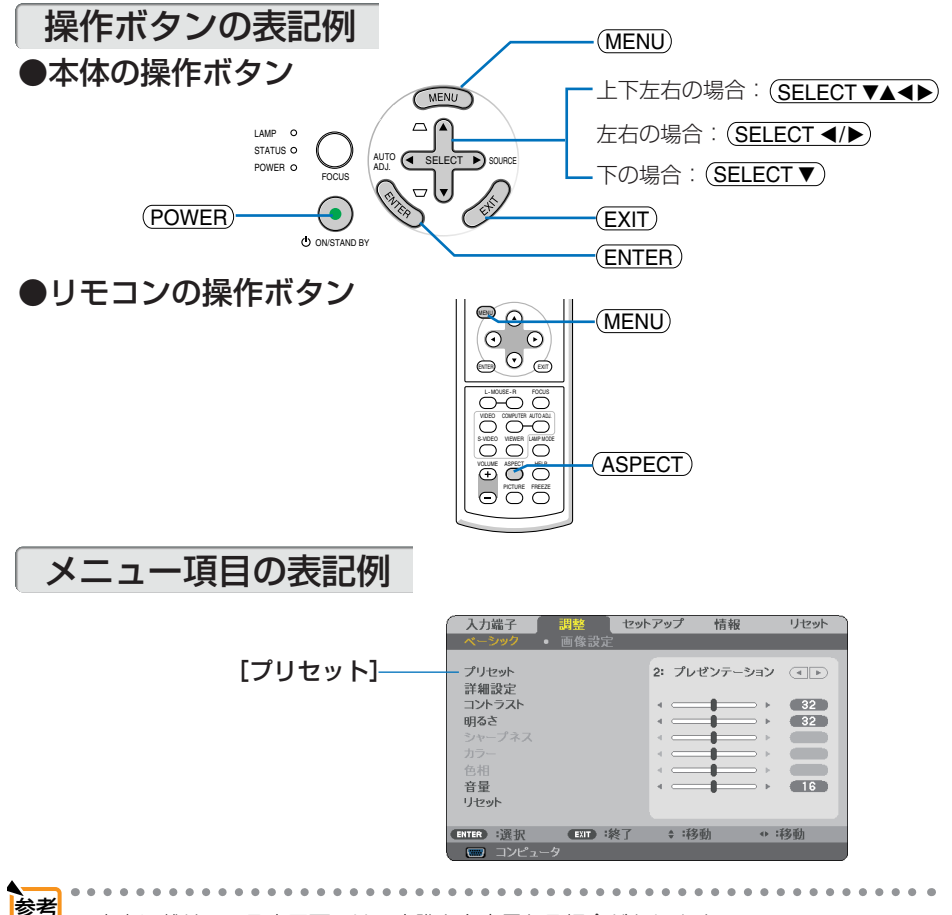

●本書に載せている表示画面は、実際と多少異なる場合があります。

. . . . . . . .

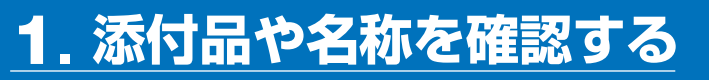

## 1-1. 添付品の確認

添付品の内容をご確認ください。

|                                                                                                    | プロジェクター(本機)<br>パソコンや DVD プレーヤなどを接続して、画面や映像を大きなス<br>クリーンに投写する機器です。<br>レンズキャップ(24FT9983)<br>本機のレンズに装着し、移動時や保管時にレンズを保護します。                          |
|----------------------------------------------------------------------------------------------------|----------------------------------------------------------------------------------------------------|
| Contraction of the contraction of the contraction o | <b>リモコン (7N900841)</b><br>本機の電源の入∕切や、投写する映像信号の切り替え操作などができます。<br>ご購入後はじめて使用するときは、添付の単4乾電池2本をセット<br>してください。(● 22ページ)<br>単4乾電池2本<br>添付のリモコンにセットします。 |
|                                                                                                    | <b>電源コード(アース付き)(7N080118</b> )<br>AC100Vのコンセントに本機を接続します。<br>日本国内用です。                                                                             |
|                                                                                                    | コンピュータ接続ケーブル(ミニD-Sub 15ピン)(7N520052)<br>パソコンの画面をスクリーンに投写する場合に使用します。<br>( ♥ 25ページ)                                                                |
|                                                                                                    | マウスレシーバ (7N900722)<br>パソコンのUSBポートに接続すると、本機のリモコンでパソコン<br>のマウス操作が行えます。( ○ 54ページ)                                                                   |
|                                                                                                    | <b>ソフトケース (24BS7901)</b><br>本機や添付品を収納します。移動時や保管時にご使用ください。                                                                                        |
| 次ページに続く                                                                                                    |                                                                                                    |

1

添付品や名称を確認する

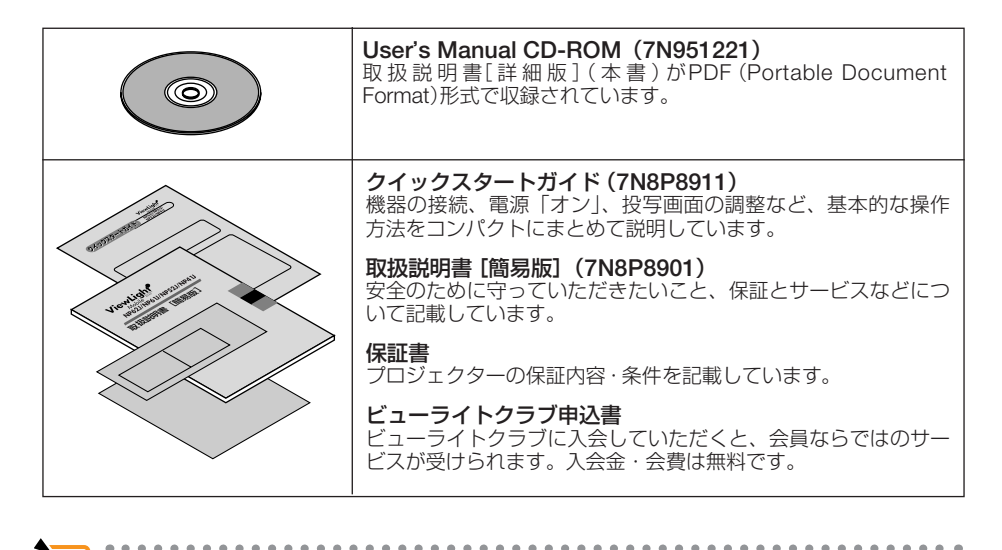

万一添付品などが不足していたり破損している場合は、お買い上げの販売店にご連絡ください。
 添付品の外観が本書のイラストと多少異なる場合がありますが、実用上の支障はありません。

参考

## 1-2. 特長

### ● DLP 方式の小型高輝度プロジェクター

DLP 方式を採用し、小型で、高輝度を実現しました。 また、0.3 ワットのモノラルスピーカを内蔵しています。

### ●投写画面のフォーカスを自動的に合わせるオートフォーカス

本機の電源を入れたとき、および投写中に本体を動かしたりズームレバーを動かしたりしたとき に、フォーカス調整を自動的に行います。

#### ●投写画面の台形歪みを自動的に補正

本機の上下方向の傾きを感知し、投写した画面が台形に歪むのを自動的に補正します。

### ●ダイレクトパワーオフ

投写中および電源を切ったあとの冷却ファンの回転中に AC 電源を切断することができます。 AC 電源を切断する場合は、本機の電源コードを接続しているテーブルタップのスイッチ やブレーカなどを利用してください。

### ●オートパワーオン/オートパワーオフ機能

本機には次のような自動的に電源を入/切する機能があります。

- ・オートパワーオン (AC) ……… 本機に AC 電源が供給されると、自動的に電源が入り、映像 を投写します。
- ・オートパワーオン(COMP.) … 本機がスタンバイ状態のときコンピュータ信号が入力される と、自動的に電源が入り映像を投写します。

### ●コントロール ID が登録できるオプションリモコン NP02RC に対応

同じ部屋で本機を複数台使用しているときなどに、プロジェクターごとに個別のコントロール ID 番号を設定することによって、1個のリモコン (NP02RC) でプロジェクターごとに個別の操 作を行うことができます。

### ●壁色補正

投写している壁面の色に応じて、見やすい色合いに補正することができます(壁色補正機能)。 これにより、スクリーンが設置されていないところでも、見やすい映像を投写することができま す。

### ●無断使用を防止するセキュリティ機能

セキュリティキーワードを設定することにより、他人が無断で本機を使用できないようにすることができます。

### ● 圧縮表示により UXGA までの解像度に対応

XGA (1024 × 768 ドット) にリアル対応、圧縮表示により UXGA (1600 × 1200 ドット) の入力 信号までカバー。

### ●動画もきれいに再生できるコンポーネント信号に対応

コンピュータ映像入力端子に別売のコンポーネントビデオ変換アダプタ(形名 ADP-CV1E)を接続しコンポーネント信号を入力すると、自動判別機能によりコンポーネント信号に自動的に切り替えます。DVD やハイビジョン放送など 16:9のワイドサイズ映像もクリアに再生できます。

### ●USBメモリ内の画像やBluetooth<sup>®</sup> 無線技術で送信した画像を投写する ビューワを搭載(NP62J/NP52J)

NP62J/NP52Jにはビューワを搭載しています。本機のUSBポートに市販のUSBメモリを挿すとUSBメモリ内の画像を投写できます。

また、別売のBluetooth® USB アダプタ(形名 NP01BA)を挿すと、Bluetooth 無線技術を搭載 したパソコンや携帯電話から本機へ画像を送信して投写できます。 1

## 1-3. 本体各部の名称

## 本体前面

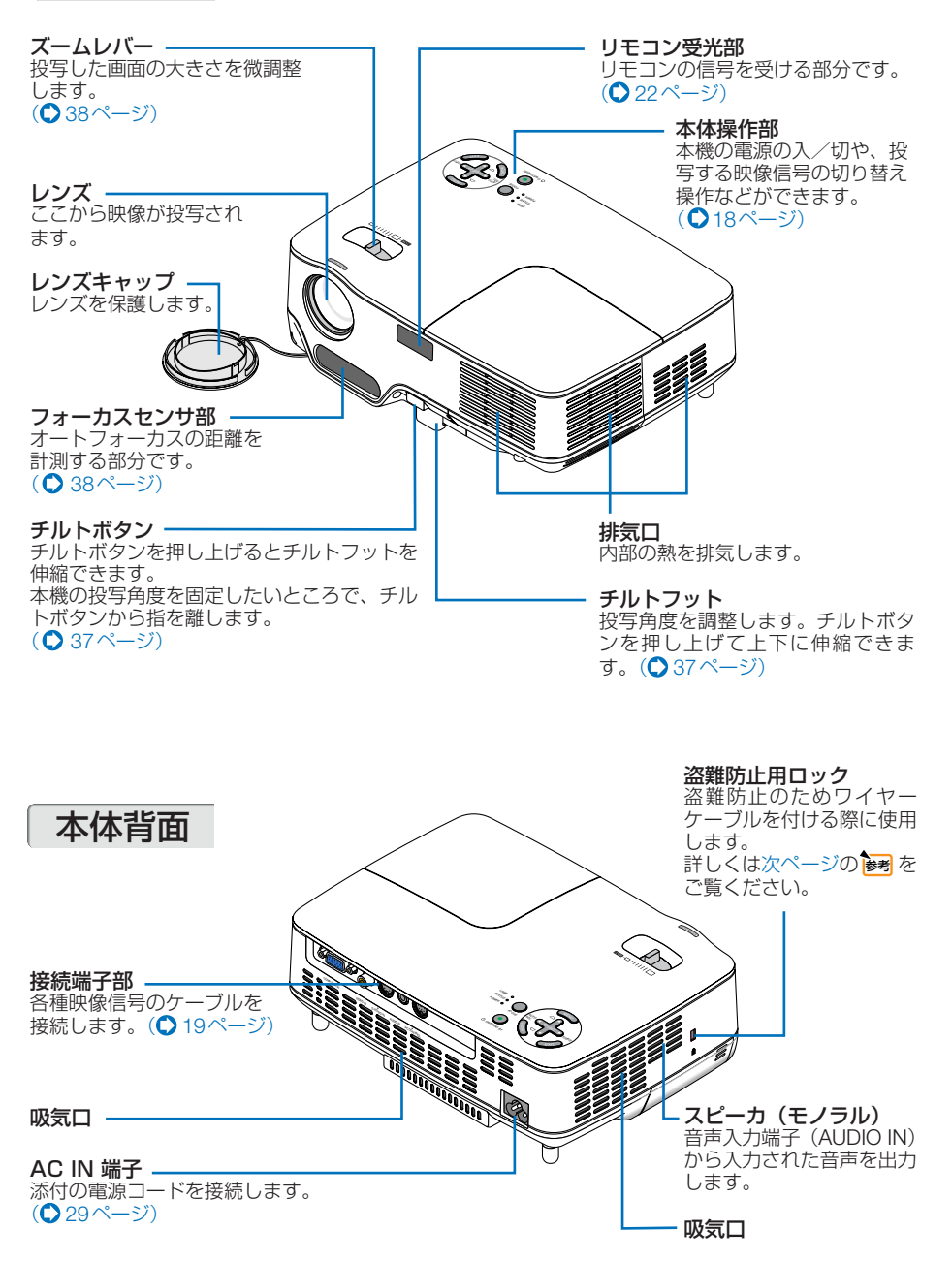

本体底面

**冷却ユニット** 冷却ユニット交換のとき外 します。(● 100ページ)

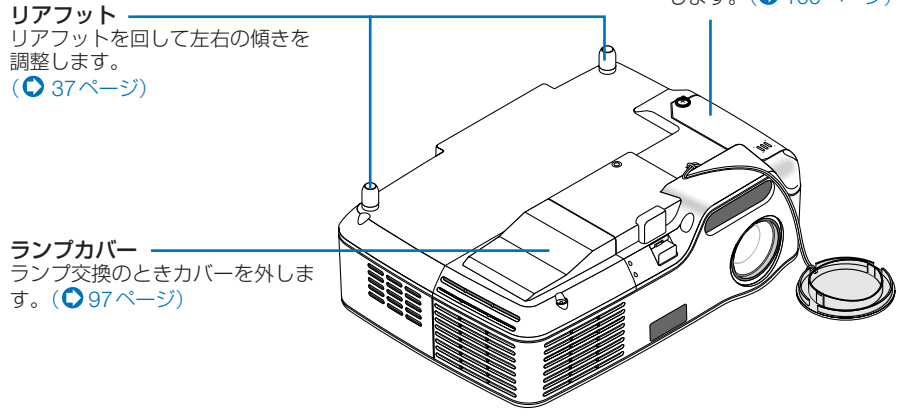

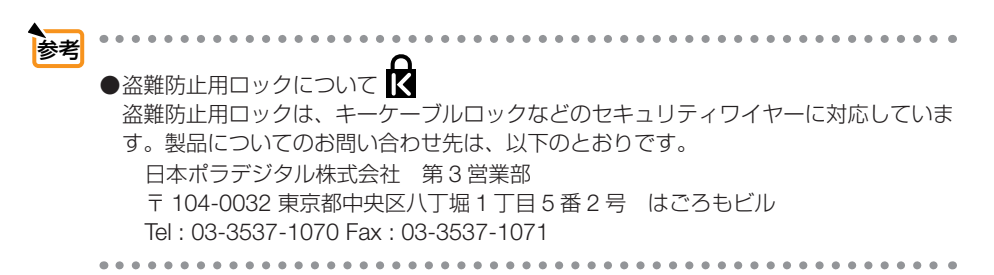

1

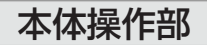

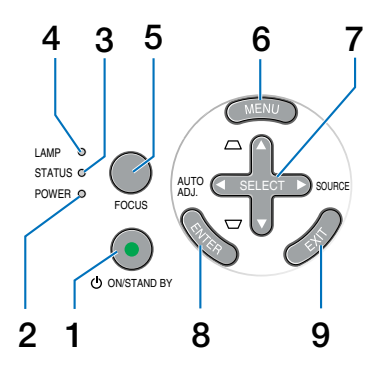

### **1** (POWER) ボタン

本機の電源を入/切(スタンバイ状態)しま す。

電源を入れるときは、約1秒押します。 電源を切る(スタンバイ状態)ときは、一度押 して電源オフ確認メッセージを表示してもう 一度(POWER)(または(ENTER))ボタンを押し ます。

### 2 POWERインジケータ

電源が入っているときは緑色に点灯します。 (●31,106ページ) 電源が切れている(スタンバイ状態)ときは オレンジ色に点灯します。

## **3** STATUSインジケータ

電源が切れているとき(スタンバイ状態) は緑色に点灯します(スタンバイモードが 「ノーマル」に設定されているとき)。 また、本体キーロック中に操作ボタンを押 したときや、本機に異常が発生したときに、 点灯/点滅します。 詳しくは「インジケータ表示一覧」をご覧く ださい。(●106ページ)

### 4 LAMPインジケータ

ランプの交換時期がきたことやランプモードの状態(エコモード)をお知らせします。 (●107ページ)

### 5 (FOCUS)ボタン

短く押すと(SELECT ∢)►)ボタンでフォーカス 調整ができます。(● 40ページ) 長く押すと、オートフォーカスが働きます。 (● 38ページ)

#### 6 (MENU) ボタン

各種設定・調整のオンスクリーンメニュー を表示します。(〇 71ページ) 7 (SELECT ▼▲▲▶)ボタン(SOURCE ボ タン、AUTO ADJ. ボタン、および 台形補正ボタンを兼用)

オンスクリーンメニューを表示していると き

 (SELECT▼▲▲)ボタンを押すと、設定・ 調整したい項目を選択できます。
 (○ 71ページ)

オンスクリーンメニューを表示していない とき

- (SELECT ▶) (SOURCE) ボタンでコン ピュータ、ビデオ、S-ビデオ、ビューワ (NP62J/NP52Jのとき)の入力を切り替 えます。(○ 33ページ)
- (SELECT (AUTO ADJ.)ボタンでコン ピュータ信号の画像を投写しているとき に、最適な状態に自動調整します。
   (● 43ページ)
- (SELECT ▼/▲) ボタンで台形歪みの補正が できます。(○ 41ページ)
- (MAGNIFY+/-)ボタンを使った画面拡大の 表示位置の調整に使用できます。
   (○ 49ページ)
- 注意 NP62J/NP52Jでビューワを表示して いるときは、本体の(SELECT▼▲●)ボタ ンを押しても「信号切り替え」、「自動調 整」、および「台形補正」は働きません。

## 8 (ENTER)ボタン

オンスクリーンメニュー表示中は、次の階層 のメニューに進みます。 確認メッセージ表示中は、項目を決定します。

## 9 (EXIT) ボタン

ます。

オンスクリーンメニュー表示中は、前の階 層のメニューに戻ります。メインメニュー にカーソルがあるときは、メニューを閉じ ます。 確認メッセージ表示中は、操作を取り消し

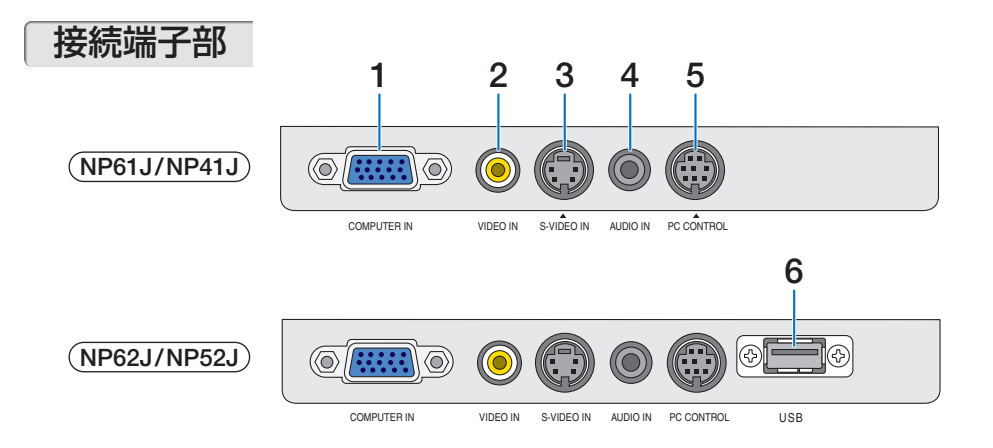

- コンピュータ映像入力端子 (COMPUTER IN) (ミニD-Sub 15ピン) パソコンのディスプレイ出力端子や、DVD プレーヤなどのコンポーネント出力端子と 接続します。(○ 25, 27 ページ)
- 2 ビデオ映像入力端子(VIDEO IN) (RCA-フォノ) ビデオデッキやDVDプレーヤなどの映像出 力端子と接続します。(○ 26, 28ページ)
- 3 S-ビデオ映像入力端子(S-VIDEO IN)(ミニDIN-4ピン) ビデオデッキやDVDプレーヤなどのS映像 出力端子と接続します。(●26,28ページ)
- 4 音声入力端子 (AUDIO IN) (ステレオ・ミニ)

パソコンやDVDプレーヤの音声出力端子と 接続します。 本機のスピーカから出力される音声はモ ノラルです。 5 PC コントロール端子 (PC CONTROL) (ミニ DIN-8 ピン)

パソコンで本機を操作するときに使用しま す。

## 6 USB $\pi$ - h (USB) (p-7 A)

市販のUSBメモリを挿すとビューワを使っ てUSBメモリ内の画像を投写できます。 (○ 56ページ)

また、別売の*Bluetooth*<sup>®</sup> USB アダプタ(形 名 NP01BA)を挿すと、*Bluetooth* 無線技 術を搭載したパソコンや携帯電話から本機 へ画像を送信し投写できます。

#### (068ページ)

(注) NP61J/NP41JにUSBポートはあり ません。 F

## 1-4. リモコン各部の名称

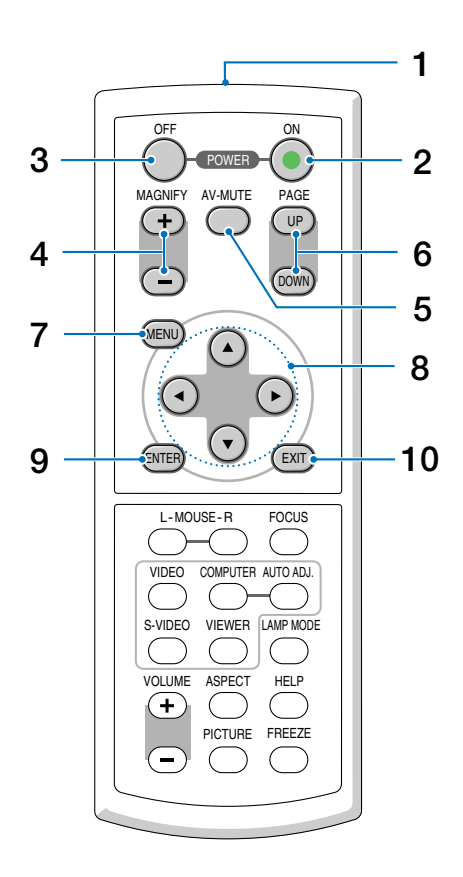

- 1 リモコン送信部 赤外線によるリモコン信号が送信されます。 本体のリモコン受光部に向けて操作してくだ さい。
- **2 POWER ON ボタン** 約1秒押して、本機の電源を入れます。
- 3 POWER (OFF) ボタン ー度押して電源オフ確認メッセージを表示し てもう一度 (OFF) (または (ENTER))ボタンを押 すと、本機の電源が切れます(スタンバイ状 態)。
- 4 (<u>MAGNIFY+/-</u>) ボタン 画面の拡大・縮小(もとに戻す)をします。
- 5 (AV-MUTE) ボタン 映像と音声を一時的に消します。もう一度押 すと戻ります。

### 6 (PAGE UP/DOWN) ボタン

添付のマウスレシーバをパソコンに接続して いるときに使います。パソコン画面のスク ロールや、PowerPointの画面切り替えなど の操作が行えます。(● 55 ページ)

7 (MENU) ボタン 各種設定・調整のオンスクリーンメニューを 表示します。

#### 8 (SELECT ▼▲▲▶)ボタン オンスクリーンメニュー操作や(MAGNIFY+/-) ボタンを使った画面拡大時の表示位置調整に

ボタンを使った画面拡大時の表示位置調整に 使います。また、添付のマウスレシーバをパ ソコンに接続しているときは、パソコンのマ ウスとして動作します。 (○ 71,49,55ページ)

 (ENTER)ボタン オンスクリーンメニュー表示中は、次の階層 のメニューに進みます。
 確認メッセージ表示中は、項目を決定します。

#### 10 (EXIT) ボタン オンスクリーンメニュー表示中は、前の階層 のメニューに戻ります。メインメニューにカー ソルがあるときは、メニューを閉じます。 確認メッセージ表示中は、操作を取り消しま す。

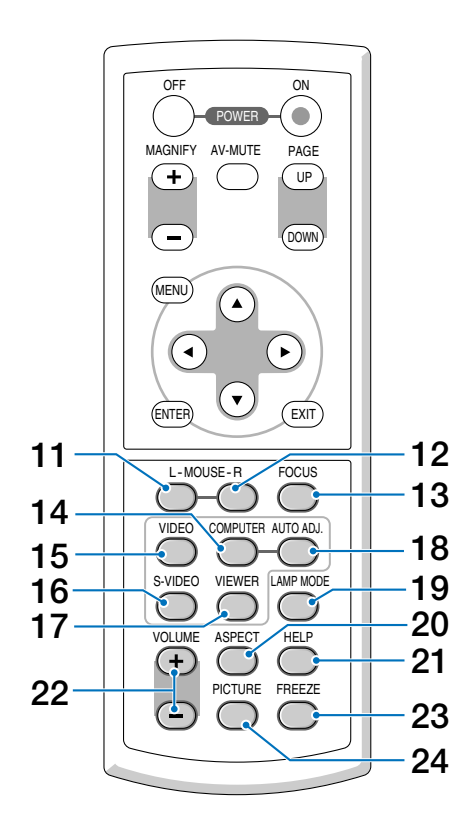

- 11 (MOUSE L) ボタン 添付のマウスレシーバをパソコンに接続して いるときに使います。(〇55ページ) マウスの左ボタンの動作をします。
- 12 (MOUSE R) ボタン 添付のマウスレシーバをパソコンに接続しているときに使います。(♪ 55ページ) マウスの右ボタンの動作をします。
- 13 (FOCUS)ボタン 短く押すとSELECT </ ト) ボタンでフォーカス 調整ができます。( 🔿 40ページ) 長く押すと、オートフォーカスが働きます。 () 38ページ)
- 14 (COMPUTER)ボタン コンピュータ入力(またはコンポーネント)を 選択します。
- 15 (VIDEO)ボタン ビデオ入力を選択します。
- 16 (S-VIDEO)ボタン S-ビデオ入力を選択します。
- 17 (VIEWER) ボタン NP62J/NP52Jではビューワを起動します。 (注) NP61J/NP41Jではビューワは使用でき ません。
- 18 (AUTO ADJ.) ボタン 投写しているコンピュータ信号の画像を最適 な状態に自動調整します。(● 43ページ)
- 19 (LAMP MODE)ボタン ランプモードを切り替えます。(〇 50ページ)
- 20 (ASPECT) ボタン アスペクト調整項目を表示します。 (082ページ)
- 21 (HELP) ボタン 情報画面を表示します。( 🔿 92ページ)
- 22 (VOLUME +/-) ボタン 内蔵スピーカの音量を調整します。
- 23 (FBFF7F)ボタン 表示されている画像が静止画となります。も う一度押すと戻ります。(〇 48 ページ)

#### 24 (PICTURE)ボタン ボタンを押すたびに、オンスクリーンメ ニューの[調整]→[ベーシック]にあるプリ セット、コントラスト、明るさ、シャープネ ス、カラー、色相の調整項目を順に表示しま す。(〇78,80ページ)

F

●電池の入れかた

- リモコン裏面の電池ケースのふたを 押したまま手前に引き、上に持ち上 げて外す。
- 2 ケース内部に表示している+、-の 向きに合わせて単4乾電池をセット する。
- 3 もとどおりにふたをする。
- 注意● 乾電池を交換するときは、2 本とも同じ 種類の単4 乾電池をお買い求めください。

## ●リモコンの有効範囲

リモコン送信部を本体前面のリモコン 受光部に向けてリモコンを操作してく ださい。おおよそ次の範囲内でリモコ ンの信号が受信できます。 リモコン信号をスクリーンに反射させ て本体前面のリモコン受光部で受信す ることもできます。

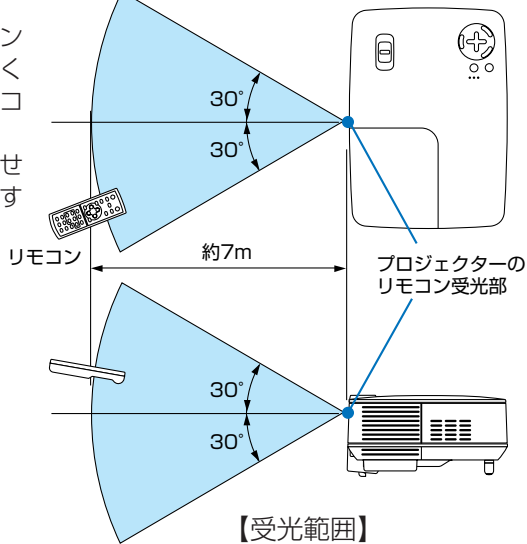

(注)有効範囲のイメージを表した図のため実際とは多少異なります。

## ●リモコンの使用上の注意

- 本機のリモコン受光部やリモコン送信部に明るい光が当たっていたり、途中に障害物があって信号がさえぎられていると動作しません。
- ・本体から約7m以内で本体のリモコン受光部に向けて操作してください。
- ・リモコンを落したり、誤った取り扱いはしないでください。
- リモコンに水や液体をかけないでください。万一ぬれた場合は、すぐにふき取ってください。
- できるだけ熱や湿気のないところで使用してください。
- 長期間リモコンを使用しないときは、乾電池を取り出してください。

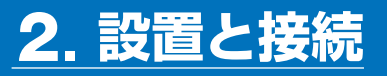

## 2-1. 設置と接続の流れ

プロジェクターを設置する場合は、次の流れで行います。

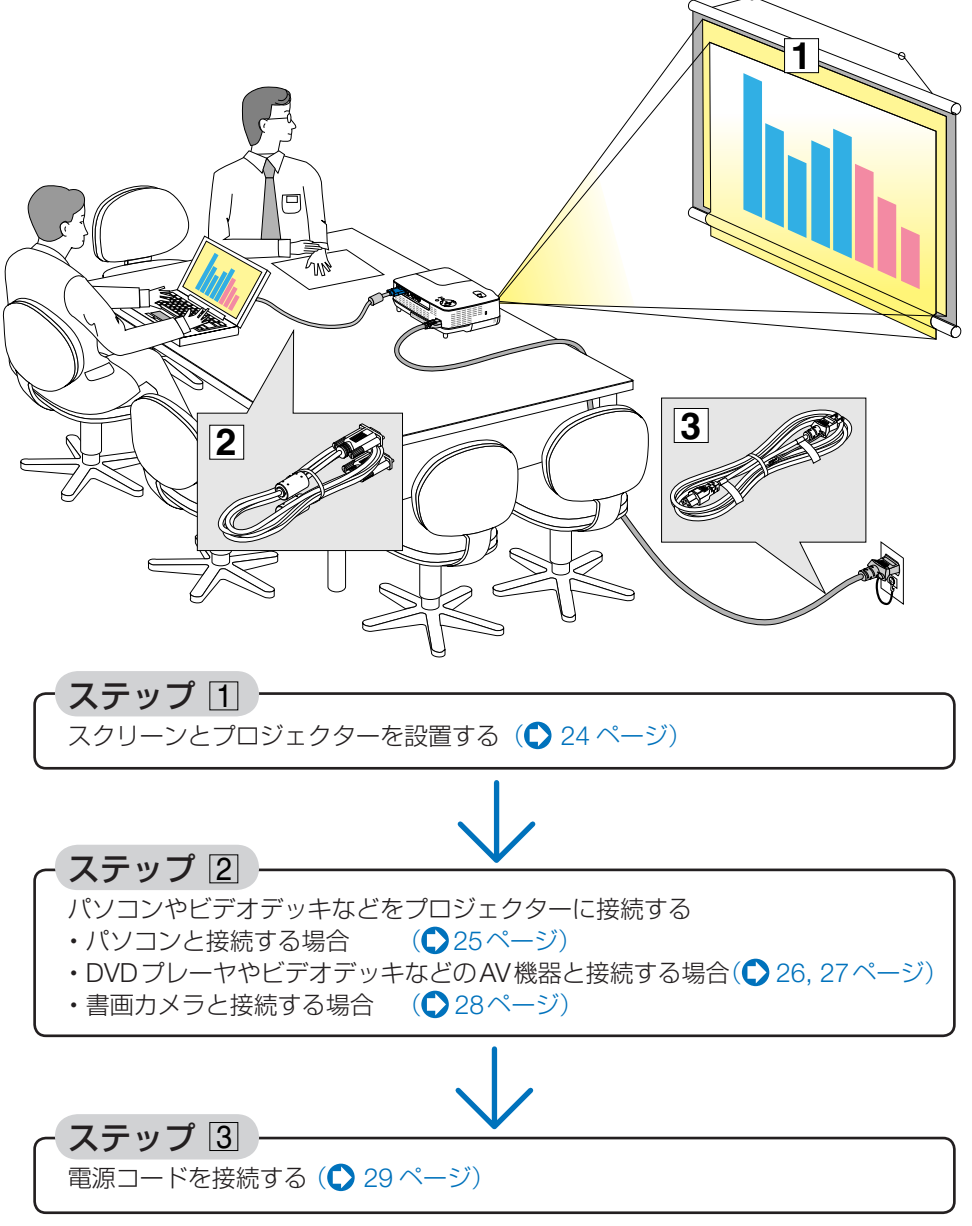

2

設置と接続

## 2-2. スクリーンとプロジェクターを設置する

下図を参照して、適切な画面サイズとなる位置にプロジェクターを設置してください。 プロジェクターのレンズ面をスクリーンの中心にまっすぐ向けてください。

- 例1:100 型のスクリーンに投写する場合は、下図より4m離して設置します。
- 例2:スクリーンから6m 離してプロジェクターを設置すると、下図より約150 型の 画面となります。

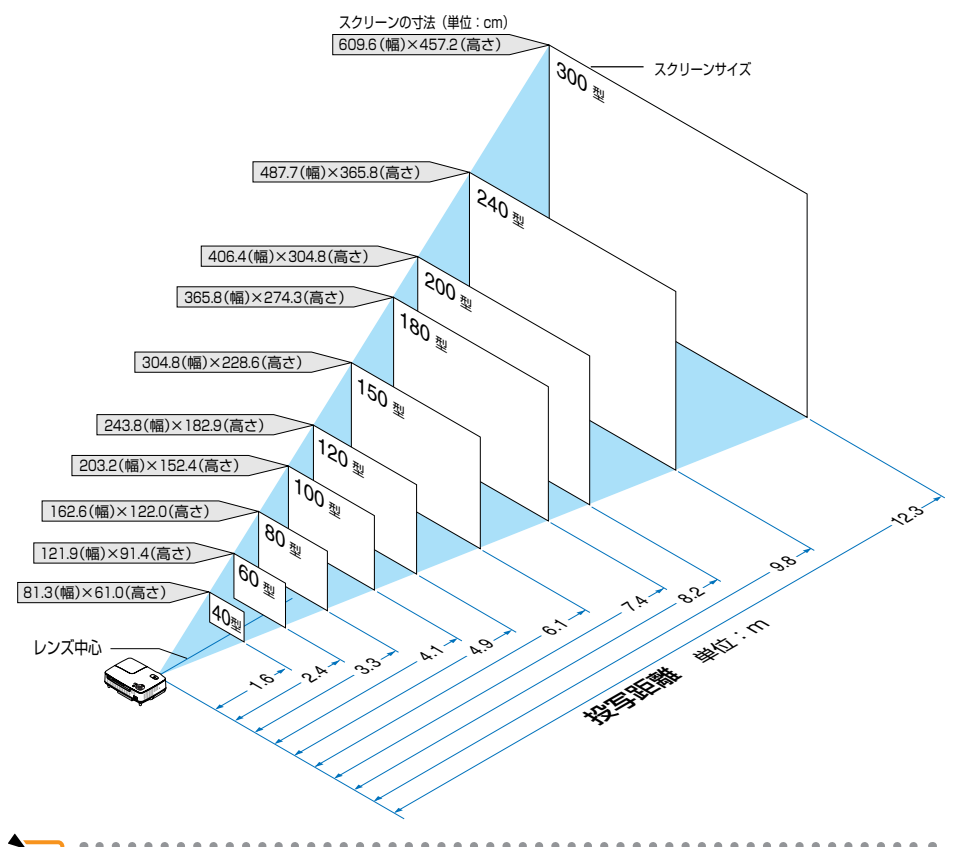

- ◆考 この図のスクリーン寸法は、ズームレバーのテレ(投写面積が最小)側とワイド(投写面積が最大)側の間の値です。 ズームレバーを操作すると、画面のサイズを約±10%の範囲で変更することができます。 なお、図の各寸法は、設計値のため実際の寸法と多少の誤差がありますので目安としてください。
  - ・投写距離と画面サイズについては、付録の「投写距離とスクリーンサイズ」をご覧ください。(● 108, 109ページ)
  - ●本体を動かしたり、ズームレバーを動かすと、オートフォーカスが働きます。
     (○38ページ)
     また上下方向へ角度を変えると、台形歪みを自動的に補正します。(○39ページ)

## 2-3. パソコンと接続する

パソコン側のディスプレイ出力端子(ミニD-Sub15ピン)と、本機のコンピュータ映像入力端子(COMPUTER IN)を、添付のコンピュータ接続ケーブルで接続します。

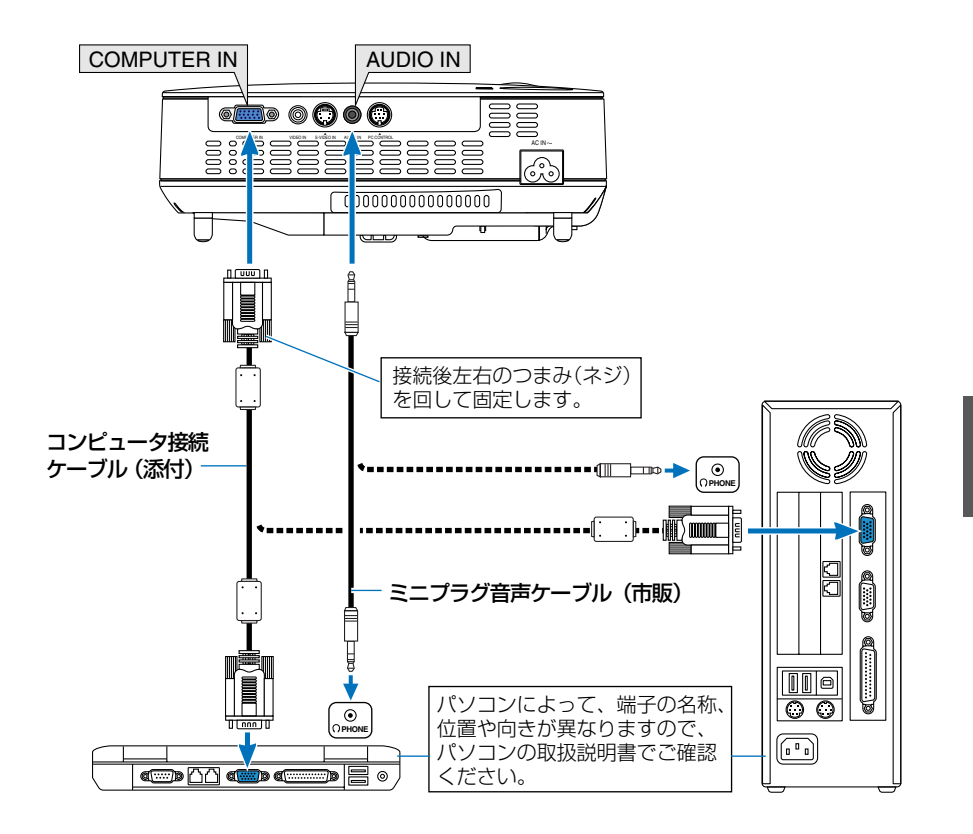

- 注意 パソコンや本機の電源を切ってから接続してください。
  - 当社製のビデオユニット(形名 ISS-6020J)のビデオデコード出力には対応していません。
  - スキャンコンバータなどを介してビデオデッキを接続した場合、早送り・巻き戻し再 生時に正常に表示できない場合があります。

参考

- ●コンピュータ映像入力端子 (COMPUTER IN) は、Windows のプラグ・アンド・プ レイに対応しています (DDC2B 対応)。
- Macintosh との接続では、Macintosh 用信号アダプタ(市販品)が必要になる場合があります。

2

設置と接続

## 2-4. DVD プレーヤなどの AV 機器と接続する

## ビデオ信号/S-ビデオ信号の接続

DVD プレーヤ、テレビチューナなどのビデオ機器の映像を投写する場合は、市販の ケーブルを使用してください。

本機の内蔵スピーカはモノラルですので、ビデオ機器の音声はオーディオ機器に接続 することをおすすめします。

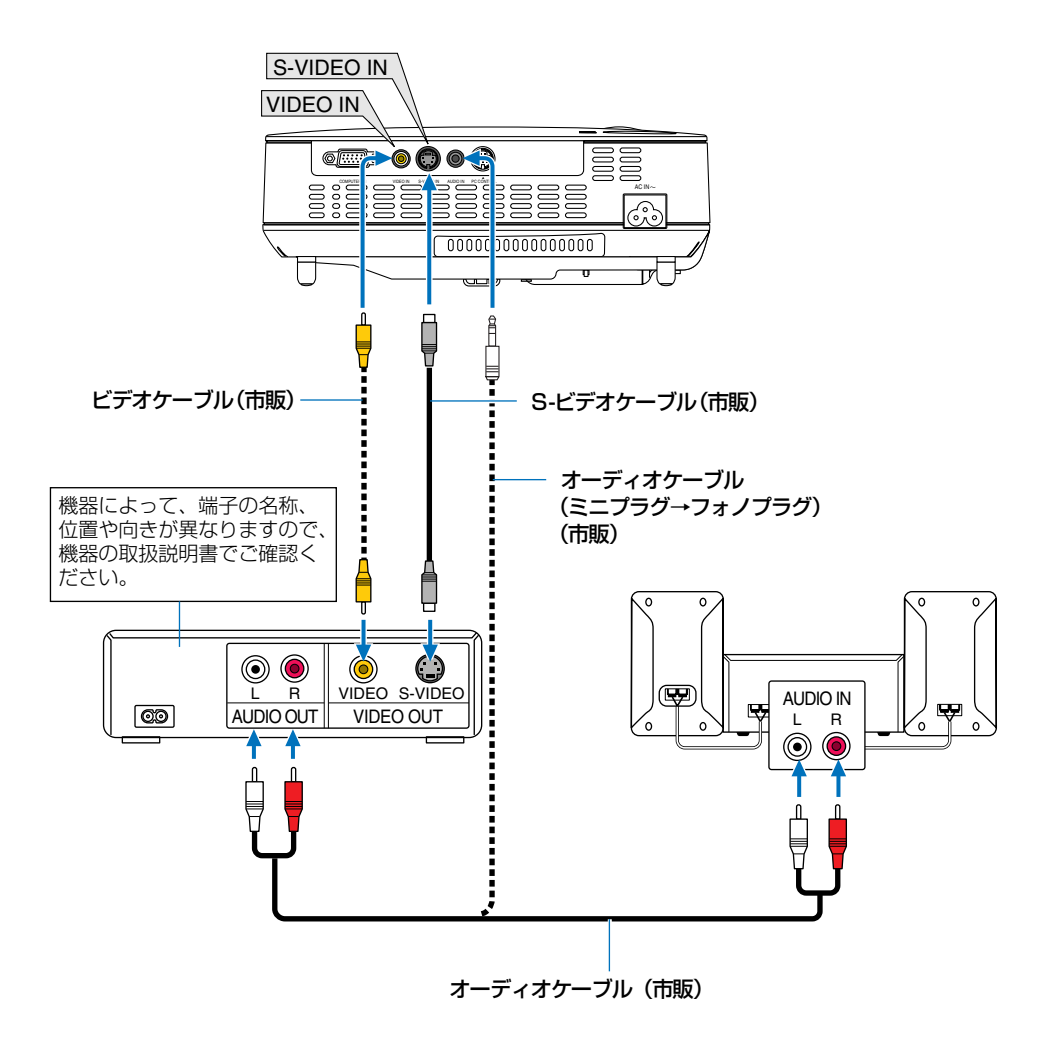

## コンポーネント信号の接続

DVDプレーヤの色差出力端子(DVD映像出力)やハイビジョンビデオなどのYPbPr出 力端子(HD映像出力)を使って本機で投写することができます。 本機の内蔵スピーカはモノラルですので、ビデオ機器の音声はオーディオ機器に接続 することをおすすめします。

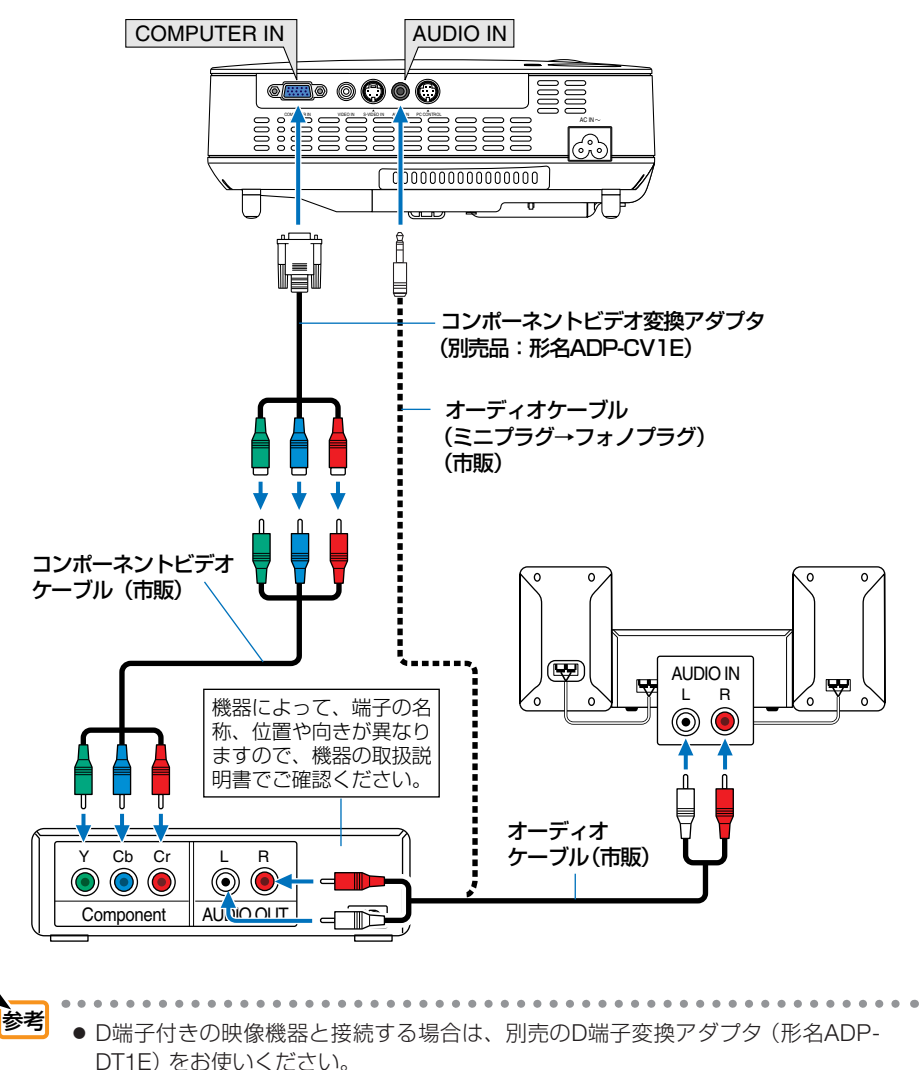

設置と接続

2

## 2-5. 書画カメラと接続する

本機に市販の書画カメラを接続すると、印刷された資料や立体をスクリーンに投写 することができます。

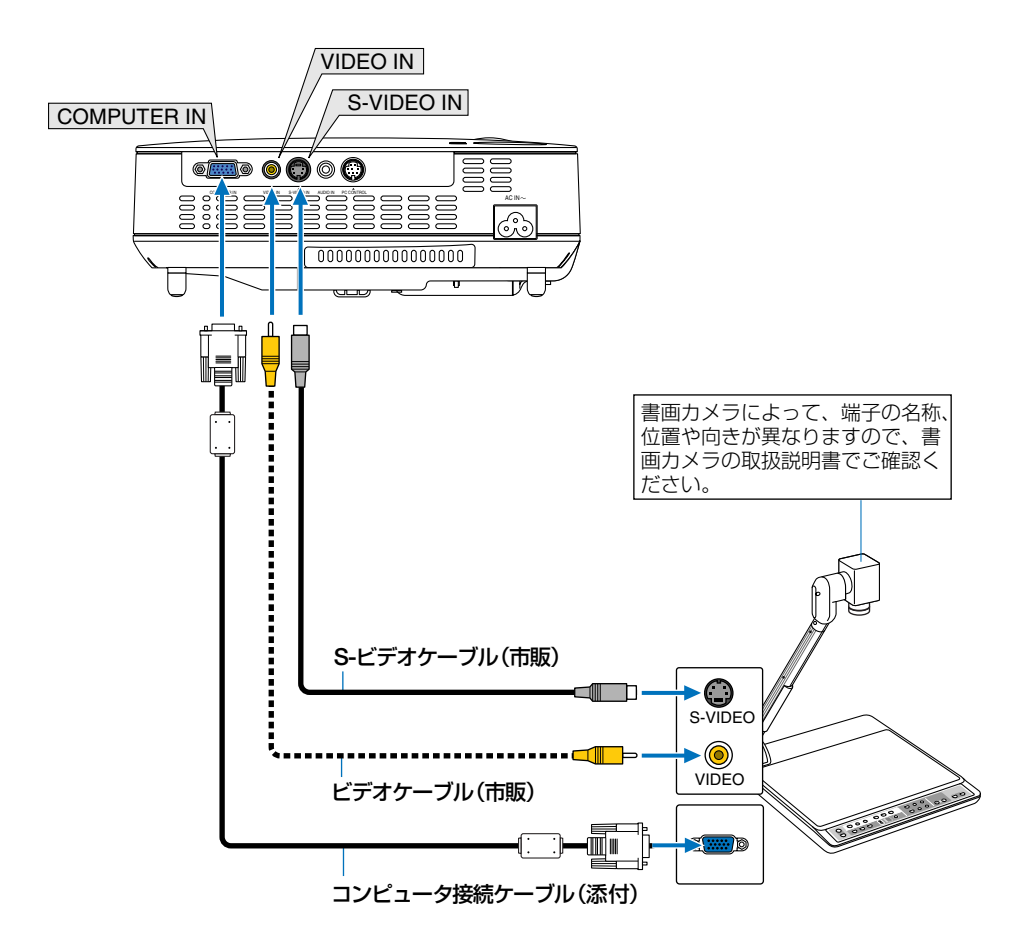

## 2-6. 電源コードを接続する

本機の AC IN 端子と、AC100V アース付きのコンセント (アース工事済み) を、添付の電源コード (国内仕様) で接続します。

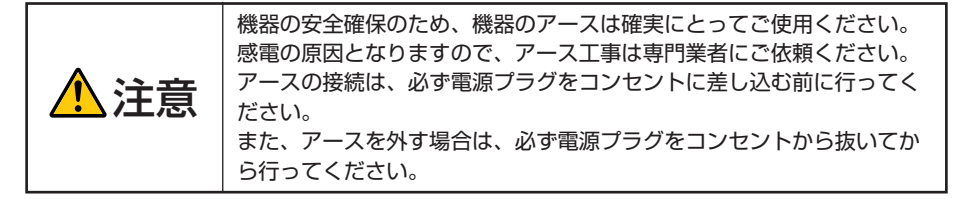

電源コードを接続すると、本機のPOWERインジケータがオレンジ色に点灯します(スタンバイ状態)。

また、STATUSインジケータが緑色に点灯します(スタンバイモードが「ノーマル」に 設定されているとき)。

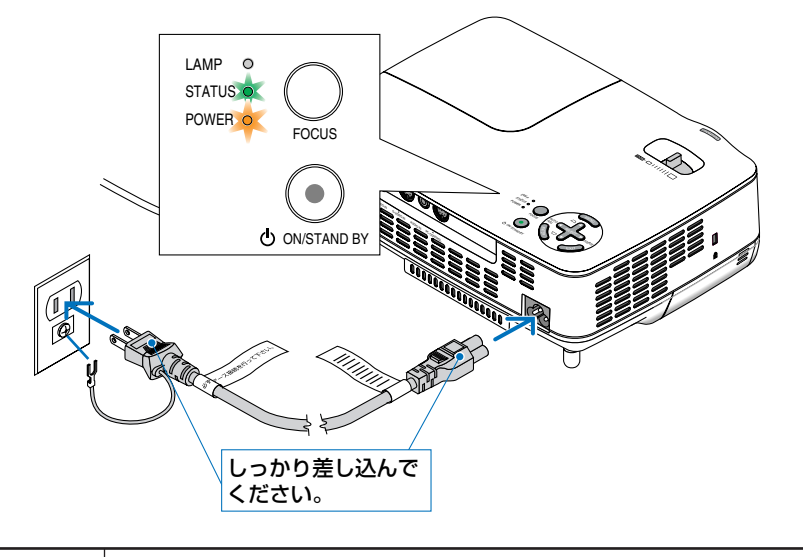

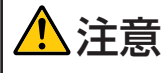

投写中および冷却ファンの回転中にAC電源を切断すると、一時的に本体が高温になることがあります。取り扱いに注意してください。

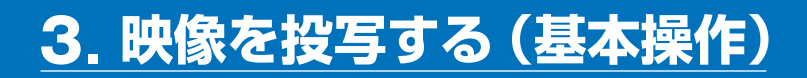

## 3-1. 映像を投写する流れ

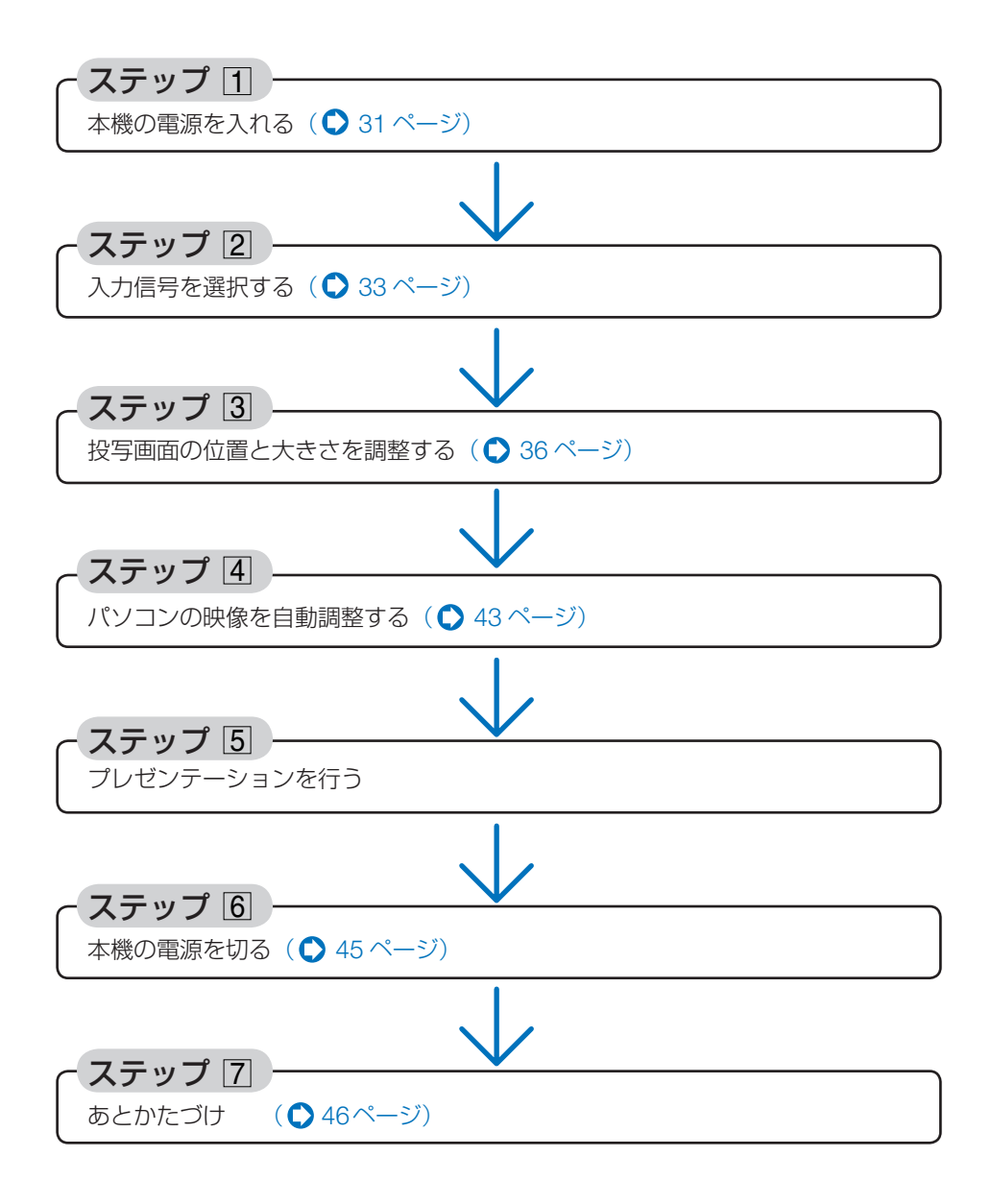

## 3-2. 本機の電源を入れる

|準備:「2 設置と接続」( ◯ 23 ページ)を参照のうえ、機器の接続を行ってください。

レンズからレンズキャップを取り外す。

注意 ● ひもを持ってレンズキャップを引っ張らないでください。故障の原因となります。

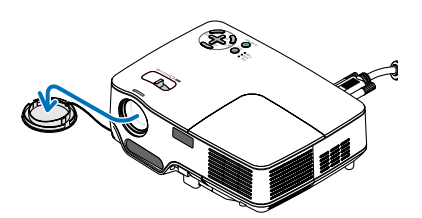

## **2** (POWER) ボタンを約1秒押す。

本機の電源が入り、しばらくしてスクリーンに 映像が表示され始めます。

- ・リモコンで操作する場合は、POWER (ON)
   ボタンを約1秒押します。
- ・信号が入力されていないときは、ロゴ画面 (NEC ロゴ:工場出荷状態)が表示されます。
- ×
  - 電源を入れたとき、オートフォーカスが 働きます。(○ 38ページ)
    - 「本体キーロック中です。」が表示された ときは、本体キーロックが設定されてい ます。(● 86ページ)
    - 「セキュリティロック中です。」が表示されたときは、セキュリティキーワードが設定されています。(○51ページ)
    - (POWER) ボタンや(MENU) ボタンなどを 押すとビープ音を出します。ビープ音を 出したくないときは、オンスクリーンメ ニューで「オフ」に設定できます。
       (● 89ページ)
- ・ご購入後はじめて電源を入れたときは 「LANGUAGE」画面が表示されます。次ページのように操作して「日本語」を選択してくだ さい。

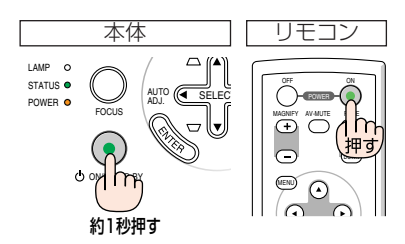

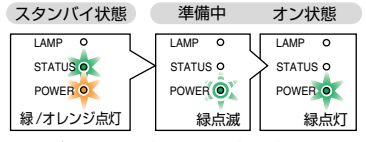

インジケータが上記以外の点滅をして いるときは、106 ページをご覧くださ い。 3

| ••••• | ENGLISH<br>DEUTSCH<br>FRANÇAIS<br>ITALIANO<br>ESPAÑOL<br>SVENSKA<br>日本語 | 000000 | DANSK<br>PORTUGUËS<br>ČEŠTINA<br>MAGYAR<br>POLSKI<br>NEDERLANDS<br>SUOMI |  | NORSK<br>TÜRKÇE<br>РУССКИЙ<br>다아<br>ЕЛАНNIKA<br>中文<br>한국어 |
|-------|-------------------------------------------------------------------------|--------|--------------------------------------------------------------------------|--|-----------------------------------------------------------|
|-------|-------------------------------------------------------------------------|--------|--------------------------------------------------------------------------|--|-----------------------------------------------------------|

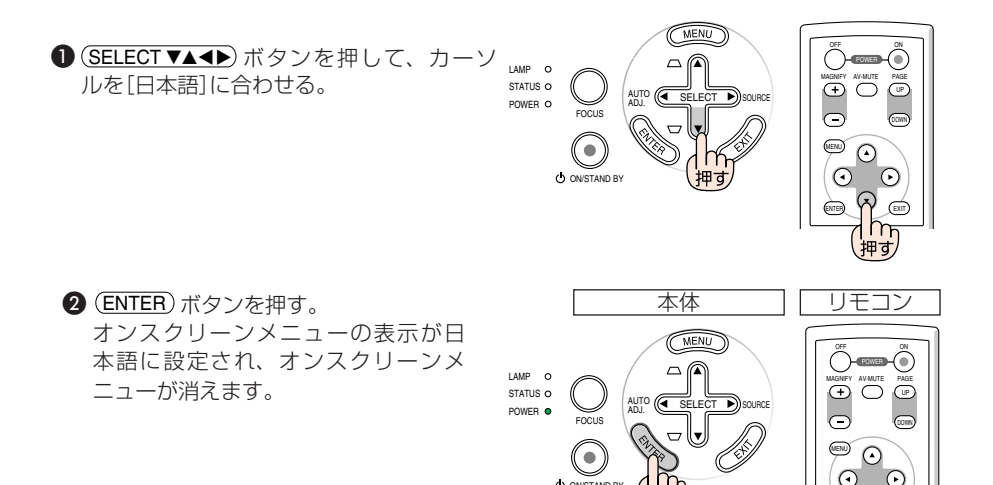

- 注意 本機の電源が入っている間は、レンズからレンズキャップを外しておいてください。 高温になりレンズキャップが変形する場合があります。
  - 次のような場合は、(POWER) ボタンを押しても電源が入りません。
    - ・内部の温度が異常に高いと保護のため電源は入りません。しばらく待って(内部の 温度が下がって)から電源を入れてください。

押す

- ・ランプ交換時間 (目安)\*に達した場合は電源が入りません。ランプを交換してく ださい。※保証時間ではありません。
- ・電源を入れてもランプが点灯せず、STATUS インジケータが点滅(6回周期の点滅) している場合は、1分以上待って再度電源を入れてください。
- POWER インジケータが緑色で点滅しているときは電源を切ることができません。
   また、このときは AC 電源の切断もしないでください。ランプ交換時間(目安)\*が 短くなります。
  - ※保証時間ではありません。
- 電源を入れたとき、ランプが安定して点灯するまで(3~5分)映像がちらつく場合 があります。これはランプの特性上発生するもので故障ではありません。
- ランプの消灯直後に電源を入れたときやランプの温度が高いときは、ファンのみが 動作後、しばらくたってからスクリーンに映像が投写されます。

## 3-3. 入力信号を選択する

## 本体の操作ボタンで選択する

本機に接続しているパソコンやDVDプレーヤなどの電源を入れる。

DVDプレーヤなどの映像を投写するときは、再生 (PLAY)操作をしてください。

## 2 オンスクリーンメニューが表示されてい ないときに、(SELECT ▶) (SOURCE)ボ タンを短く押す。

入力端子画面が表示されます。

・メニューを表示している場合は(EXIT)ボタンを押して、メニュー表示を消してから操作してください。

 ▶ NP62J/N52Jでビューワ(スライド画面、 サムネイル画面)表示中は、(SELECT▶) (SOURCE)ボタンを押しても、入力端子は 選択できません。

SELECT▶ ボタンを数回短く押して、投 写したい入力信号にカーソルを合わせ る。

ボタンを短く押すたびに、次の入力信号にカーソルが 移動します。

・しばらくすると選択した入力信号に切り替わります。

 ● SELECT ● ボタンを2秒以上押すと、入力 している信号を自動的に探します。
 ただし、この操作で「ビューワ」は選択でき ません。

リモコンを使って選択する

# 本機に接続しているパソコンや DVD プレーヤなどの電源を入れる。

DVDプレーヤなどの映像を投写するときは、再生 (PLAY)操作をしてください。

2 リモコンの(VIDEO)、(S-VIDEO)、

### (COMPUTER) ボタンを押す。

・NP62J/NP52Jは (<u>VIEWER</u>) ボタンを押すと、 ビューワが起動します。

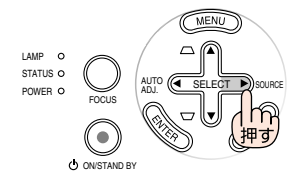

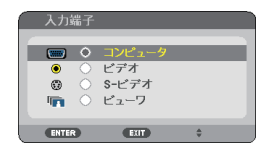

※ この画面は NP62J/NP52J のものです。

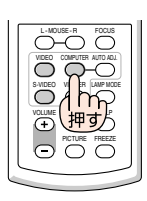

自動的に信号を選択する

入力信号を選択する操作を省略(自動化)することができます。

- オンスクリーンメニューの[セットアッ プ]→[オプション (2)]→[初期入力選 択]を選択する。
   選択画面が表示されます。
  - ・オンスクリーンメニューの操作については、 「6-1. オンスクリーンメニューの基本操作」をご 覧ください。(● 71 ページ)

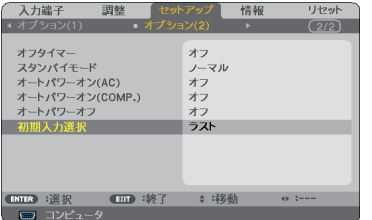

| 2 | 電源を入れたときに自動的に選択する<br>信号を選択し、(ENTER) ボタンを押す。 |
|---|---------------------------------------------|
|   | 次回本機の電源を入れたときに自動的に選択される                     |
|   | 信号として設定されます。                                |

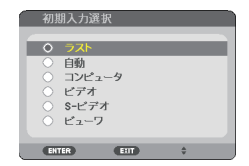

※ この画面は NP62J/NP52J のものです。

3 (EXIT) ボタンを 2 回押す。

オンスクリーンメニューが消えます。

4 本機の電源を入れなおす。

手順2で設定した信号が自動的に投写されます。

 ▶ NP62J/NP52Jのとき、初期入力選択を「自動」に設定していても「ビューワ」は自動検 出できません。
 本機の電源を入れたときに「ビューワ」を自動的に選択するには、初期入力選択で 「ビューワ」を選択してください。

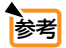

本機とパソコンをコンピュータ接続ケーブルで接続し本機をスタンバイ状態にしているとき、パソコンから出されたコンピュータ信号を感知して自動的に本機の電源を入れてパソコン画面を投写することができます(オートパワーオン(COMP.))。
 (91ページ)

- 入力信号がないときは、ロゴ画面(NEC ロゴ:工場出荷状態)が表示されます。 DVD プレーヤなどは再生 (PLAY) 操作をしてください。
- ノートパソコンの画面がうまく投写できない場合
   ノートパソコンの外部出力(モニタ出力)設定を外部に切り替えてください。

 ・Windows の場合はファンクションキーを使います。
 Fn キーを押したまま (-/□) などの絵表示や (LCD/VGA) の表示があるファン クションキーを押すと切り替わります。しばらく (プロジェクターが認識する時間) すると投写されます。
 通常、キーを押すごとに「外部出力」→「パソコン画面と外部の同時出力」→「パソ コン画面」…と繰り返します。

【パソコンメーカーとキー操作の例】

| <b>Fn</b> + <b>F3</b> | NEC、Panasonic、GATEWAY、SOTEC |
|-----------------------|-----------------------------|
| <b>Fn</b> + <b>F4</b> | HP                          |
| Fn + F5               | TOSHIBA、SHARP、MITSUBISHI    |
| <b>Fn</b> + <b>F7</b> | SONY、IBM、HITACH、Lenovo      |
| Fn + F8               | DELL、EPSON                  |
| Fn + F10              | FUJITSU                     |

表に記載されていないメーカーのノートパソコンをお使いの場合は、ノートパソ コンのヘルプ、または取扱説明書をご覧ください。

- ・Macintosh PowerBook は、ビデオミラーリングの設定を行います。
- ・それでも投写しない場合は、オンスクリーンメニューが消えている状態で (SELECT) (SOURCE)ボタンを2秒以上押してみてください。

## 3-4. 投写画面の位置と大きさを調整する

チルトフットやズームレバーなどを操作して、投写画面の位置や大きさを調整します。

## ●手動で調整

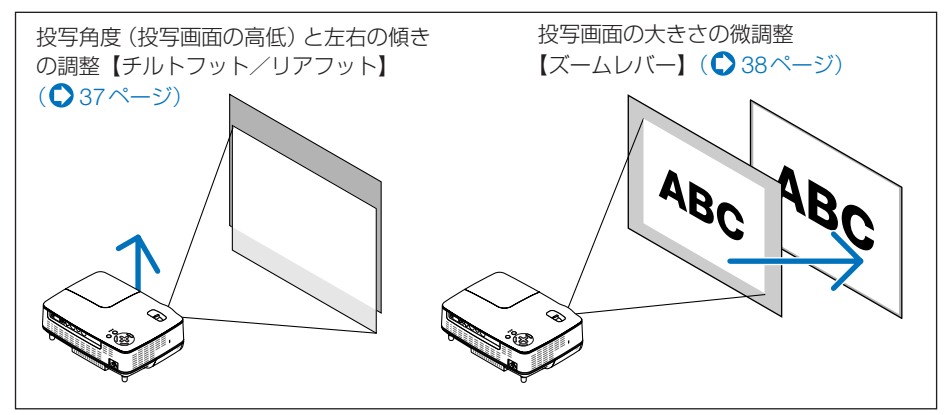

## ●自動で調整

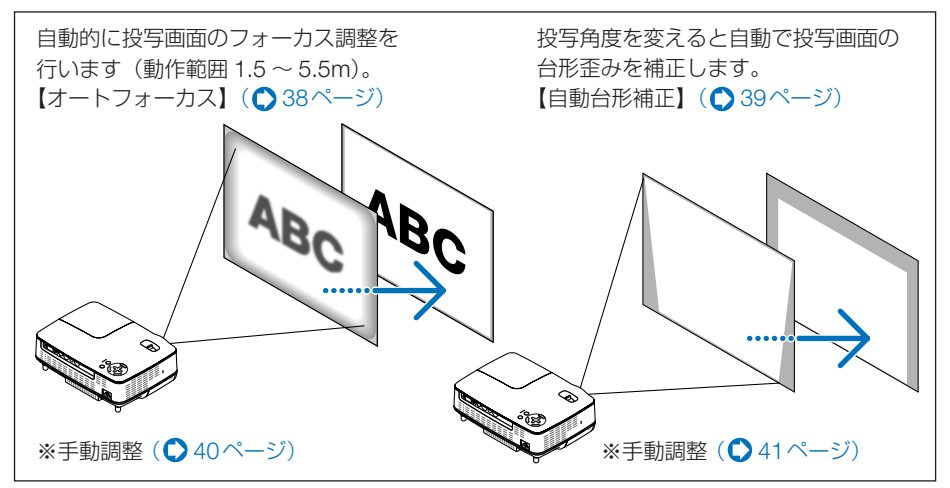

※ ここでは、本機に接続しているケーブル類を省略したイラストにしています。

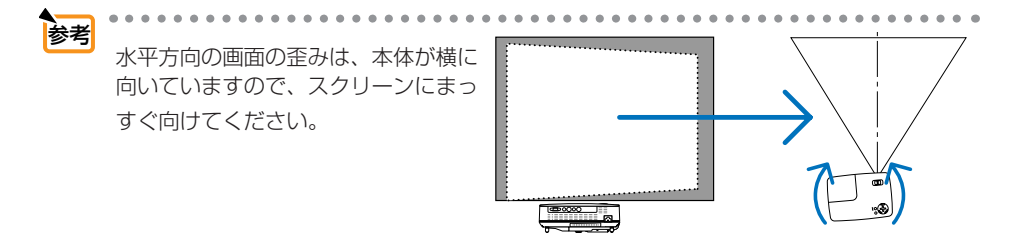
#### 投写角度(投写画面の高低)と左右の傾き調整 (チルトフット/リアフット)

- 本機の前部を持ち上げスクリーンに合わせる。
  - 注意 投写中は排気口付近が高温になる場合があります。 チルトフット調整の際はご注意ください。

#### 2 チルトボタンを押し上げる。

チルトフットのロックが外れ、チルトフットが伸縮します。

3 角度を固定したいところでチルトボタンから指を離す。

チルトフットがロックされ、投写角度が固定され ます。

上下位置を決めると約2秒後に台形歪みが自動的 に補正されます。詳しい説明は39ページ「自動 台形補正」をご覧ください。

- ・チルトフットは、最大 25mm 伸ばすことができます。
- ・チルトフットにより、最大 10° 本機を傾けるこ とができます。
- ・ チルトフットは、本機の投写角度以外の用途には使用しないでください。 チルトフット部分を持って運んだり、 壁に掛けて使用するなどの誤った取り扱いをすると、故障の原因となります。

#### 4 投写画面の左右が傾いている場合は、 リアフットを回して微調整する。

リアフットを回すと、リアフットが伸縮し、左右 の傾きを微調整できます。

・リアフットは、最大4mm伸ばすことができます。

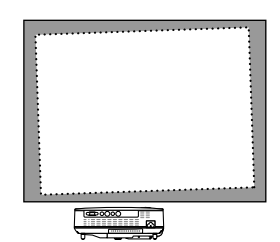

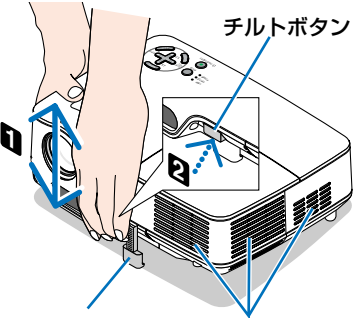

チルトフット

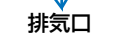

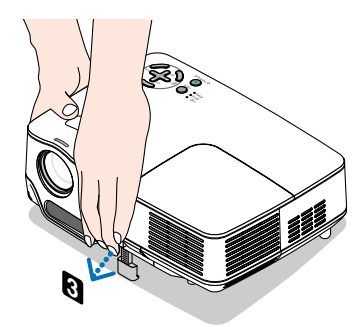

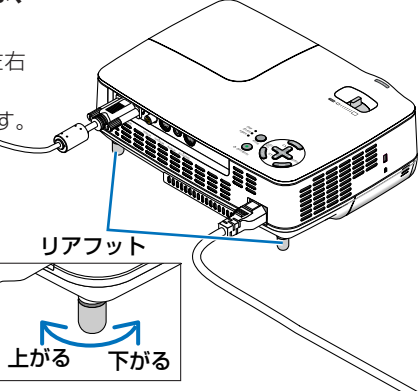

▶ リアフットは 4mm 以上伸ばさないでください。無理に伸ばそうとすると、リアフットの取り付け部分が不安定になり、リアフッフットが本体から外れます。

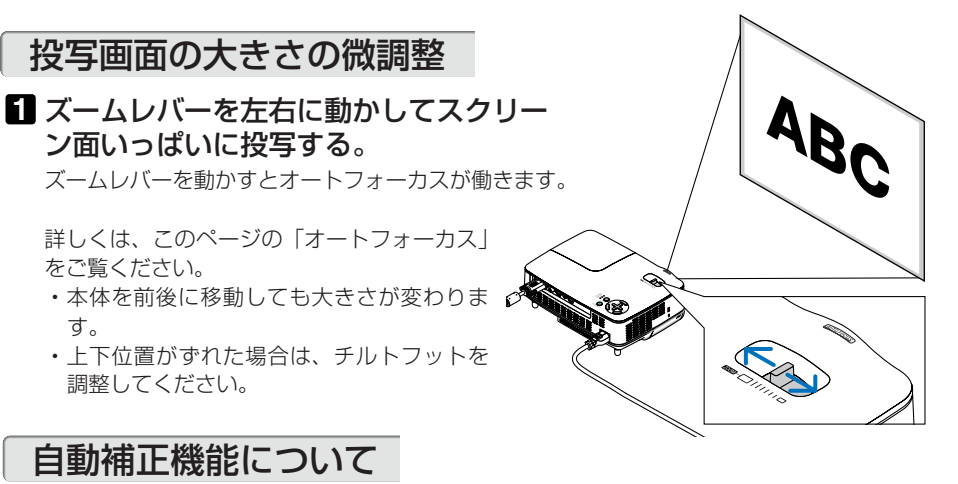

### ●オートフォーカス

フォーカスセンサ部とスクリーン間の距離を測定して投写画面のフォーカスを自動的に合わせます。これを「オートフォーカス」と呼びます。

- オートフォーカスは次のタイミングで働きます。
  - ・電源を入れたとき
  - ・ズームレバーを動かしたとき
  - ・本体を動かしたとき
  - ・投写角度を変えたとき
- スクリーン(4:3)に投写する場合の動作範囲 次の投写距離または画面サイズの範囲でオートフォーカスが働きます。

| 北空呀函     | 画面サイズ     |             |  |
|----------|-----------|-------------|--|
| 汉子歫施     | テレ(ズーム最小) | ワイド (ズーム最大) |  |
| 1.5m(最短) | 33 型      | 40 型        |  |
| 5.5m(最長) | 123 型     | 149型        |  |

約5.5mを超える設置など動作範囲以外の場合は、フォーカスを手動で合わせてください。 (●40ページ)

- 注意 スクリーンの色や環境条件によっては動作範囲が狭くなったり、正しく動作しない場合があります。
  - 透過スクリーンでは誤動作します。
  - フォーカスセンサ部とスクリーン間を障害物でさえぎられていると誤動作します。
  - ●本体をゆっくり移動した場合は動作しません。
  - スクリーンを移動した場合は動作しません。
- ◆オートフォーカスを行いたくない場合は、オンスクリーンメニューの [セットアップ]
   → [オプション (1)] → [オートフォーカス] を「オフ」に設定します。( 88 ページ)

### ●自動台形補正

通常、投写画面は、スクリーンに対して垂直に投写しないと、台形の歪みが生じます。 このため、投写角度を調整すると、上下方向に傾きが生じ、画面が歪むことになります。 しかし、本機の場合は、本体の上下の傾きを感知して、画面の歪みを自動的に補正し ます。これを「自動台形補正」と呼びます。

自動台形補正が正しく機能するよう設置の際は、以下の点をご確認ください。

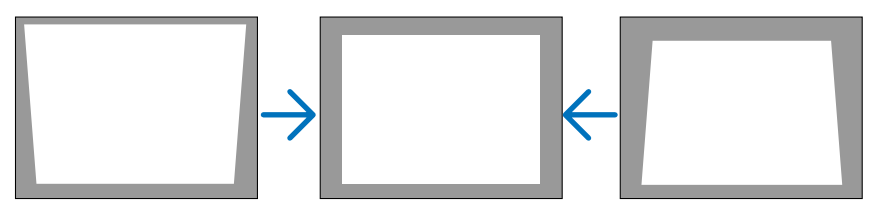

- ・自動台形補正は、投写中、投写角度を固定してから約2秒後に行われます。
- ・左右の傾き(水平方向の画面の歪み)には、対応していません。 プロジェクターのレンズ面が、スクリーンに平行になるように設置してください。 また、リアフットは左右の高さが水平になるように調整してください。
- 注意 スクリーンが傾いていたり、室温が極端に高温または低温のとき、またレンズのズームを小さくしているときは、自動台形補正できちんと調整できない場合があります。 自動台形補正はズームを最大にしているときに最適となるように調整しています。
  - 入力信号の種類およびアスペクトの設定によっては補正角度が少なくなる場合があります。
  - [自動台形補正] は電気的な補正を行っているため、輝度の低下や画質の劣化が現れる 場合があります。
- 自動台形補正を行いたくない場合は、オンスクリーンメニューの[セットアップ]→
   [全般]→[自動台形補正]を「オフ」に設定します。(○ 84ページ)
   「オフ」に設定した場合は、手動で台形補正を行ってください。(○ 41ページ)

# 3-5. フォーカスを手動で調整する

オートフォーカスの動作範囲外に設置する場合、フォーカスを微調整する場合、またはオンスクリーンメニューの[オートフォーカス]を「オフ」に設定している場合はフォーカスを手動で調整します。

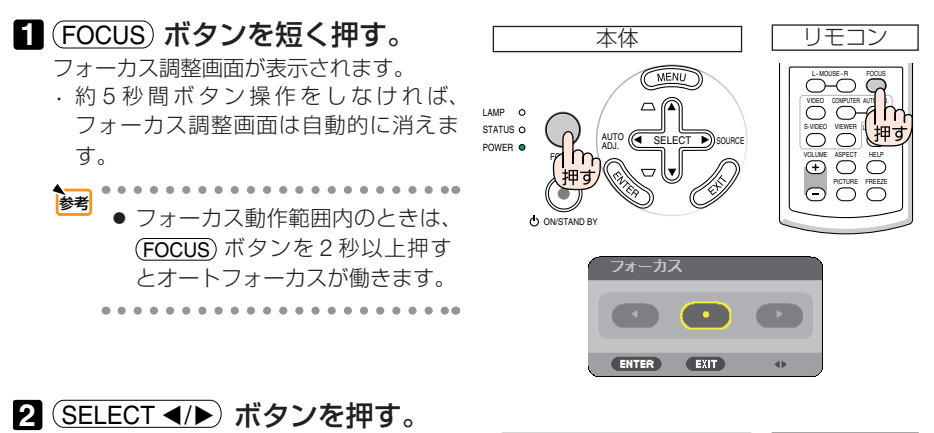

フォーカスを調整します。

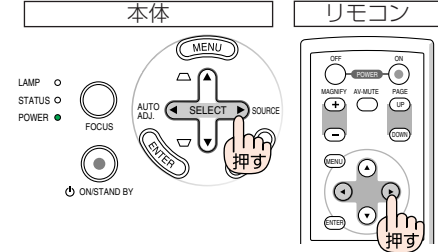

#### 3 EXIT ボタンを押す。

フォーカス調整画面が消えます。

## 3-6. 台形歪みを手動で調整する

自動台形補正の結果を微調整する場合、またはオンスクリーンメニューの[自動台形 補正]を「オフ」に設定している場合は、台形歪みを手動で調整します。

### 本体の操作ボタンで調整する

 オンスクリーンメニューが表示されて いないときに、(SELECT ▼/▲) ボタン を押す。

調整バーが表示され、台形歪みが調整されます。

注意 ● NP62J/N52Jでビューワ(スライド画面、 サムネイル画面)表示中は、(SELECT▼/▲) ボタンを押しても、調整バーは表示され ません。

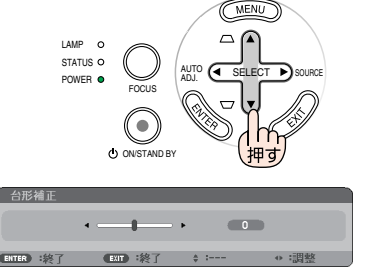

#### 2 EXIT ボタンを押す。

調整バーが消えます。

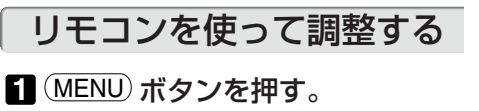

オンスクリーンメニューが表示されます。

※右の画面は NP62J/NP52J のものです。

 SELECT → ボタンを押して、[セット アップ]にカーソルを合わせ、
 (ENTER)ボタンを押す。
 全般画面が表示されます。

3 (SELECT▼)ボタンを押して、[台形 補正]にカーソルを合わせる。

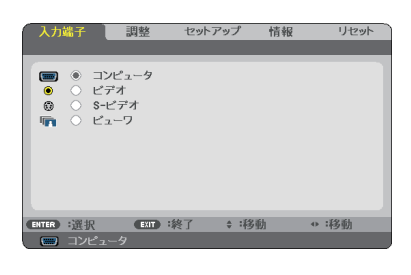

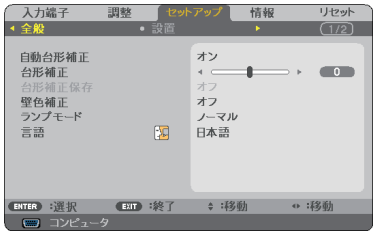

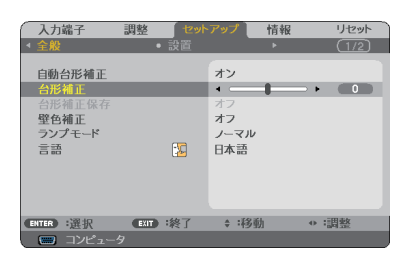

**4** (SELECT **◄/**▶) ボタンを押す。

画面の左右が垂直になるように調整します。

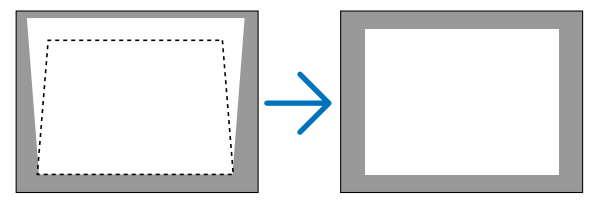

#### 5 調整が終わったら、EXIT ボタンを 2回押す。

オンスクリーンメニューが消えます。

注意 ● [台形補正] は電気的な補正を行っているため、輝度の低下や画質の劣化が現れる場合があります。

| お老 | •••••••••••••••••••••••••••••••••••••••      |
|----|----------------------------------------------|
| 85 | ● 台形補正は、上下約40°の傾きまで対応します。                    |
|    | ただし、本機を傾けて使用する場合は、チルトフットの傾き範囲以内(0 ~ 10°)にし   |
|    | てください。チルトフットの範囲を超えて傾けたり、左右に傾けたりすると、故障の       |
|    | 原因となります。                                     |
|    | ● [自動台形補正]を「オフ」に設定しているときに、手動で調整した値は、[台形補正保存] |
|    | で保存しておくことができます。( 🔷 84ページ)                    |

# 3-7. パソコンの映像を自動調整する

パソコンの画面を投写している場合、投写画面の端が切れていたり、映りが悪いときに、(AUTO ADJ.) ボタンを押して画質を調整します。

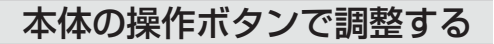

オンスクリーンメニューが表示されて いないときに、(SELECT ◀) (AUTO ADJ.)ボタンを押す。 しばらくすると投写画面の表示が自動調整されま す。

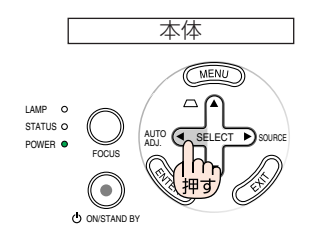

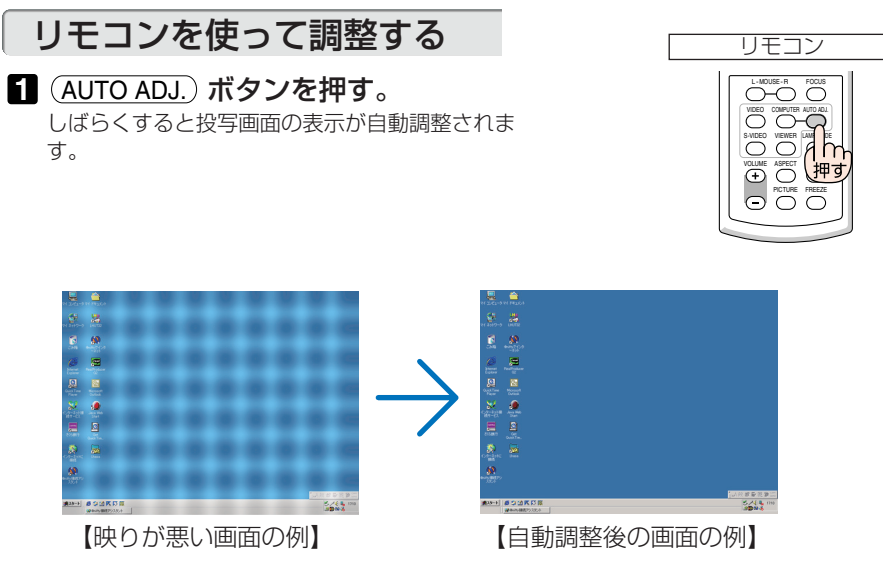

参考

● 自動調整を行っても表示位置がずれていたり、画面に縦縞が出たりして映りが悪い場合は、オンスクリーンメニューの[クロック周波数]、[位相]、[水平]、[垂直]で画面の調整を行ってください。(● 81ページ)
[クロック周波数]、[位相]、[水平]、[垂直]で画面を調整すると、そのとき投写している信号に応じた調整値として本機に記憶します。そして、次回同じ信号(解像度、水平・垂直走査周波数)を投写したとき、本機に記憶している調整値を自動的に呼び出して設定します。
 本機に記憶した調整値を消去する場合は、オンスクリーンメニューの[リセット] →
[表示中の信号]または[全データ]を行ってください。
 パソコンの画面がうまく投写できない場合は、104ページを参照してください。

映像を投写する(基本操作

# 3-8. 本機の音量を調整する

本機の内蔵スピーカの音量を調整します。

#### 1 リモコンの(VOLUME +/-) ボタンを押す。

調整バーが表示されます。

+側……音量が大きくなります。 -側……音量が小さくなります。

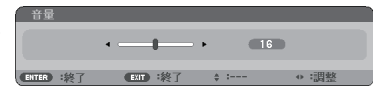

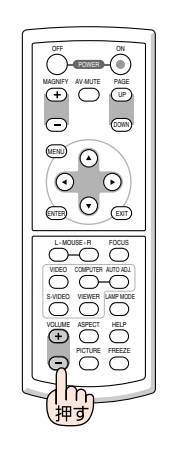

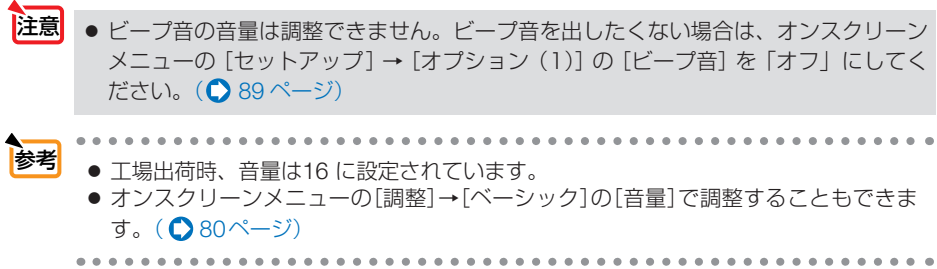

# 3-9. 本機の電源を切る

#### 1 POWER)ボタンを押す。

 リモコンで操作する場合は、POWER (**OFF**)ボ タンを押します。

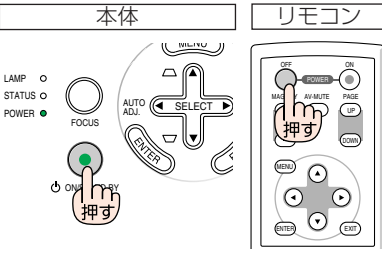

電源オフ確認メッセージが表示されます。

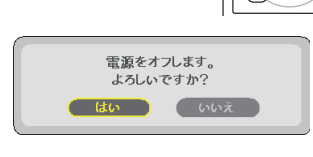

#### 2 (ENTER) ボタンを押す。

ランプが消灯し、冷却ファンがしばらく回転します。冷却ファンの回転が終了すると、電源が切れスタンバイ状態になります。 スタンバイ状態になると、POWERインジケータがオレンジ色で点灯します。また、STATUS インジケータが緑色で点灯します(スタンバイ モードが「ノーマル」に設定されているとき)。

- (ENTER)ボタンの代わりに、(POWER)ボタン またはPOWER(OFF)ボタンを押しても、電源 が切れます。
- ・電源を切らない場合は、(SELECT ◀/▶)ボタン で「いいえ」を選んで(ENTER)ボタンを押しま す。

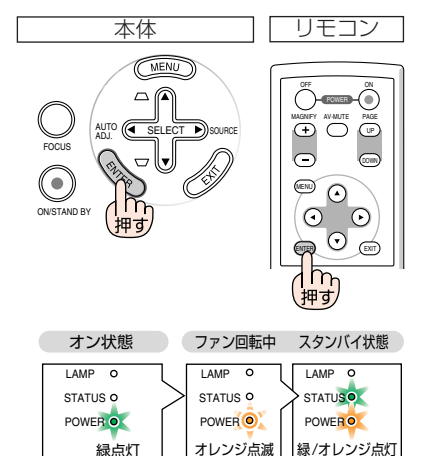

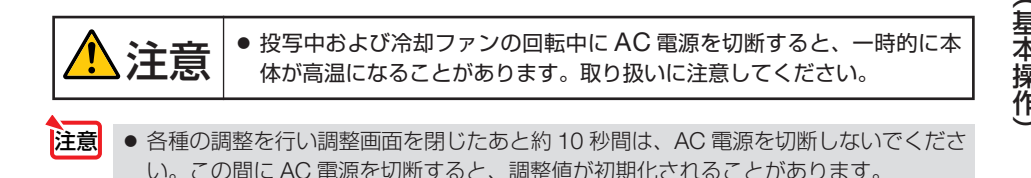

# 3-10. あとかたづけ

1 電源コードを取り外す。

#### 2 各種信号ケーブルを取り外す。

- ・本機にUSBメモリ、または*Bluetooth*® USB アダプタ を挿している場合は取り外してください。
- 3 チルトフットおよびリアフットを伸ばしていたら、もとに戻す。
- 4 レンズにレンズキャップを取り付ける。
- 5本機、および添付品を、ソフトケースに収納する。

レンズに衝撃が加わるのを防止するため、レンズ面を内側 にして収納してください。

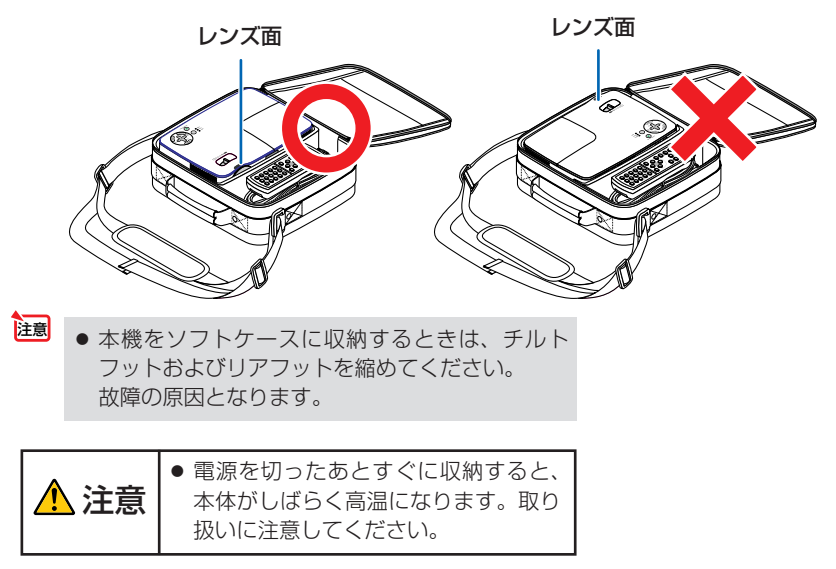

# <u>4. 便利な機能</u>

- ROWER -

# 4-1. 映像と音声を消去する

リモコンの(AV-MUTE)ボタンを押す。

投写されている画像と、内蔵スピーカから出力

 $\oplus \bigcirc$ UP されている音声が一時的に消えます。 In Θ もう一度(AV-MUTE)ボタンを押すと、画像と 押す WENU 音声が出ます。  $\odot$  $\odot$ C-O O VOLUME ASPECT HELP + O PICTURE FREEZE O 注意 ● ビープ音は (AV-MUTE) ボタンを押しても消えません。 ビープ音を出したくない場合は、オンスクリーンメニューの [セットアップ] → [オプ ション (1)] の [ビープ音] を 「オフ」 にしてください。 ( 🗋 89 ページ) 参考 画像は消えますが、メニュー表示は消えません。 . . . . . . . . . . . .....

便利な機能

# 4-2. 動画を静止画にする

# リモコンの(FREEZE) ボタンを押す。 DVDプレーヤの映像を投写しているときなど、 動画が静止画になります。

・もう一度(FREEZE)ボタンを押すと、動画に戻ります。

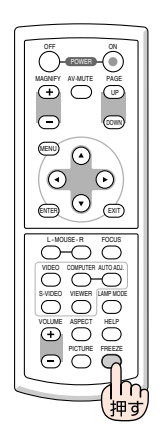

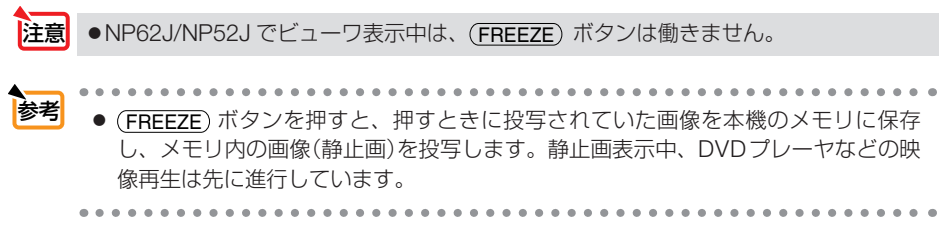

# 4-3. 映像を拡大する

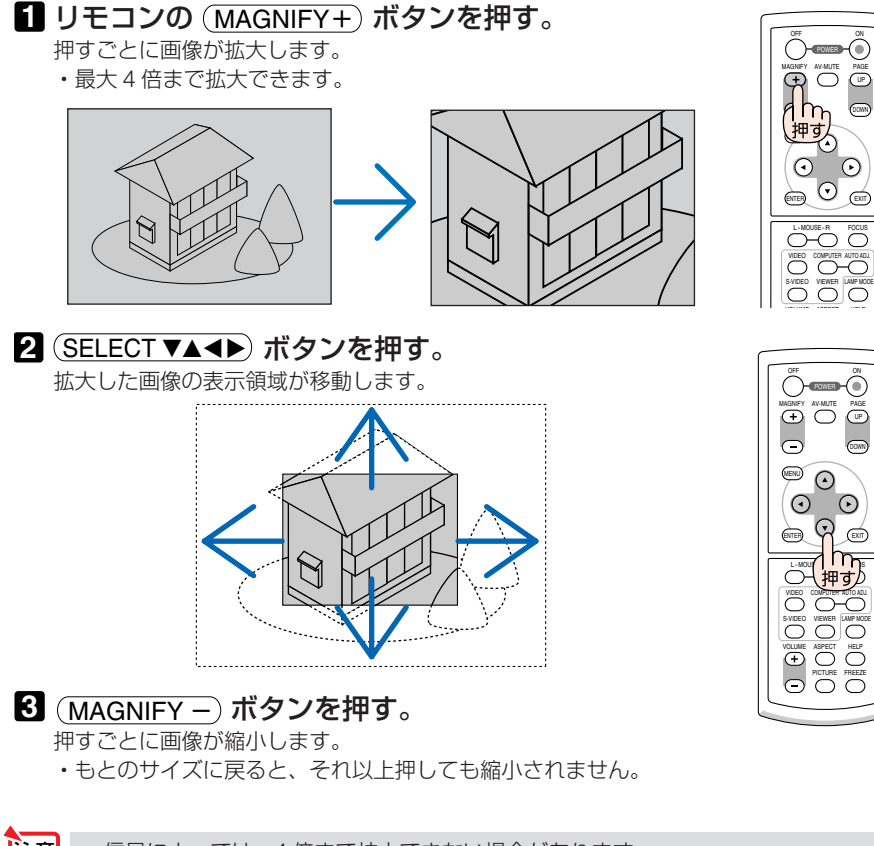

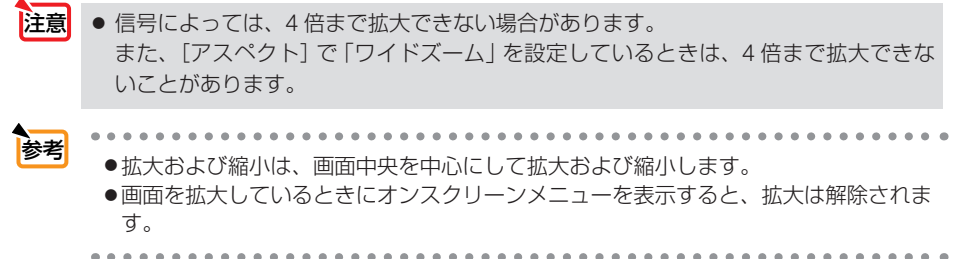

4

便利な機能

# 4-4. ランプモードを切り替える

小さいスクリーンサイズで投写して画面が明るすぎるときや、暗い室内で投写する場合、ランプモードを「エコ」にし、ランプ交換時間(目安)\*を延ばすことができます。

| ランプモードの種類 | ランプの輝度                                                                                                    | LAMP インジケータの状態                         |
|-----------|----------------------------------------------------------------------------------------------------|----------------------------------------|
| ノーマル      | ランプの輝度 (明るさ) が 100% になります。<br>明るい画面になります。                                                                                                    | 消灯 LAMP O<br>STATUS O<br>POWER ●       |
| Ξ         | <ul> <li>ランプの輝度 (明るさ) が次のようになります。</li> <li>NP62J/NP61J約 75%</li> <li>NP52J/NP41J約 85%</li> <li>ランプ交換時間 (目安)*が延びます。</li> <li>ランプの輝度 (明るさ) が下がるのと連動し、</li> <li>冷却ファンの回転数も下がります。</li> </ul> | 緑色で点灯<br>LAMP ・<br>STATUS o<br>POWER ● |

※保証時間ではありません。

# **1** リモコンの(LAMP MODE) ボタンを押

す。

ランプモード選択画面が表示されます。

### SELECT ▼/▲) ボタンでランプモード を選択し、ENTER)ボタンを押す。 ランプモードが切り替わります。

フンノモートが切り替わります。

・ランプモードをもとに戻す場合は、手順**12** を繰り返します。

- 注意 オンスクリーンメニューの[セットアップ]→[全般]→[ランプモード]でもランプモー ドを切り替えることができます。
  - ランプ残量/ランプ使用時間については、オンスクリーンメニューの[情報]→[使用時間]で確認できます。(● 92ページ)
  - 電源を入れた直後の約1分間は、常にノーマルモードになります。また、この間は[ランプモード]の設定を変更しても、状態は変わりません。
  - ●本機に入力信号がない状態(ロゴ表示、ブルーバック、またはブラックバックのとき)のまま約1分経過すると、自動的にエコモードに切り替わります。その後、本機が入力信号を感知すると[ランプモード]はもとの状態に戻ります。
  - ノーマルモードで使用時、室温が高いことにより本機内部の温度が上昇すると、一時 的にエコモードに切り替わることがあります。これは、本機の保護機能の一つで「強 制エコモード」と呼びます。
     強制エコモードになると、画面が少し暗くなり、メニュー画面の右下に「↓」アイコン

が表示されます。 室温を下げたり、[ファンモード] (● 89ページ)を「高速」に設定したりすることにより、本機内部の温度が下がると、強制エコモードは解除され、ノーマルモードに戻ります。

強制エコモード中は、[ランプモード]の設定を変更しても、状態は変わりません。

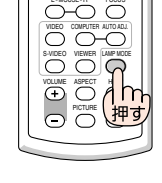

|   | ラン       | <sup>,</sup> プモード |      |    |
|---|----------|-------------------|------|----|
| F | <b>•</b> | ノーマル<br>エコ        |      |    |
|   | ENI      | TER               | EXIT | \$ |

# 4-5. セキュリティを設定して無断使用を防止する

セキュリティキーワードを登録することで、本機を無断で使用されないようにするこ とができます。

セキュリティを有効に設定すると、本機の電源を入れたときにセキュリティキーワード入力画面が表示され、正しいセキュリティキーワードを入力しなければ投写できなくなります。

### セキュリティを有効にする

1 (MENU) ボタンを押す。 オンスクリーンメニュー画面が表示されます。

2 (SELECT ▶)ボタンで[セットアップ]に カーソルを合わせ、(ENTER)ボタンを 押す。 [全般]にカーソルが移動します。

3 (SELECT ▶) ボタンを押して[設置] に カーソルを合わせる。

## 4 (SELECT▼)ボタンを押して[セキュリティ]にカーソルを合わせ、(ENTER) ボタンを押す。

セキュリティ設定画面に変わります。

# SELECT▼)ボタンで「オン」を選択し、 (ENTER)ボタンを押す。 セキュリティキーワード入力画面が表示されます。

⑤ (SELECT ▼▲◀▶) ボタンの組み合わせ でセキュリティキーワードを入力し、

#### (ENTER)ボタンを押す。

入力したセキュリティキーワードは「\*」で表示されます。 セキュリティキーワードは4個以上10個以下の組

み合わせで設定してください。

セキュリティキーワードは、忘れないように必ずメモしておいてください。

セキュリティキーワードの再入力画面が表示され ます。

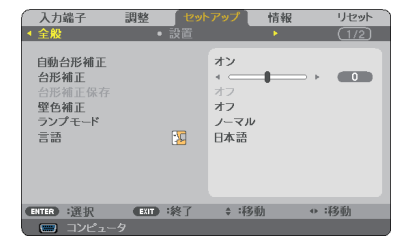

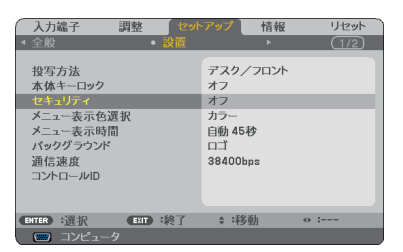

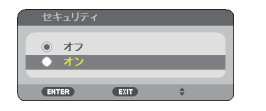

| セキュリティキーワード |            |        |      |  |
|-------------|------------|--------|------|--|
|             | له بله بله | a sub- |      |  |
|             | ***        | **     | •    |  |
| ENTER :決定   | EAT :終了    | \$:入力  | ♥:入力 |  |

| キーワード再確語  | 2       | _     | _    |  |
|-----------|---------|-------|------|--|
|           | ***     | *     |      |  |
|           |         |       |      |  |
| ENTER :決定 | ENT ·終了 | \$:入力 | ●:入力 |  |

**7** ③で設定したセキュリティキーワード を再入力し、(ENTER) ボタンを押す。 確認画面が表示されます。

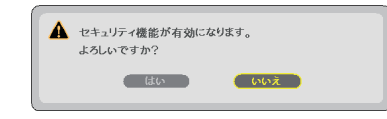

8 SELECT 
 ▶ ボタンで[はい]を選択
 し、ENTER)ボタンを押す。
 セキュリティが有効になります。

### セキュリティを有効にしているときの電源の入れかた

#### POWER)ボタンを約1秒押す。

・リモコンで操作する場合は、POWER(ON)ボタンを約1秒押します。
 本機の電源が入り、「セキュリティロック中です。
 キーワードを入力してください。」のメッセージが表示されます。

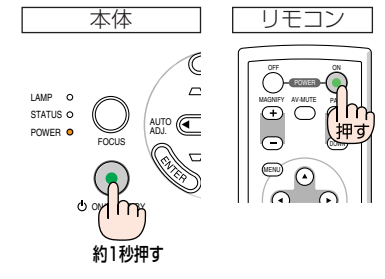

# 2 MENU ボタンを押す。

セキュリティキーワード入力画面が表示されます。

#### 3 セキュリティキーワードを入力し、 (ENTER)ボタンを押す。

入力したセキュリティキーワードは「\*」で表示さ れます。

セキュリティロックが一時的に解除され、選択している信号が投写されます。

注意 ●セキュリティロックの解除状態は、AC 電源が切断されるまで保持されます。

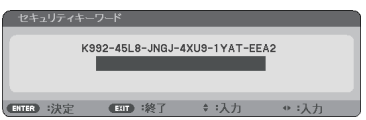

| セキュリティキーワード |                  |            |      |
|-------------|------------------|------------|------|
| ŀ           | (992-45L8-JNGJ-4 | XU9-1YAT-E | A2   |
|             |                  | · æ        |      |
| ENTER :決定   | EXTD 線了          | \$:入力      | ♥:入力 |

### セキュリティを無効にする

**1** (MENU) ボタンを押す。 メニュー画面が表示されます。

- 2 (SELECT ▶) ボタンで[セットアップ]に カーソルを合わせ、(ENTER)ボタンを 押す。 [全般]にカーソルが移動します。
- ③ (SELECT ▶)ボタンを押して[設置]に カーソルを合わせる。
- ④ (SELECT▼)ボタンを押して「セキュリ ティ]にカーソルを合わせ、(ENTER) ボタンを押す。

ヤキュリティ設定画面に変わります。

- 5 (SELECT ▲) ボタンで「オフ」を選択し、 (ENTER) ボタンを押す。 ヤキュリティキーワード入力画面が表示されます。
- 6 セキュリティキーワードを入力し、 (ENTER) ボタンを押す。 入力したセキュリティキーワードは[\*]で表示さ

れます。 ヤキュリティが無効になります。

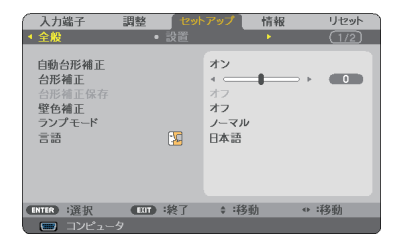

| (入力端子 調整 セット                                                          | アップ 情報                          | リセット |
|-----------------------------------------------------------------------|---------------------------------|------|
| <ul> <li>主派</li> <li>投写方法</li> <li>本体キーロック</li> <li>セキュリティ</li> </ul> | デスク/フロント<br>オフ<br>オン            |      |
| メニュー表示色選択<br>メニュー表示時間<br>パックグラウンド<br>通信速度<br>コントロールID                 | カラー<br>自動 45秒<br>ロゴ<br>38400bps |      |
| ENTER :選択 ENT :終了                                                     | \$ :移動                          | o :  |

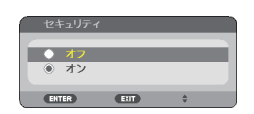

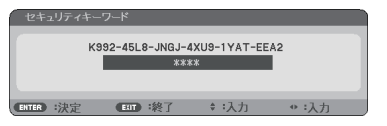

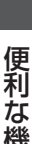

4

参考 ● キーワードを忘れてしまいセキュリティを解除できなくなった場合は、お客様お問い 合わせ窓口(NEC プロジェクター・カスタマサポートヤンター ○ 裏表紙)にご連絡く ださい。

# 4-6. 本機のリモコンでパソコンのマウス操作を行う

添付のマウスレシーバをパソコンに接続すると、本機のリモコンでパソコンのマウス 操作を行うことができます。

### マウスレシーバの接続

マウスレシーバのプラグを、パソコンの USB ポート (タイプ A) に差し込みます。

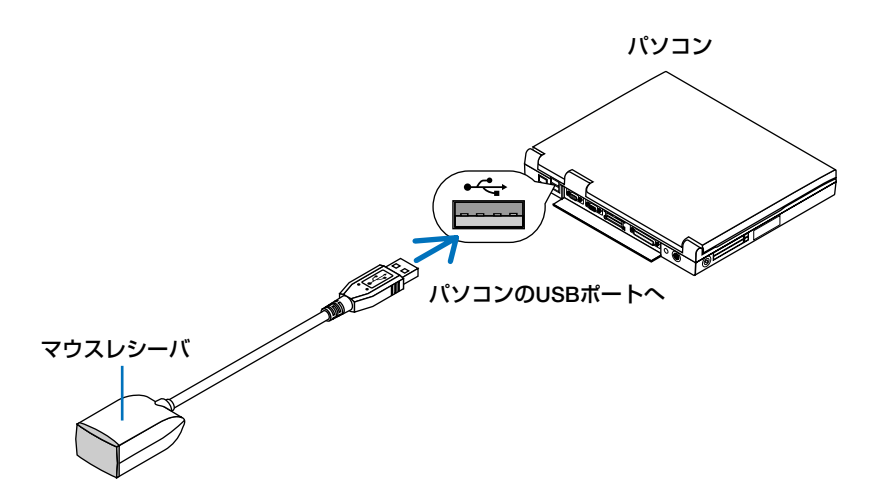

- マウスレシーバは、次の OS において使用できます。
   Windows Vista/Windows XP/Windows 2000/Windows Me/Windows 98
   Mac OS X10.0.0 以降
  - Windows XP の SP2 より前のバージョンで使用する場合は、「マウスのプロパティ」 内の「ポインタオプション」タブの「ポインタの精度を高める」のチェックボックス をオフに設定してください。
  - Mac OS 用の PowerPoint を使用しているときは、(PAGE UP/DOWN)ボタンは働きません。
  - パソコンの USB ポートからマウスレシーバのプラグを抜いて、再び差し込む場合は、 抜いたあと5 秒以上おいてから差し込んでください。瞬間的なプラグの抜き差しを行 うと、パソコンが本機を正しく認識できないことがあります。

注意

### リモコンを使ったパソコンのマウス操作

リモコンで以下のマウス操作ができます。

- (<u>PAGE UP/DOWN</u>)ボタン … 画面を上下にスクロールしたり、PowerPointの画面を切り 替えます。
- ・ SELECT ▼▲◀▶ ボタン …… マウスポインタを移動します。
- ・(MOUSE L) ボタン ……… マウスの左クリックの働きをします。
- ・(MOUSE R) ボタン ……… マウスの右クリックの働きをします。
- 注意 本機のオンスクリーンメニューを表示しているときに(SELECT ▼▲▲▶) ボタンでパソ コンのマウス操作を行うと、メニューとマウスポインタの両方が動作します。オンス クリーンメニューを消した状態でマウス操作を行ってください。
  - Mac OS用のPowerPointを使用しているときは、(PAGE UP/DOWN)ボタンは働きません。

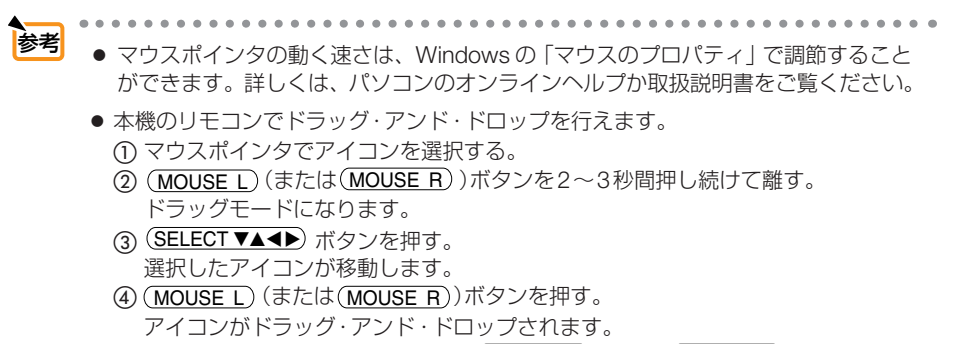

・ドラッグモードを解除するには、(MOUSE R)(または(MOUSE L))ボタンを押します。

### リモコンの有効範囲

リモコン送信部をマウスレシーバのリモコン受光部に向けてリモコンを操作してくだ さい。おおよそ次の範囲内でリモコン信号が受信できます。

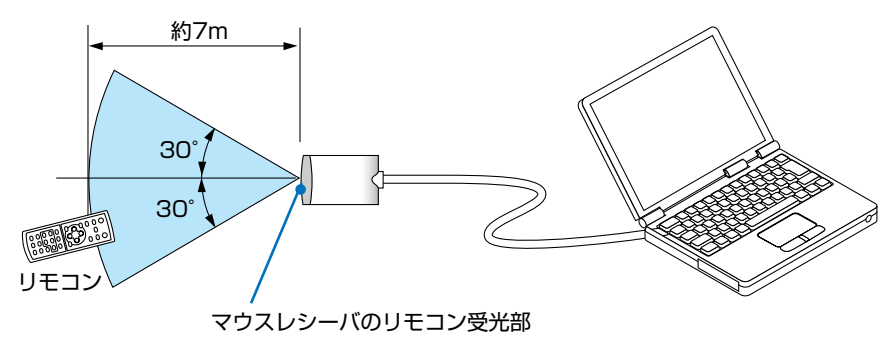

# 5. ビューワを使う(NP62J/NP52J)

# 5-1. ビューワでできること

NP62J/NP52J にはビューワを搭載しています。 ビューワには次のような特長があります。

- 画像を保存した市販の USB メモリを本機の USB ポート(タイプ A) に挿すと、 USB メモリ内の画像を本機で投写することができます。これにより、パソコンを 使わずにプレゼンテーションを行えます。
- ビューワで投写できる画像の種類は、GIF、JPEG、PNG、BMP です。
- ビューワではサムネイル表示が行え、投写する画像を素早く選択できます。
- 複数の画像を連続して投写する場合(スライドショー)は、手動操作で切り替える 方法(手動再生)と、自動的に切り替える方法(自動再生)があります。また、自 動再生のときは画像の切り替え時間を変更できます。
- 投写する順番は、画像のファイル名、ファイル種別、日付、サイズで指定でき、昇順・降順を選択できます。
- 画像の向きを 90° 単位で変えることができます。
- 別売の Bluetooth<sup>®</sup> USB アダプタ(形名 NP01BA)を本機の USB ポート(タイプ A) に挿すと、Bluetooth 無線技術を搭載したパソコンや携帯電話から本機に対してワ イヤレスで画像を送信し投写できます。

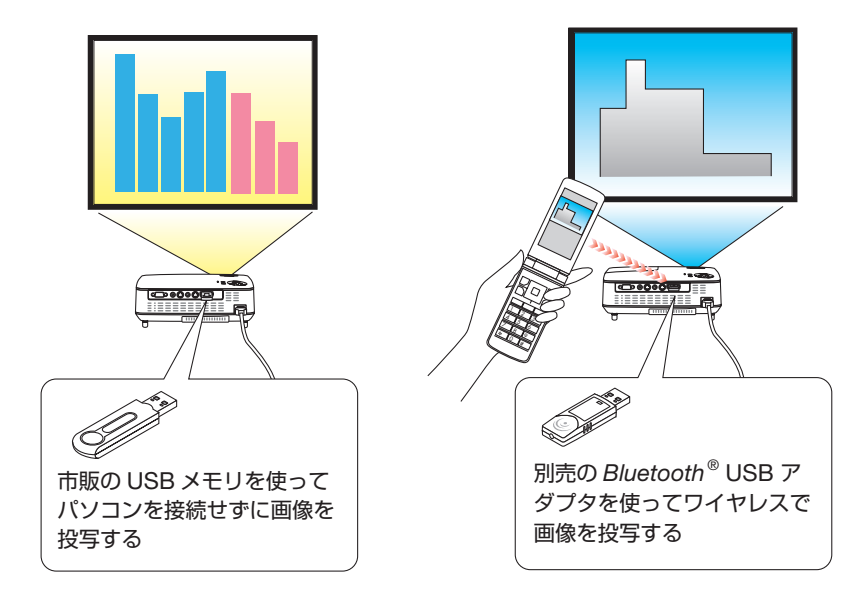

ビューワを使う(NP62J/NP52J)

5

- 注意
- NP61J/NP41Jではビューワは使用できません。
- 本機のUSBポートは、USBハブには対応していません。そのため、USBメモリと Bluetooth<sup>®</sup> USB アダプタを同時に使用することはできません。
- ビューワ(スライド画面、サムネイル画面)表示中は、プロジェクター本体の次のボタン操作はできません。
  - ・ SELECT ▼/▲)ボタンによる台形補正
  - ・ (SELECT ◀) (AUTO ADJ.) ボタンによる自動調整
  - ・ (SELECT ▶) (SOURCE) ボタンによる入力切り替え

ビューワ表示中に台形補正および入力切り替えを行う場合は、(MENU)ボタンを2回押してオンスクリーンメニューを表示し操作してください。

- ビューワ表示中は、リモコンの(FREEZE) ボタンは働きません。
- オンスクリーンメニューで[リセット]→[全データ]を行うと、ビューワのオプションメニューの設定は工場出荷状態に戻ります。
- USBメモリについて
  - 本機のビューワで使用するUSBメモリは、FAT32形式、FAT16形式、または FAT12形式でフォーマットしてください。
     本機は、NTFS形式でフォーマットされたUSBメモリを認識できません。
     本機に挿したUSBメモリが認識されない場合は、フォーマット形式を確認してください。
     フォーマット方法については、お使いのWindowsの取扱説明書またはヘルプファ
    - イルを参照してください。
  - 本機のUSBポートは、市販されているすべてのUSBメモリの動作を保証するものではありません。
- 対応画像について
  - ・ビューワで投写できる画像は次のとおりです。

| 画像の種類          | 拡張子          | 制限事項                  |
|----------------|--------------|-----------------------|
| GIF            | GIF          | インターレース、透過、およびアニメーショ  |
|                |              | ンには対応していません。          |
| JPEG           | JPG/JPE/JPEG | CMYK、プログレッシブには対応していませ |
|                |              | ho                    |
| PNG            | PNG          | インターレース、αチャンネルには対応して  |
|                |              | いません。                 |
| Windows Bitmap | BMP          | -                     |

・本機で投写できる最大解像度は、4000×4000ピクセルです。

・上記の条件を満たしている画像であってもビューワで投写できない場合があります。

- 1つのフォルダ内のファイル数が300を超える場合、ビューワでは表示できません。
- 1つのフォルダ内のファイル数が多いと、画面を切り替えるのに時間がかかります。
   画面の切り替えを速くするには、1つのフォルダ内のファイル数を減らしてください。

# 5-2. USBメモリ内の画像を投写する(基本操作)

ここでは、ビューワの基本操作を説明します。ビューワのオプションメニュー( 64ページ)が工場出荷時の状態になっているときの操作手順です。

- ・ビューワを起動する ………このページ
- ・本機からUSBメモリを取り外す ………60ページ

準備:パソコンを使って複数の画像をUSBメモリに保存してください。

### ビューワを起動する

#### 1 本機の電源を入れる。() 31ページ)

# 2本機のUSBポートにUSBメモリを挿す。

・本機からUSBメモリを取り外すときは、サムネイル画面で(MENU)ボタンを押して「USBデバイスを取り外す」を選択してください。
 ()60ページ「本機からUSBメモリを取り外す」の手順1)

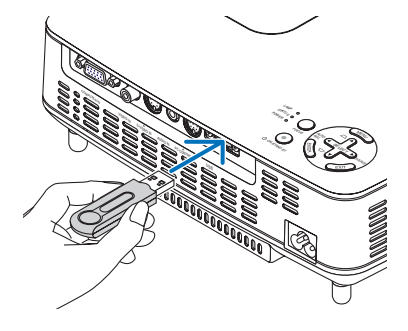

### 3 (SELECT ►) (SOURCE) ボタンを押す。

入力端子画面が表示されます。

・リモコンの場合は(VIEWER)ボタンを押します。
 ビューワが起動しUSBメモリ内の画像が投写されます(スライド画面)。手順5に進みます。

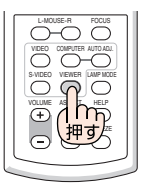

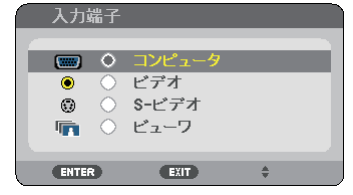

④ (SELECT ▶) (SOURCE) ボタンを3回押 して「ビューワ」にカーソルを合わせる。

(SELECT▶)ボタンを短く押すたびに、次の入力信 号にカーソルが移動します。

 ・このとき(SELECT)ボタンは長押ししないでく ださい。(SELECT)ボタンを2秒以上押すと、入 力信号の自動検出を行います。

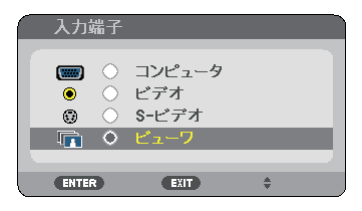

「ビューワ」にカーソルを合わせたまましばらくすると、ビューワが起動しUSBメモリ内の画像が投写されます(スライド画面)。

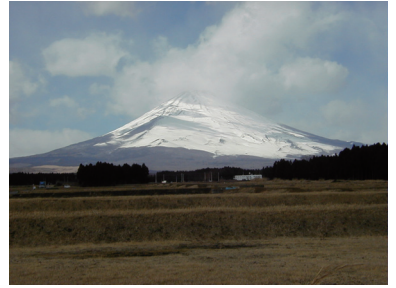

- 5 (SELECT ▶) ボタンを押す。
   次の画像が投写されます。
- 6 (SELECT ◀)ボタンを押す。 前の画像が投写されます。
- 7 MENUボタンを押す。

コントロールバーが表示されます。

- ・コントロールバー表示中に(MENU)ボタンを押すと、入力端子画面が表示されます。もう一度 (MENU)ボタンを押すと、入力端子画面は消えます。
- ・コントロールバー表示中に(EXIT)ボタンを押す と、コントロールバーは消えます。
- ③ SELECT ▶ ボタンを押して はにカーソルを合わせ、ENTER ボタンを押す。

画像が時計回りに 90°回転します。

- この状態で(ENTER)ボタンを押すごとに、画像が
   時計回りに 90°回転します。
- ③ (SELECT ▶)ボタンを押して ◎ にカーソ ルを合わせ、(ENTER)ボタンを押す。
   コントロールバーが消えます。

#### 10 EXIT)ボタンを押す。

サムネイル画面に変わります。

- ・手順7のコントロールバーで
   ●にカーソルを合わせ、(ENTER)ボタンを押してもサムネイル画面に変わります。
- ・サムネイル画面からスライド画面に戻す場合 は、スライド表示する画像にカーソルを合わせ、
   (ENTER)ボタンを押します。

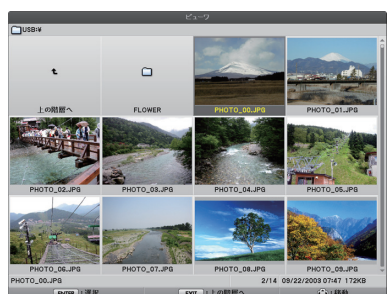

5

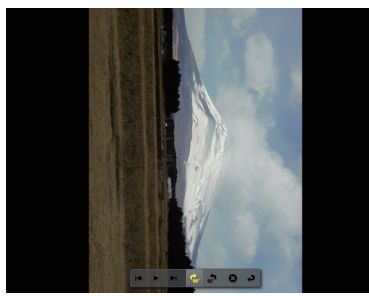

### 本機からUSBメモリを取り外す

#### 1 サムネイル画面で (MENU) ボタンを押 す。

画面左下にポップアップメニューが表示されます。

- ・ポップアップメニュー表示中に(MENU)ボタンを 押すと、入力端子画面が表示されます。もう一度 (MENU)ボタンを押すと、入力端子画面は消えま す。
- ・ポップアップメニュー表示中に(EXIT)ボタンを押 すと、ポップアップメニューは消えます。

2「USBデバイスを取り外す」にカーソ ルを合わせ、ENTER)ボタンを押す。 画面中央に確認メッセージが表示されます。

3 USBメモリを取り外す場合は、 SELECT ◀ ボタンを押して[確定]に カーソルを合わせ、ENTER ボタンを 押す。

画面中央のメッセージ表示が変わります。

4 (ENTER)ボタンを押す。

#### 5 本機からUSBメモリを取り外す。

注意 ● メニューで「USBデバイスを取り外す」を 実行せずに本機からUSBメモリを取り外し た場合、本機の動作が不安定になることが あります。その場合は、いったん本機の電 源を切り、電源コードをコンセントから抜 いてください。 その後約3分待って、電源コードをコンセン トに接続し、本機の電源を入れてください。

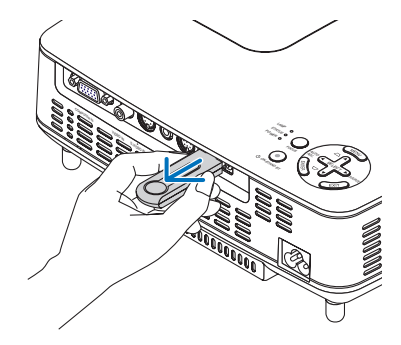

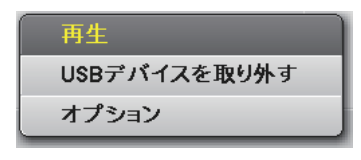

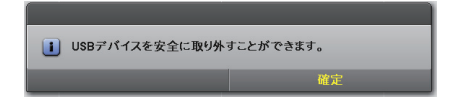

### ビューワを終了する

1 スライド画面またはサムネイル画面で (MENU)ボタンを押す。 コントロールバーまたはポップアップメニューが表

示されます。

**2**もう一度(MENU)ボタンを押す。

入力端子画面が表示されます。

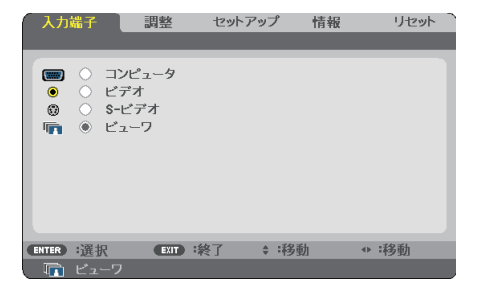

 [ビューワ] 以外の入力端子にカーソル を合わせ、ENTER)ボタンを押す。

ビューワが終了します。

● リモコンで操作する場合は、「VIEWER」 以外の入力端子を選択すると、ビューワが 終了します。

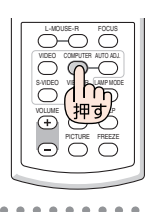

. . . . . . .

# 5-3. スライド画面の操作

スライド画面では次の操作が行えます。

| SELECT▶ ボタン  | 次の画像を投写します。                                                         |
|--------------|---------------------------------------------------------------------|
| SELECT ◀ ボタン | 前の画像を投写します。                                                         |
| (ENTER)ボタン   | ポインタ(🕨)を表示します。ポインタは                                                 |
|              | SELECT▼▲◀▶ ボタンを押すと移動します。もう一度                                        |
|              | (ENTER)ボタンを押すとポインタが消えます。                                            |
| (EXIT)ボタン    | サムネイル画面に切り替えます。                                                     |
| (MENU)ボタン    | コントロールバーを表示します。                                                     |
|              | (SELECT ◀/▶)ボタンを押して黄色のカーソルを移動し目的の項目で(ENTER)ボタンを押します。各項目の働きは次のとおりです。 |
|              |                                                                     |

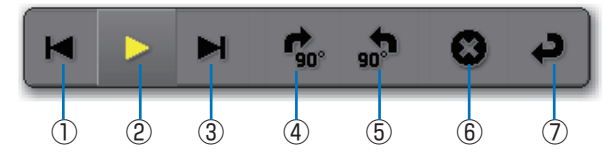

| コントロールバーの項目  | 説明                         |
|--------------|----------------------------|
| ① 戻る         | 前の画像を投写します。                |
| ② 再生/停止      | スライドショーの自動再生を開始します。またはスライド |
|              | ショーを停止します。                 |
| ③ 進む         | 次の画像を投写します。                |
| ④右90°回転      | 画像を時計回りに 90° 回転します。        |
| ⑤ 左 90° 回転   | 画像を反時計回りに 90° 回転します。       |
| ⑥ 終了         | コントロールバーを消します。             |
| ⑦ サムネイル画面へ戻る | サムネイル画面に切り替えます。            |

# 5-4. サムネイル画面の操作

## サムネイル画面の見かた

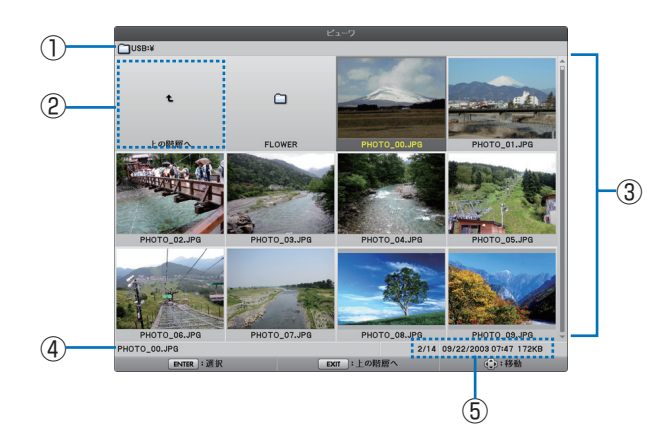

| 名称                          | 説明                                           |
|-----------------------------|----------------------------------------------|
| ①パス                         | 投写しているフォルダのパスを表示します。                         |
|                             | USBメモリを挿しているときはドライブ名が「USB」と                  |
|                             | 表示され、Bluetooth <sup>®</sup> USB アダプタを挿しているとき |
|                             | はドライブ名が 「 <i>Bluetooth</i> 」 と表示されます。        |
| <ol> <li>② 上の階層へ</li> </ol> | 上(親)の階層のフォルダに戻ります。                           |
| ③ 画像またはフォルダ (サムネイ           | 画像やフォルダをサムネイル (縮小表示) またはアイコン                 |
| ル表示またはアイコン表示)               | で表示します。                                      |
| ④ 選択している画像のファイル名            | カーソルが当たっている画像のファイル名を表示します。                   |
| ⑤ 情報表示                      | ●画像にカーソルがあるとき                                |
|                             | 画像の順番 (全画像数分の何番目か)、画像に変更を加                   |
|                             | えた最新の日時、ファイル容量を表示します。ただし、                    |
|                             | Bluetooth 無線技術で受信した画像の日時は表示され                |
|                             | ません。                                         |
|                             | <ul> <li>●フォルダにカーソルがあるとき</li> </ul>          |
|                             | フォルダの更新日時を表示します。                             |
|                             | <ul> <li>●ドライブにカーソルがあるとき</li> </ul>          |
|                             | ドライブの空き容量を表示します。                             |

### サムネイル画面の操作

(MENU)ボタン ………… 次のポップアップメニューを表示します。

| メニュー項目           | 説明                                  |
|------------------|-------------------------------------|
| 再生               | スライドショーを開始するときに選択します。               |
| 削除 <sup>注)</sup> | Bluetooth 無線技術で受信した画像を削除します。「削除」と「全 |
|                  | ファイル削除」のサブメニューが表示されます。              |
| USBデバイスを取り外す     | 本機に挿しているUSBメモリを使用停止状態にします。本機か       |
|                  | らUSBメモリを取り外す前に、このメニュー項目を実行しま        |
|                  | す。                                  |
| オプション            | オプションメニューを表示します。(〇このページ)            |

(注)本機に別売の Bluetooth<sup>®</sup> USB アダプタ(形名 NP01BA)を挿しているときに表示されます。(○ 68 ページ)

### オプションメニュー

の項目は、工場出荷時の設定です。

|      | メニュー項   |             | 説明                    |
|------|---------|-------------|-----------------------|
| ビューワ | 再生モード   | 手動          | スライドショーを開始したときに、自動で   |
|      |         | 自動          | 画像を切り替えるか、ボタン操作(手動)   |
|      |         |             | で切り替えるかを選択します。        |
|      | 間隔      | 5(秒)~300(秒) | 再生モードで「自動」を選択したときに、   |
|      |         |             | 画像を切り替える間隔を設定します。     |
|      | 開始      | スライド画面      | ビューワを起動したときに、スライド画面   |
|      |         | サムネイル画面     | を表示するか、サムネイル画面を表示する   |
|      |         |             | かを選択します。              |
|      | 繰り返し    | オフ          | 再生モードを「自動」にしたときのスライ   |
|      |         | オン          | ドショーの繰り返しと、ボタン操作で次の   |
|      |         |             | 画像表示/前の画像表示を行ったときの循   |
|      |         |             | 環を選択します。              |
|      |         |             | 「オン」を選択すると、繰り返しと循環を行  |
|      |         |             | います。                  |
|      | サムネイル表示 | オフ          | 「オン」を選択すると、サムネイル画面にお  |
|      |         | オン          | いて、サムネイル画像を表示します。「オフ」 |
|      |         |             | を選択すると、サムネイル画像は表示せず   |
|      |         |             | 画像を表すアイコンを表示します。      |

|         | 並び順       | 名前(ABC) (注1)<br>名前(ZYX<br>種類(ABC)<br>種類(ZYX)<br>日付(新)<br>日付(旧)<br>サイズ(大)<br>サイズ(小) | スライドショーを再生するときの画像の表<br>示順、およびサムネイル画面の画像の並び<br>順を選択します。                                                                     |
|---------|-----------|------------------------------------------------------------------------------------|----------------------------------------------------------------------------------------------------|
| USB     | USBデバイスを取 | 実行                                                                                 | 本機に挿しているUSBメモリを使用停止                                                                                                    |
|         | ০প্সব     |                                                                                    | 状態にします。本機からUSBメモリを取り                                                                                                    |
|         |           | Bluetooti                                                                          | 外9 前に、Cのメニュー項目を実1]しより。 <br>h 設定(注2)                                                                                        |
|         | サーチの応答    | オフ                                                                                 | Ruetooth 無線技術を搭載した機器のサー                                                                                                    |
|         | (注2)      | オン                                                                                 | チ処理に対して応答するかどうかを選択し                                                                                                    |
|         |           |                                                                                    | う処理に対して応告する方とう方を度いて                                                                                                    |
|         | デバイス名(注2) | -                                                                                  | Bluetooth 無線技術を搭載した機器に対して、ここで設定したデバイス名を返信します。<br>デバイス名の初期値は、本機に挿している<br>Bluetooth® USB アダプタのBDアドレス<br>(コロンを除いた12桁)が設定されます。 |
|         | パスキー(注2)  | オフ                                                                                 | Bluetooth 無線技術を搭載した機器との                                                                                                    |
|         |           | オン [0000]                                                                          | 接続時に認証および暗号化を行うかどうか                                                                                                    |
|         |           | 変更                                                                                 | を選択します。                                                                                                    |
|         |           |                                                                                    | また必要に応じて認証用文字列(1~8文                                                                                                    |
|         |           |                                                                                    | 字)を変更します。                                                                                                    |
|         | BDアドレス    | —                                                                                  | 本機に挿している <i>Bluetooth®</i> USB アダプ                                                                                         |
|         | (注2)      |                                                                                    | タのBDアドレスを表示します。                                                                                                    |
| VERSION | FIRMWARE  |                                                                                    | ビューワのファームウェアのバージョンを                                                                                                    |
|         | DATA      |                                                                                    | 表示します。                                                                                                    |
|         | FONT      |                                                                                    |                                                                                                    |

(注 1)「並び順」の設定は、本機の電源を入れなおすと「名前 (ABC..)」に戻ります。

(注 2) 本機に別売の Bluetooth<sup>®</sup> USB アダプタ(形名 NP01BA)を挿しているときに表示され ます。(○ 68 ページ)

### 文字の入力方法

Bluetooth® USB アダプタ使用する際、「デバイス名」および「パスキー」を入力/変更する場合は、文字入力画面(ソフトウェアキーボード)で行います。

ここでは、パスキーの入力を例に説明します。

オプションメニューで[パスキー]の「変更」を選択すると、文字入力画面が表示されます。

| I |         |   |   |   |   |     |   |   |   |    |   |   |
|---|---------|---|---|---|---|-----|---|---|---|----|---|---|
|   | · · ·   |   |   |   |   |     |   |   |   |    |   |   |
|   |         |   |   |   |   | abc |   |   |   | 12 | 3 |   |
| Α | в       | С | D | Е | F | G   | н | Т | J | к  | L | м |
| Ν | 0       | Р | Q | R | s | т   | U | ۷ | w | х  | Y | z |
| : | ;       | 0 | ( | ) | • | ,   | - | 1 | ? | 37 | , | & |
|   | 削除 スペース |   |   |   |   |     |   |   |   |    |   |   |
|   | 確定      |   |   |   |   |     |   |   | 取 | 肖  |   |   |

●文字を入力する

#### 1 (SELECT ▼)ボタンを押す。

文字種別の欄にカーソルが移動します。

| 4       |   |   |   |   |   |   |   |   | •   |    |   |   |  |  |
|---------|---|---|---|---|---|---|---|---|-----|----|---|---|--|--|
| ABC abc |   |   |   |   |   |   |   |   | 12  | 3  |   |   |  |  |
| A       | в | С | D | E | F | G | н | 1 | J   | к  | L | М |  |  |
| Ν       | 0 | Р | Q | R | s | Т | U | ۷ | w   | х  | Υ | z |  |  |
| :       | ; | 0 | ( | ) |   | , | - | 1 | ?   | 33 | , | & |  |  |
| 削除      |   |   |   |   |   |   |   | 2 | スペー | -ス |   |   |  |  |
| 確定      |   |   |   |   |   |   |   |   | 取   | 肖  |   |   |  |  |
| -       | _ | _ | _ | _ | _ | _ |   |   |     |    |   |   |  |  |

#### 2 SELECT </▶ ボタンを押す。

文字種別が「英大文字」、「英小文字」、「数字」と切 り替わります。

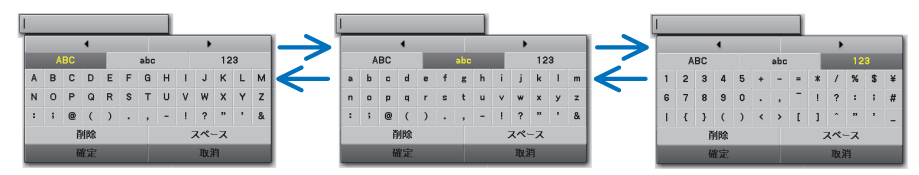

### 3 目的の文字種別にカーソルを合わせ、

<u>(SELECT▼)ボタンを押す。</u>

文字欄にカーソルが移動します。

 

 日的の文字にカーソルを合わせ、
 (ENTER)ボタンを押す。
 入力欄に文字が表示されます。

### ⑤ 必要な文字入力が終わったら、 SELECT▼ボタンを押して【確定】に カーソルを合わせ、ENTER」ボタンを 押す。

入力欄の文字が決定されます。

 
 ・
 [取消] にカーソルを合わせ
 (ENTER)ボタンを押 すと、文字入力を中止します。

### ●入力欄の文字を修正する

1 (SELECT ▼/▲)ボタンを押して「◀」、「▶」 欄にカーソルを移動する。

「◀」、「▶」欄が濃いグレーになります。

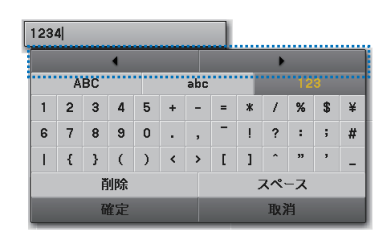

1234

- 2 SELECT 
  バタンを押す。
  入力欄の文字カーソル(Ⅰ)が左右に移動します。
- 3 文字カーソル(1)を削除する文字の右に移動する。
- ④ SELECT ▼)ボタンを押して [削除] に カーソルを合わせ、(ENTER)ボタンを 押す。

入力欄の文字が消えます。

 [スペース] にカーソルを合わせ(ENTER)ボタン を押すと、文字カーソルの位置に半角スペースが 入力されます。

| 34 |
|----|
|----|

# 5-5. Bluetooth® 無線技術を使って画像を送信する

### 概要

別売のBluetooth® USB アダプタ(形名 NP01BA)を本機のUSBポート(タイプA) に挿すと、Bluetooth 無線技術を搭載したパソコンや携帯電話から本機に対してワイ ヤレスで画像を送信し投写することができます。

- ▲ 本機からBluetooth<sup>®</sup> USB アダプタを取り外すと、受信した画像はすべて消去されます。
  - 本機がスタンバイ状態になったりAC電源が切断されたりすると、受信した画像はすべて消去されます。
  - 本機で受信した画像を保存することはできません。
  - ●本機が受信できる容量は、すべての画像を合わせて6メガバイトまでです。1つの画像の容量は、2.5メガバイトまでです。
  - 画像を送信中に、本機が受信できる容量を超えた場合は、受信した順番が古い画像か ら削除し、新しい画像を受信します。なお、画像を削除する際、確認メッセージは表 示しません。

### Bluetooh<sup>®</sup> USB アダプタの主な仕様

| 形名       | NP01BA                       |
|----------|------------------------------|
| 規格       | Bluetooth Ver.2.0+EDR        |
| 通信方式     | FH-SS(周波数ホッピング方式)            |
| 使用周波数    | 2.4GHz 帯(2402-2480MHz)       |
| 送信出力     | 2.5mW、Class2                 |
| 対応プロファイル | BIP (Basic Imaging Profile)  |
|          | OPP (Object Push Profile)    |
| 見通し通信距離  | 約 10m (※使用環境によって異なります。)      |
| 外形寸法     | 17.6(幅)× 9.0(高さ)× 56.3(奥行)mm |
| 質量       | 6g                           |
| 使用環境     | 温度:0~40℃                     |
|          | 湿度:20~80%(ただし、結露しないこと)       |
| 保存環境     | 温度:-10~60℃                   |
|          | 湿度:20 ~ 80%(ただし、結露しないこと)     |

・送信機器側が Bluetooth® USB アダプタ(形名 NP01BA)のプロファイルに対応して いるかを、事前に送信機器の取扱説明書などを参照して確認してください。

・ Bluetooth® USB アダプタ (形名 NP01BA) は、当社のプロジェクター専用です。

### 操作の流れ

①本機の電源を入れる。

#### ② 本機の入力切り替え(SELECT ►) (SOURCE)で「ビューワ」を選択 する。

・ リモコンで操作しているときは(VIEWER)ボタンを押してください。

#### ③ 本機の USB ポートに Bluetooth<sup>®</sup> USB アダプタを挿す。

- Bluetooth<sup>®</sup> USB アダプタの「シ」側の面を上にして 挿してください。
- ・ 画面下部に「Bluetooth 初期化中」と表示されている間は、Bluetooth® USB アダプタを取り外さないでください。初期化中にBluetooth® USB アダプタを取り外すと故障の原因となります。
- Bluetoothの初期化処理が正常に終了すると、サムネイル画面左上のドライブ表示が「Bluetooth」に変わります。

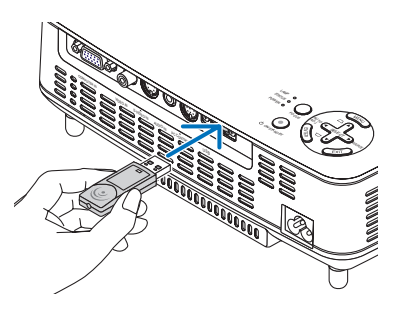

#### ④ Bluetooth 無線技術を搭載したパソコンや携帯電話から本機へ画像 を送信する。

- 送信機器側で、本機のデバイス名を選択し、パスキーを入力してください。
   本機のデバイス名の初期値は「挿している Bluetooth® USB アダプタの BD アドレス」です。
   また、パスキーの初期値は「0000」です。
- 本機が画像を受信すると、サムネイル画面に表示します。
- 本機で表示できない画像を受信した場合は、「ファイルフォーマットが正しくありません。」と メッセージを表示します。その場合、ファイルは本機に保存しません。

#### ⑤ 本機のビューワを操作して、画像を投写する。

- 画像を受信したあとのビューワの操作は、USBメモリのときと同じです。
   (● [5-3. スライド画面の操作] 62 ページ)、(● [5-4. サムネイル画面の操作] 63 ページ)
- ・受信した画像を削除する場合は、サムネイル画面で(MENU)ボタンを押して、ポップアップメニューの「削除...」を選択してください。

#### ⑥ Bluetooth<sup>®</sup> USB アダプタの使用を 終了する。

・本機から Bluetooth® USB アダプタを取り外します

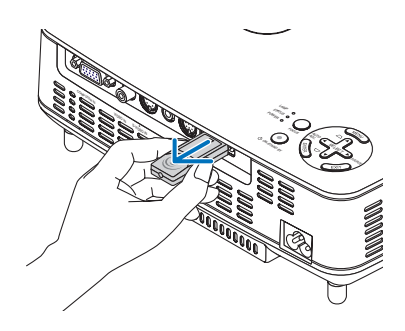

### Bluetooh 無線技術がつながらないとき

Bluetooth 無線技術が正常に行えないときは、次の項目を確認してください。

| このようなとき          | 確認してください                                    | 参照ページ |
|------------------|---------------------------------------------|-------|
| Bluetooth 無線技術を搭 | Bluetooth <sup>®</sup> USB アダプタが本機に正しく挿してある | 69    |
| 載している機器において      | かを確認してください。サムネイル画面左上のドライ                    |       |
| 本機のデバイス名が表示      | ブ名に「Bluetooth」と表示されていれば正常です。                |       |
| されない。            | Bluetooth 無線技術を搭載している機器と本機の距離               | 68    |
| または画像の送信速度が      | が離れ過ぎていないか、また間に障害物がないかを                     |       |
| 遅い。              | 確認してください。Bluetooth 無線技術は、見通し約               |       |
|                  | 10m の範囲で使用できます。(※使用環境によって異                  |       |
|                  | なります。)                                      |       |
|                  | 周囲に電波を発する機器がないかを確認してくださ                     | _     |
|                  | い。たとえば無線 LAN 装置や電子レンジが発する電                  |       |
|                  | 波と干渉を起こす場合があります。                            |       |
|                  | 本機の設定で Bluetooth 無線技術を搭載している機               | 65    |
|                  | 器のサーチ処理の応答を「オフ」にしていると、サー                    |       |
|                  | チ画面に表示されません。本機のサーチの応答を「オ                    |       |
|                  | ン」に設定するか、Bluetooth 無線技術を搭載してい               |       |
|                  | る機器で BD アドレスを直接入力してください。                    |       |
|                  | 送信側の機器でBluetooth 無線技術が「オフ」に設                | —     |
|                  | 定されていないかを確認してください。                          |       |
| Bluetooth 無線技術を搭 | 本機は同時に複数の機器からのデータを受信すること                    | —     |
| 載している機器が本機に      | ができません。他の機器からの送信が完了するまでお                    |       |
| 接続できない。          | 待ちください。                                     |       |
|                  | 本機にパスキーを設定しているときは、送信側の機器                    | 65    |
|                  | でも同一のパスキーを設定しないと接続することがで                    |       |
|                  | きません。                                       |       |
|                  | 送信側の機器が本機の Bluetooth 対応プロファイル               | 68    |
|                  | (BIP または OPP) に対応しているかを確認してくだ               |       |
|                  | さい。本機のプロファイル(BIP または OPP)に対                 |       |
|                  | 応していない機器から画像を送信することはできませ                    |       |
|                  | h.                                          |       |

# 6. オンスクリーンメニュー

# 6-1. オンスクリーンメニューの基本操作

本機で投写する画像の画質調整や本機の動作モードの切り替えなどは、オンスクリー ンメニューを表示して行います。以降、「オンスクリーンメニュー」を「メニュー」と 省略して記載します。

### オンスクリーンメニュー画面の構成

メニューを表示するには(MENU)ボタンを押します。また、メニューを消す場合は (EXIT)ボタンを押します。

ここでは、メニューを操作しながら、メニュー画面の構成や各部の名称を説明します。

準備:本機の電源を入れて、スクリーンに画像を投写してください。

1 (MENU)ボタンを押す。

ご購入後、はじめて操作したときは[入力端子]のメニューが表示されます。

カーソル(黄色の部分)

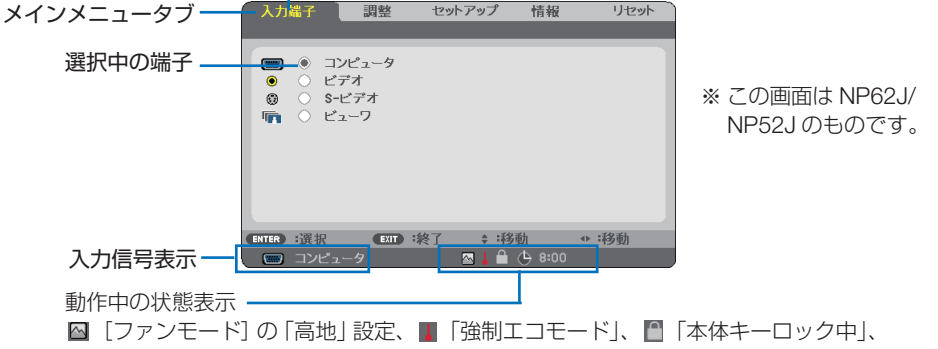

(今 8:00 [オフタイマー]の残り時間のアイコン

2 (SELECT ▶) ボタンを1 回押す。

カーソルが[調整]に移動し、[調整]のメニューが表示されます。

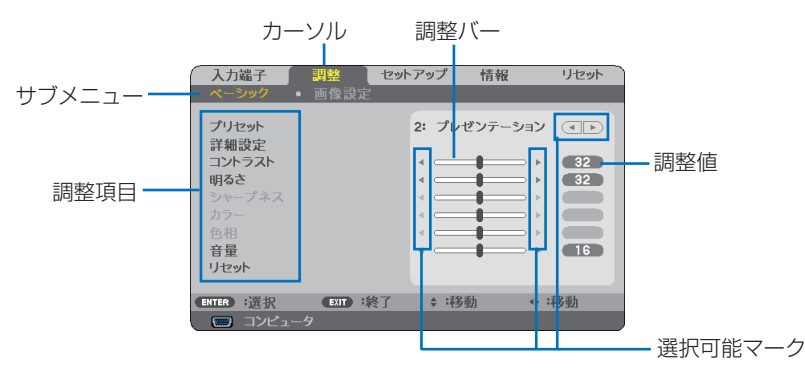

3 (SELECT ▼/▲)ボタンを押す。 カーソルが上下に移動し、調整項目を選択することができます。

[明るさ]にカーソルを合わせ、(SELECT <//>
 )ボタンを押す。
 画面の明るさが調整されます。

・ 「 **▲**  ▶ (選択可能マーク)」が付いている項目は (SELECT **▲**/▶) ボタンで設定を切り替える ことができます。

「
(選択可能マーク)」が付いていない項目の設定を行う場合は、その項目にカーソル を合わせ (ENTER) ボタンを押します。

- ・調整項目内の[リセット]にカーソルを合わせ(ENTER)ボタンを押すと、[ベーシック]の 調整や設定を工場出荷状態に戻します。(◆80ページ)
- (EXIT)ボタンを2回押します。
   カーソルがメインメニュータブの[調整]に移動します。
- 6 (SELECT▶)ボタンを1回押す。

カーソルが[セットアップ]に移動し、[セットアップ]のメニューが表示されます。

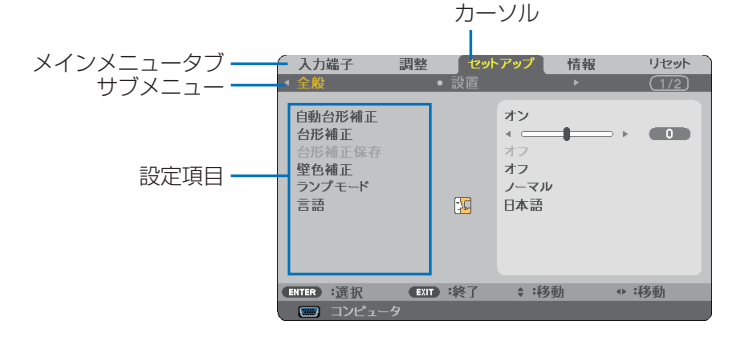

7 (ENTER) ボタンを押す。

[全般]にカーソルが移動します。

- ・ [セットアップ]には[全般]、[設置]、[オプション(1)]、[オプション(2)]、という4つ のサブメニューがあります。(SELECT ◀/▶)ボタンで選択します。
- ③ (SELECT ▶) ボタンを1回押して[設置]にカーソルを合わせる。
   [設置]のメニューに切り替わります。

| 入力端子 調整                                                                            | セットアップ                                  | 情報                  | リセット  |
|------------------------------------------------------------------------------------|-----------------------------------------|---------------------|-------|
|                                                                                    | • 設置                                    |                     | (1/2) |
| 投写方法<br>本体キーロック<br>セキュリティ<br>メニュー表示色選択<br>メニュー表示時間<br>パックグラウンド<br>通信速度<br>コントロール/D | デスク<br>オフ<br>オフ<br>カラー<br>自動 4<br>38400 | /フロント<br>5秒<br>Dbps |       |
| ENTER :選択 EXT                                                                      | 〕:終了 ; 详                                | 多動                  | ↔:移動  |
| 📟 コンピュータ                                                                           |                                         |                     |       |
SELECT▼)ボタンを押して[バックグラウンド]にカーソルを合わせ、(ENTER)ボタンを押す。

バックグラウンド選択画面が表示されます。

・「バックグラウンド」とは、無信号時に表示される画面のことです。

| 15      | ックグラウンド           |     |
|---------|-------------------|-----|
|         | ブルーバック<br>ブラックバック |     |
| $\circ$ | נבח ו             |     |
| C       | TER EXIT          | ÷ ) |

- ① (SELECT ▼/▲) ボタンを押して「ブルーバック」、「ブラックバック」、「ロゴ」のいず れかにカーソルを合わせる。
- 選択したい項目にカーソルを合わせ、(ENTER)ボタンを押す。 バックグラウンドが設定されます。
   選択を取り消す場合は、(EXIT)ボタンを押します。
- MENU) ボタンを1回押す。
   メニューが消えます。

注意

● 入力信号や設定内容によっては、メニューの一部の情報が欠ける場合があります。

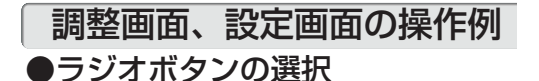

選択肢から1つ「 💽 」を選びます。

【例1】[壁色補正]の選択

[セットアップ] → [全般] → [壁色補正]

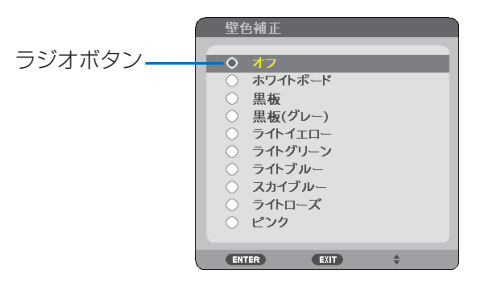

 SELECT▼/▲)ボタンを押す。 選択されているマーク(・)が移動します。
 認知する原因に「○」を移動したら、「回すの)ボタンを押す。

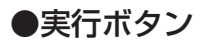

機能を実行します。

実行ボタンを選択して機能を実行すると、サブメニュー画面で(EXIT)ボタンを押しても実行を 取り消すことができません。

【例2】[調整]の[リセット]

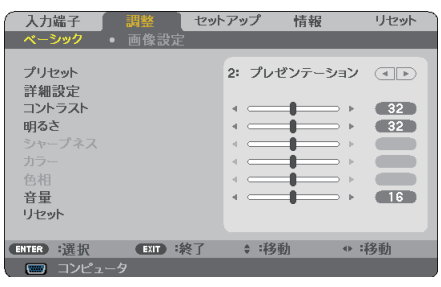

- 1 [リセット]にカーソルが合っていることを確認する。
- 2 ENTER)ボタンを押す。 確認メッセージが表示されます。
- 3 実行する場合は、(SELECT 
   (ENTER)ボタンを押す。
   機能が実行されます。
  - ・機能を実行しない場合は、確認メッセージで[いいえ]を選択し、(ENTER)ボタンを押します。

# 6-2. オンスクリーンメニュー一覧

#### は、各項目の工場出荷時の値を表しています。

| メインメニュー | サブメニュ | _              | 選択項目                           |    |  |
|---------|-------|----------------|--------------------------------|----|--|
| 入力端子    |       | コンピュータ         | コンピュータ                         |    |  |
|         | _     | ビデオ            |                                |    |  |
|         |       | S- ビデオ         | S-ビデオ                          |    |  |
|         |       | ビューワ(NP6       | ビューワ(NP62J/NP52J)              |    |  |
| 調整      | ベーシック |                |                                |    |  |
|         | プリセッ  | ト  1:高輝度モート    | */2:プレゼンテーション/3:ビデオ/           | 78 |  |
|         |       | 4:4-ビー/5       | 5: グラフィック/ 6: sRGB             |    |  |
|         |       | 安定 参照          | 局輝度モード/フレセンテーション/ヒデ            | 79 |  |
|         |       | 1 1 2          | オ/ムーヒー/クラノイック/ SRGB            |    |  |
|         |       | カンマ補止          | タイナミック / ナナュフル / ソノト           | 79 |  |
|         |       | 色温度            | 5000/6500/7800/8500/9300/10500 | 79 |  |
|         |       | BrilliantColor | オフ、中、強                         | 79 |  |
|         | コントラ  | スト             |                                | 80 |  |
|         | 明るさ   |                |                                | _  |  |
|         | シャープ  | ネ人             |                                | -  |  |
|         |       |                |                                | -  |  |
|         |       |                |                                | 00 |  |
|         |       |                |                                | 80 |  |
|         |       |                |                                | 08 |  |
|         | 回像設定  | クロック周波致        |                                | 81 |  |
|         |       | 1业相            |                                | 81 |  |
|         |       | 水平             |                                | 81 |  |
|         |       | 一里目            |                                | 81 |  |
|         |       | アスヘクト          |                                | 82 |  |
|         |       | シネマホシショ        |                                | 83 |  |
|         |       | ノイズリタクション      | 2 オフ/弱/中/強                     | 83 |  |
|         |       | テレシネモード        | オフ/2-2/2-3目動/2-2オン/2-3オン       | 83 |  |
| セットアップ  | 全般    | 目動台形補正         | オフ/オン                          | 84 |  |
|         |       | 台形補正           |                                | 84 |  |
|         |       | 台形補正保存         | オフ/オン                          | 84 |  |
|         |       | 壁色補正           | オフ/ホワイトボード/黒板/                 | 84 |  |
|         |       |                | 黒板 (グレー) /ライトイエロー/             |    |  |
|         |       |                | ライトグリーン/ライトブルー/                |    |  |
|         |       |                | スカイブルー/ライトローズ/ピンク              |    |  |
|         |       | ランプモード         | ノーマル/エコ                        | 84 |  |
|         |       | 言語             | ENGLISH, DEUTSCH, FRANÇAIS,    | 84 |  |
|         |       |                | ITALIANO, ESPANOL, SVENSKA,    |    |  |
|         |       |                | 日本語 , DANSK, PORTUGUËS,        |    |  |
|         |       |                | CESTINA, MAGYAR, POLSKI,       |    |  |
|         |       |                | NEDERLANDS, SUOMI, NORSK,      |    |  |
|         |       |                | TÜRKÇE, РУССКИЙ , يبرع,        |    |  |
|         |       |                | EAAHNIKA, 中文, 한국어              |    |  |
|         | 設置    | 投写方法           | デスク/フロント/天吊り/リア/               | 85 |  |
|         |       |                | デスク/リア/天吊り/フロント                |    |  |

|        |          | 本体キーロック             | オフ/オン                         | 86 |
|--------|----------|---------------------|-------------------------------|----|
|        |          | セキュリティ              | オフ/オン                         | 86 |
|        |          | メニュー表示色選択           | カラー/モノクロ                      | 86 |
|        |          | メニュー表示時間            | 手動/自動5秒/自動15秒/自動45秒           | 86 |
|        |          | バックグラウンド            | ブルーバック/ブラックバック/ロゴ             | 86 |
|        |          | 通信速度                | 4800bps/9600bps/19200bps/     | 87 |
|        |          |                     | 38400bps                      |    |
|        |          | コントロール ID           | コントロールID番号 1~254              | 87 |
|        |          |                     | コントロール ID オフ/オン               |    |
|        |          |                     | ID 表示 オフ/オン                   |    |
|        | オプション(1) | オートフォーカス            | オフ/オン                         | 88 |
|        |          | ファンモード              | 自動/高速/高地                      | 89 |
|        |          | カラー方式               | ビデオ<br>自動判別/NTSC3.58 /        | 89 |
|        |          |                     | NTSC4.43 / PAL / PAL-M /      |    |
|        |          |                     | PAL-N / PAL60 / SECAM         |    |
|        |          |                     | S- ビデオ 自動判別/ NTSC3.58 /       |    |
|        |          |                     | NTSC4.43 / PAL / PAL-M /      |    |
|        |          |                     | PAL-N / PAL60 / SECAM         |    |
|        |          | ビープ音                | オフ/オン                         | 89 |
|        | オプション(2) | オフタイマー              | オフ/0:30/1:00/2:00/            | 90 |
|        |          |                     | 4:00/8:00/12:00/16:00         |    |
|        |          | スタンバイモード            | ノーマル/省電力                      | 90 |
|        |          | オートパワーオン(AC)        | オフ/オン                         | 90 |
|        |          | オートパワーオン<br>(COMP.) | オフ/オン                         | 91 |
|        |          | オートパワーオフ            | オフ/0:05/0:10/0:20/0:30        | 91 |
|        |          | 初期入力選択              | ラスト/自動/コンピュータ/                | 91 |
|        |          |                     | ビデオ/S-ビデオ/ビューワ(NP62J/         |    |
|        |          |                     | NP52J)                        |    |
| 情報     | 使用時間     | ランプ残量/ラン            |                               | 92 |
|        | 信号       | 水平同期周波数/3           | 里自同期周波数/信号形式/                 |    |
|        |          | ヒデオ標準/ 同期#          | 杉態/同期極性/走食万式                  |    |
| 111- 1 | VERSION  | PRODUCT / SEF       | KIAL NUMBER / FIRMWARE / DATA |    |
| リセット   |          | 表示中の信号              |                               | 93 |
|        | _        | 宝アータ                |                               |    |
|        |          |                     |                               |    |

# 6-3. 入力端子

| 入力                  | 端子 📄                                                                | 調整                     | セットアッ | プ † | 青報 | リセット |
|---------------------|---------------------------------------------------------------------|------------------------|-------|-----|----|------|
|                     |                                                                     |                        |       |     |    |      |
| )<br>()<br>()<br>() | <ul> <li>● コン</li> <li>● ビラ</li> <li>● S-t</li> <li>● ビュ</li> </ul> | ビュータ<br>*オ<br>ごデオ<br>ワ |       |     |    |      |
| ENTER               | :選択                                                                 | EXIT :                 | 終了    | ;移動 | •  | :移動  |
|                     | コンピュー                                                               | -9                     |       |     |    |      |

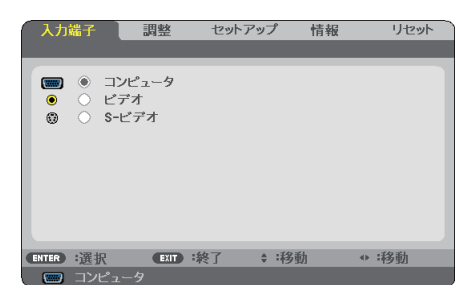

NP62J/NP52J

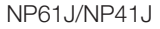

# ●入力端子を選択する

投写する入力端子を選択します。 現在選択されている入力端子には「●」(ドット)を表示します。

. . . . .

| コンピュータ        | コンピュータ映像入力端子(COMPUTER IN)に接続している機器            |
|---------------|-----------------------------------------------|
|               | の映像を投写します。                                    |
| ビデオ           | ビデオ映像入力端子(VIDEO IN)に接続している機器の映像を投写            |
|               | します。                                          |
| S-ビデオ         | S-ビデオ映像入力端子(S-VIDEO IN)に接続している機器の映像を          |
|               | 投写します。                                        |
| ビューワ          | 本機のUSBポートに挿した市販のUSBメモリ内の画像を投写しま               |
| (NP62J/NP52J) | す。                                            |
|               | また、本機のUSBポートに別売の <i>Bluetooth®</i> USB アダプタを挿 |
|               | すと、Bluetooth 無線技術を搭載したパソコンや携帯電話から本機           |
|               | へ画像を送信し投写します。                                 |

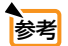

●コンポーネント入力信号をコンピュータ映像入力端子(COMPUTER IN)に接続してい る場合は、「コンピュータ」を選択してください。

● コンピュータ映像入力端子(COMPUTER IN)の入力信号は、コンピュータ信号とコン ポーネント信号を自動的に判別します。

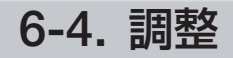

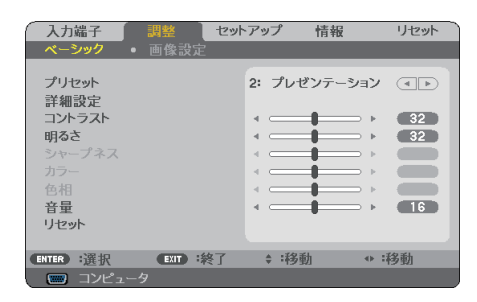

# ●プリセット

投写した映像に最適な設定を選択します。

鮮やかな色調にしたり、淡い色調にしたり、ガンマ(階調再現性)を設定できます。 本機の工場出荷時は、プリセット項目1~6に、あらかじめ次の設定がされています。 また、[詳細設定]でお好みの色調およびガンマにするための細かな設定ができ、設 定値をプリセット項目1~6に登録できます。

| 1: 高輝度モード    | 明るい部屋で投写するときに適した設定にします。            |
|--------------|------------------------------------|
| 2: プレゼンテーション | PowerPoint などでプレゼンテーションを行うときに適した設定 |
|              | にします。                              |
| 3: ビデオ       | テレビ番組や一般的な映像ソースを投写するときに適した設定       |
|              | にします。                              |
| 4: ムービー      | 映画を投写するときに適した設定にします。               |
| 5: グラフィック    | グラフィック画面に適した設定にします。                |
| 6: sRGB      | sRGB に準拠した色が再現されます。                |

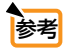

● 「sRGB」は、機器間の色再現の違いを統一するために、パソコンやモニタ、スキャ ナ、プリンタなどの色空間を規定・統一した国際標準規格です。1996 年に Hewlett-Packard 社と Microsoft 社が策定し、1999 年に IEC の国際規格となりました。

#### 詳細設定

| 詳細設定      |          |           |     |
|-----------|----------|-----------|-----|
| <u> </u>  | _        | プレゼンテーション |     |
| ガンマ補正     |          | ナチュラル     |     |
|           |          |           |     |
|           |          |           |     |
|           |          |           |     |
|           |          |           |     |
|           |          |           |     |
| ENTER :決定 | EXIT :終了 | \$ :移動    | o : |

#### 参照

プリセット項目の1~6にお好みの調整値を登録します。

最初に、[参照] から調整のもととなるモードを選択し、続いてガンマ補正、色温度、 または BrilliantColor の項目について、設定を行います。

## ガンマ補正

映像の階調を選択します。これにより暗い部分も鮮明に表現できます。

| ダイナミック | メリハリのある映像設定です。   |
|--------|------------------|
| ナチュラル  | 標準的な設定です。        |
| ソフト    | 信号の暗い部分が鮮明になります。 |

#### 色温度

色(R,G,B)のバランスを調整して色再現性を最良にします。

| 10500<br>1 | 色温度が高くなり、青みがかった白になります。 |
|------------|------------------------|
| 5000       | 色温度が低くなり、赤みがかった白になります。 |

# BrilliantColor

白の明るさを選択します。

「中」→「強」を選ぶと白色が明るくなります。

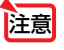

● [参照] で「高輝度モード」または「プレゼンテーション」を選択すると、[色温度] と [BrilliantColor] は変更できません。

● [壁色補正] を「オフ」 以外に設定していると、 [色温度] は変更できません。

# ●コントラスト/明るさ/シャープネス/カラー/色相

#### スクリーンに投写している映像の調整を行います。

| コントラスト | 映像の暗い部分と明るい部分の差をはっきりしたり、淡くします。 |
|--------|--------------------------------|
| 明るさ    | 映像を明るくしたり、暗くします。               |
| シャープネス | 映像をくっきりしたり、やわらかくします。           |
| カラー    | 色を濃くしたり、淡くします。                 |
| 色相     | 赤みがかった映像にしたり、緑がかった映像にします。      |

注意

● 各調整項目は入力信号によって調整できない場合があります。

| 入力信号                  | コントラスト | 明るさ | シャープネス | カラー              | 色相               |
|-----------------------|--------|-----|--------|------------------|------------------|
| コンピュータ(RGB)           | 0      | 0   | ×      | ×                | ×                |
| コンポーネント               | 0      | 0   | 0      | $\bigtriangleup$ | $\bigtriangleup$ |
| ビデオ、S- ビデオ            | 0      | 0   | 0      | 0                | 0                |
| ビューワ<br>(NP62J/NP52J) | 0      | 0   | ×      | ×                | ×                |

(○:調整可、×:調整不可、△:信号によって調整不可の場合あり)

●音量

本機の内蔵スピーカの音量を調整します。

注意 ● ビープ音の音量は調整できません。ビープ音を出したくない場合は、オンスクリーン メニューの[セットアップ]→[オプション(1)]の[ビープ音]を「オフ」にしてください。 (● 89ページ)

参考 ● 工場出荷時、音量は16 に設定されています。

● 音量は、リモコンの(VOLUME +/-)ボタンでも調整できます。

.

### ●リセット

. . . . . . . . .

コントラスト、明るさ、シャープネス、カラー、色相、および音量を工場出荷状態に 戻します。

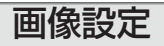

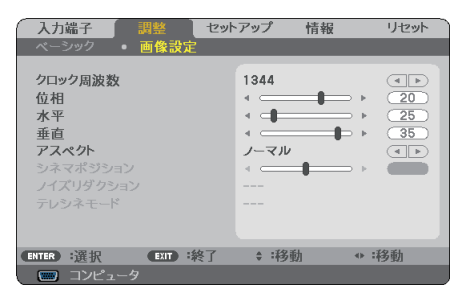

# ●クロック周波数

画面の明るさが一定になる(明暗の縦帯が出なくなる)ように調整します。

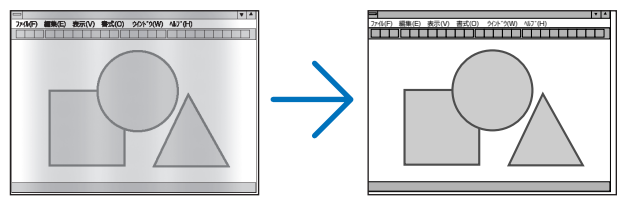

# ●位相

画面の色ずれ、ちらつきが最小になるように調整します。

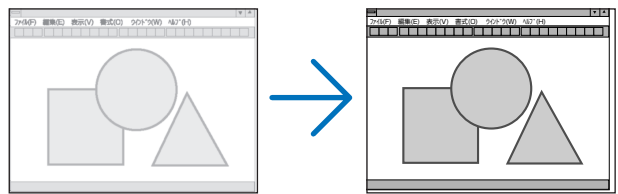

●水平

画面を水平方向に移動します。

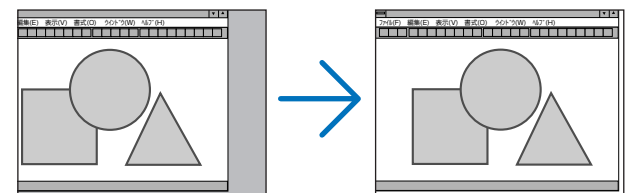

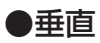

画面を垂直方向に移動します。

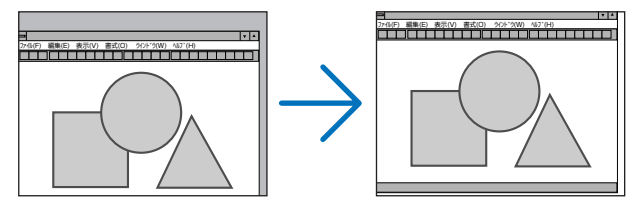

注意

- [クロック周波数]、[位相]を調整中に画面が乱れることがありますが故障ではありません。
- 〔クロック周波数〕、〔位相〕、「水平〕、〔垂直〕を調整すると、そのとき投写している信号に応じた調整値として本機に記憶します。そして、次回同じ信号(解像度、水平・ 垂直走査周波数)を投写したとき、本機に記憶している調整値を自動的に呼び出して設定します。
   本機に記憶した調整値を消去する場合は、オンスクリーンメニューの[リセット]→[表示中の信号]または[全データ]を行ってください。

## ●アスペクト

画面の縦横の比率、およびコンピュータ信号を投写するときの表示解像度を選択します。

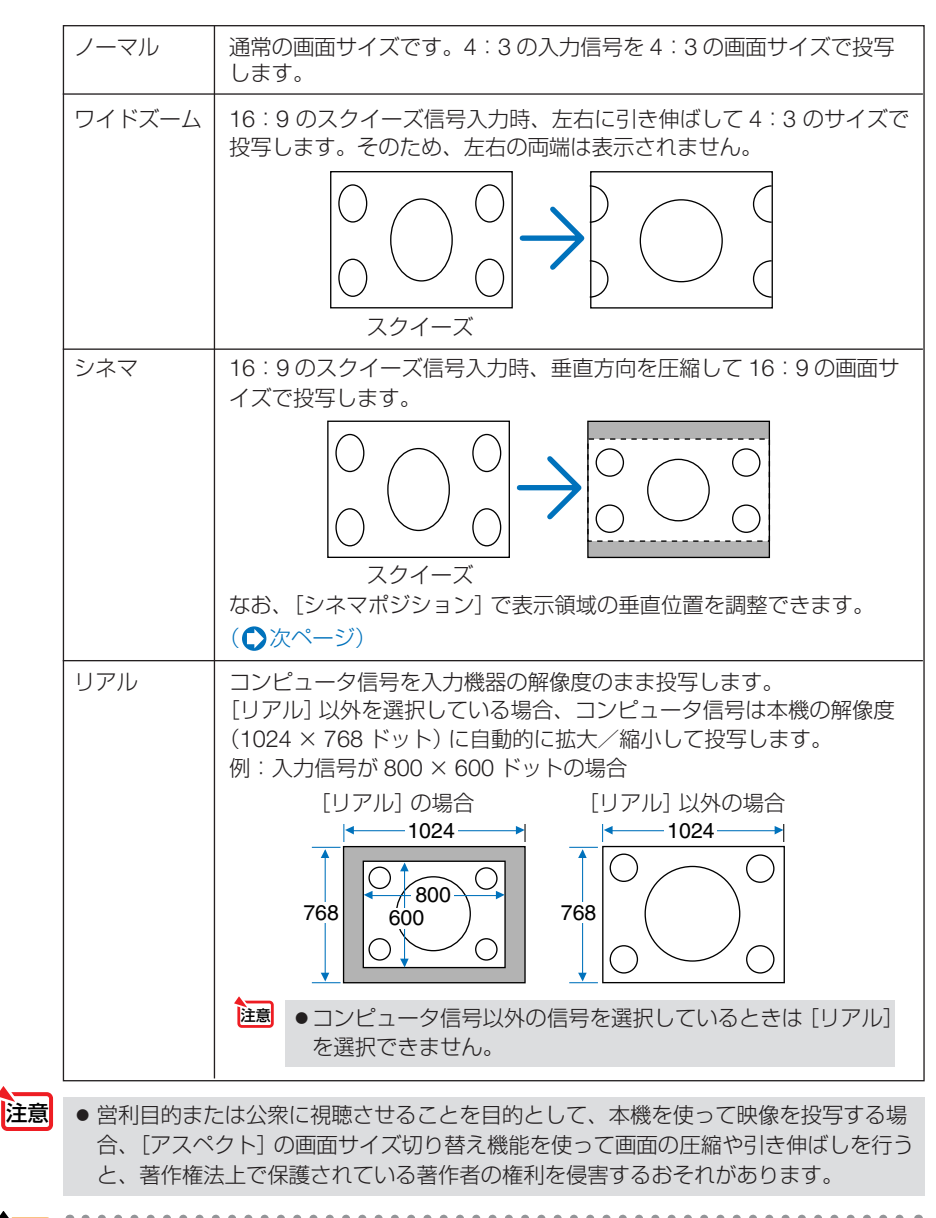

●アスペクト比16:9の映像を横方向にスクイーズ(圧縮)して4:3にした映像を、「スクイーズ」と呼びます。

●本機の表示画素数より上の解像度 (SXGA など) の信号を表示した場合は、「リアル」を 選択しても本機の表示画素数で表示されます。

# ●シネマポジション

[アスペクト] で [シネマ] を選択しているとき、表示領域の垂直位置を調整します。

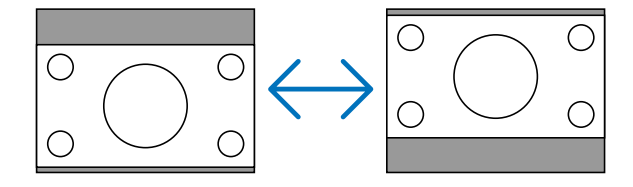

#### ●ノイズリダクション

ビデオ信号とコンポーネント信号の映像のざらつきやジッター (文字などの微妙な揺れ)を低減します。

工場出荷状態は、あらかじめ信号ごとに適した状態に設定しています。信号によって、 映像のざらつきやジッターが気になる場合に設定します。

#### ●テレシネモード

映画などを投写して画面のちらつきが気になる場合、本機の I – P 変換処理モードの テレシネ信号を最適なモードに設定します。

| オフ         | プルダウン処理を強制的に無効にします。             |
|------------|---------------------------------|
| 2-2/2-3 自動 | テレシネ信号か、そうでないかを判別し、自動的に最適なモードに切 |
|            | り替えます。                          |
| 2-2オン      | 2-2 プルダウン処理モードに設定します。           |
| 2-3オン      | 2-3 プルダウン処理モードに設定します。           |

# 6-5. セットアップ

# 全般

| 入力端子 ▲ 全般                                        | 調整 ゼッ<br>・ 設置 | ・アップ 情報                        | 服 リセット |  |
|--------------------------------------------------|---------------|--------------------------------|--------|--|
| 自動台形補正<br>台形補正<br>台形補正保存<br>壁色補正<br>ランプモード<br>言語 |               | オン<br>◆ →<br>オフ<br>ノーマル<br>日本語 |        |  |
| ENTER :選択                                        | EXIT :終了      | \$ :移動                         | ◆ :移動  |  |
| 📟 コンピュー                                          |               |                                |        |  |

# ●自動台形補正

自動台形補正() 39ページ)を行います。

| オフ | 手動で台形補正を行います。 |
|----|---------------|
| オン | 自動台形補正を行います。  |

### ●台形補正

投写画面の台形歪みを手動で調整します。() 41 ページ)

# ●台形補正保存

[台形補正] で調整した調整値を保存します。電源を切っても調整値は失われません。

| オフ | 次に本機の電源を入れたときに、調整値を工場出荷状態に戻します。 |
|----|---------------------------------|
| オン | 本体内部のメモリに調整値を保存します。             |

#### ●壁色補正

画像を投写する面がスクリーンではなく、部屋の壁などの場合、メニューから壁の色 に近い項目を選択すると、壁の色に適応した色合いに補正して投写できます。

### ●ランプモード

小さいスクリーンサイズで投写して画面が明るすぎるときや、暗い室内で投写する場合、ランプモードを「エコ」にし、ランプ交換時間(目安)\*を延ばすことができます。 (〇 50ページ) ※保証時間ではありません。

#### ●言語

メニューに表示される言語を選択します。

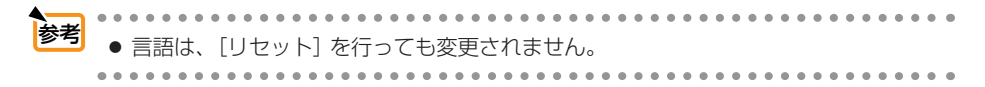

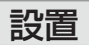

|   | 入力端子                                                                              | 調整      | セットフ | マップ ]                                              | 情報               | リセット  |
|---|-----------------------------------------------------------------------------------|---------|------|----------------------------------------------------|------------------|-------|
| • | 全般                                                                                | •       | 2世   |                                                    | •                | (1/2) |
|   | 投写方法<br>本体キーロック<br>セキュリティ<br>メニュー表示色過<br>メニュー表示時間<br>パックグラウンド<br>通信速度<br>コントロール/D | 餐択<br>J |      | デスク/<br>オフ<br>オフ<br>カラー<br>自動 45和<br>ロゴ<br>38400b) | イフロント<br>ゆ<br>ps |       |
| C | NTER :選択                                                                          | EXIT 8  | 終了   | ♦ :移                                               | 動                | 移動    |
|   |                                                                                   | 9       |      |                                                    |                  |       |

#### ●投写方法

本機やスクリーンの設置状況に合わせて選択してください。

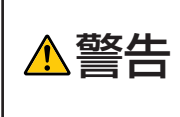

天吊りなどの特別な工事が必要な設置についてはお買い上げの販売店に ご相談ください。 お客様による設置は絶対にしないでください。 落下してけがの原因となります。

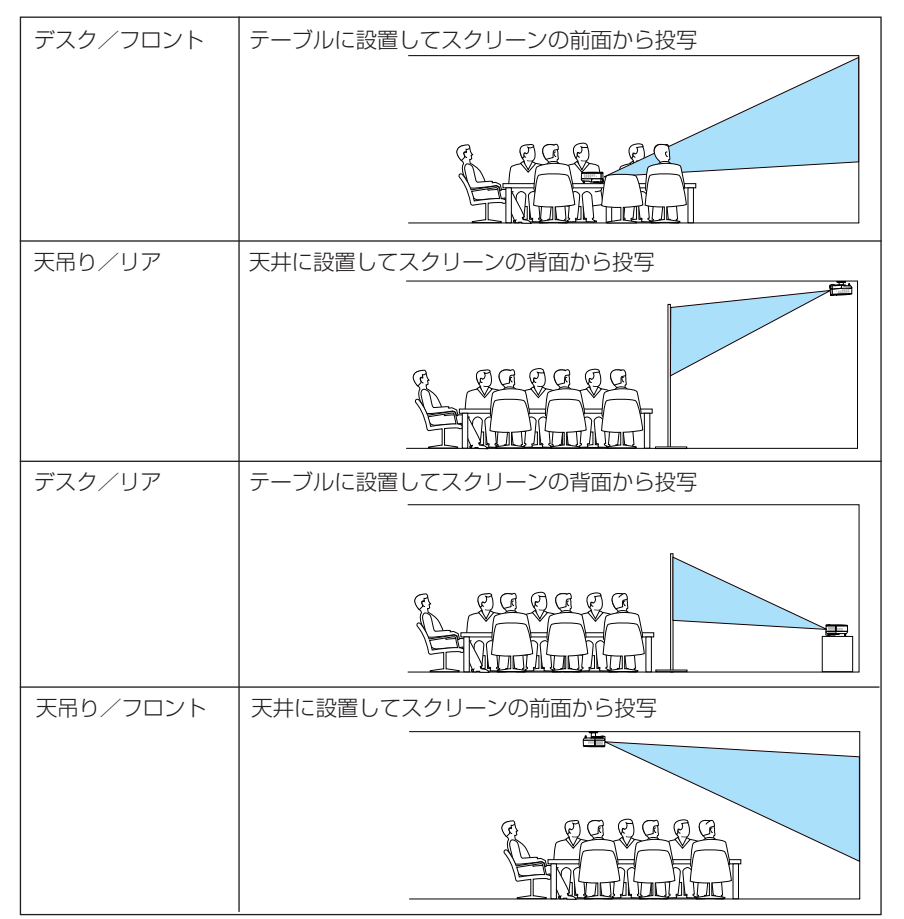

オンスクリーンメニュー

#### ●本体キーロック

プロジェクター本体にある操作ボタンを利かないようにします。

| オフ | 本体操作部のボタンが利きます。     |
|----|---------------------|
| オン | 本体操作部のボタンが利かなくなります。 |

参考 ●本体キーロック中は、メニュー画面右下に「 🔒 」 アイコンが表示されます。

●本体操作ボタンがロックされていてもリモコンのボタンは動作します。

●本体操作ボタンがロックされているときに、本体の(EXIT)ボタンを約10秒間押すと、 ロックが解除されます(本体キーロックの設定が無効になります)。

## ●セキュリティ

セキュリティキーワードを登録することで、本機を無断で使用されないようにするこ とができます。

セキュリティを有効にすると、本機の電源を入れたときにセキュリティキーワード入 カ画面が表示され、正しいセキュリティキーワードを入力しなければ映像は投写され ません。

セキュリティ設定のしかたは「4-5.セキュリティを設定して無断使用を防止する」 (●51ページ)をご覧ください。

| オフ | セキュリティを無効にします。                 |
|----|--------------------------------|
| オン | セキュリティキーワードを設定してセキュリティを有効にします。 |

注意 ● セキュリティは、[リセット] を行っても解除されません。

#### ●メニュー表示色選択

本機のメニューをカラーで表示するか、モノクロで表示するかを選択します。

#### ●メニュー表示時間

メニューを表示しているとき、次のボタン操作がない場合にメニューを自動的に閉じる までの時間を選択します。

#### ●バックグラウンド

入力信号がないときの背景色を選択します。

| ブルーバック  | 背景色が青色     |
|---------|------------|
| ブラックバック | 背景色が黒色     |
|         | 背景が NEC ロゴ |

注意

● バックグラウンドは、[リセット]を行っても解除されません。

# ●通信速度

PC コントロール端子 (PC CONTROL) のデータ転送速度を選択します。 接続する機器と転送速度を合わせてください。

▶ 通信速度は、[リセット]を行っても変更されません。

# ●コントロール ID

コントロールID機能があるオプションリモコンNP02RCから本機を操作する場合に 設定します。

コントロールIDは複数台のプロジェクターにIDを割り振り、1個のリモコンを使用 して、IDを切り替えることにより、各々のプロジェクターを個別に操作する機能です。 また、複数台のプロジェクターに同じIDを設定し、1個のリモコンで一括操作する場 合などに利用します。

| コントロール ID 番号 | 本機に害                 | 本機に割り当てる番号を1~ 254 の中から選択します。                                                                 |  |  |  |
|--------------|----------------------|----------------------------------------------------------------------------------------------|--|--|--|
| コントロール ID    | オフ                   | オフ コントロール ID 機能が無効になります。                                                                     |  |  |  |
|              | オン                   | コントロール ID 機能が有効になります。                                                                        |  |  |  |
| ID 表示        | コントロ<br>ときに、<br>を選択し | コール ID 機能があるリモコンの( <b>ID SET</b> )ボタンを押した<br>設定している ID のメッセージを表示するか、しないか<br><sub>v</sub> ます。 |  |  |  |

● コントロール ID を「オン」にすると、本機のリモコンからは本機を操作できなくなります(本体操作ボタンは除く)。
 また、オプションリモコン NP01RC など ID 機能に対応していないリモコンからも操作できなくなります。

- 参考 コントロールID は、「リセット]を行っても解除されません。
  - 本体の(ENTER)ボタンを10秒間押し続けると、コントロールIDを解除するメニュー が表示されます。

### リモコンへの ID の設定/変更方法

- 1 プロジェクターの電源を入れる。
- 2 オプションリモコン NP02RC の(IDSET)ボタンを押す。 コントロール ID 画面が表示されます。

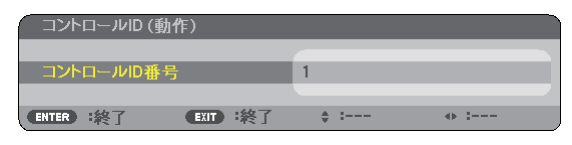

このとき、現在のリモコンIDで操作できる場合は「動作」、操作できない場合は「非動作」画面が表示されます。

「非動作」になっているプロジェクターを操作したい場合は、手順 3でプロジェクターのコントロールID番号と同じ番号をリモコン に設定します。

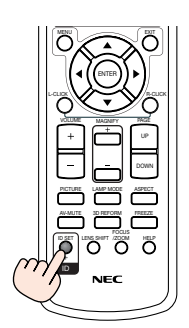

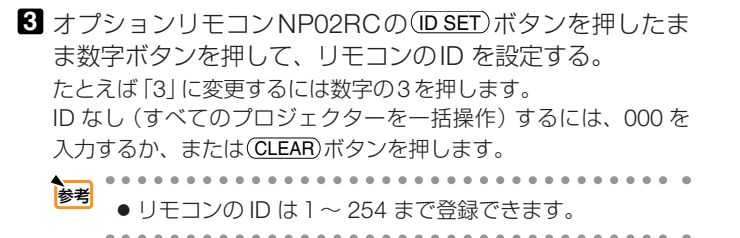

4 (ID SET) ボタンを離す。

コントロールID画面が表示されます。

このとき、変更されたリモコンIDで動作・非動作画面が更新されます。

注意 ● リモコンの電池が消耗した場合や電池を抜いた場合、 しばらくするとIDはクリアされることがあります。

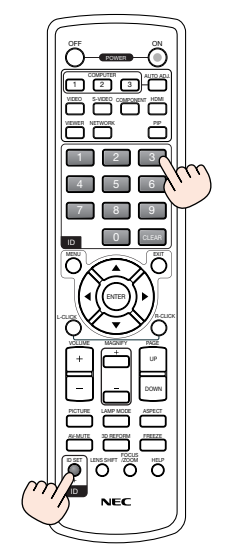

# オプション(1)

| 4 | 入力<br>オプ     | 端子<br>ション(1)                | 調整   | ● オプショ | · <b>アップ</b> 📜<br>ン(2) | 情報  | リセ<br>(2/ | ット<br>2) |
|---|--------------|-----------------------------|------|--------|------------------------|-----|-----------|----------|
|   | オートファンカラービーフ | →フォーカス<br>バモード<br>-方式<br>プ音 |      |        | オン<br>自動<br>オン         |     |           |          |
| C | ENTER        | :選択                         | EXIT | ) :終了  | \$ :移動                 | h • | ▶ :移動     |          |
| U |              | コンピュータ                      | 9    |        |                        |     |           |          |

# ●オートフォーカス

オートフォーカス機能()38ページ)の入/切を設定します。

| オフ | オートフォーカス機能は働きません。               |
|----|---------------------------------|
| オン | 電源を入れる・ズームレバーを動かす・本体を移動すると自動的に投 |
|    | 写画面のフォーカスを合わせます。                |

# ●ファンモード

本機内部の温度を下げるための冷却ファンの動作を設定します。

| 自動 | 本機内部の温度センサにより、適切な速度で回転します。         |
|----|------------------------------------|
| 高速 | 常に高速で回転します。                        |
| 高地 | 標高約 1500m 以上の高地など気圧の低い場所で本機を使用する場合 |
|    | に選びます。常に高速で回転します。                  |

注意 ● 数日間連続して本機を使用する場合は、必ず「高速」に設定してください。

- 標高約1500m以上の場所で本機を使用する場合は、必ず「ファンモード」を「高地」に 設定してください。「高地」に設定していないと、本機内部が高温になり、故障の原因 となります。
- ●「ファンモード」を「高地」に設定しないまま、標高約1500m以上の高地で本機を使用 した場合、温度プロテクタが働き、自動的に電源が切れることがあります。 さらに、ランプ消灯後ランプの温度が上昇するため、温度プロテクタが働いて、電源 が入らないことがあります。その場合は、しばらく待ってから電源を入れてください。
- ●「高地」を選択した状態のまま本機を低地(標高約1500m未満)で使用すると、ランプ が冷えすぎて画面がちらつくことがあります。
- 高地で使用すると、光学部品(ランプなど)の交換時期が早まる場合があります。
- ファンモードは、[リセット]を行っても変更されません。
- ▶ 「高地」を選択するとオンスクリーンメニュー下部に ≦ アイコンが表示されます。

# ●カラー方式

NTSC やPAL など、国によって異なるテレビジョン映像信号方式を選択します。 工場出荷状態は「自動判別」に設定されています。プロジェクターが自動的に判別でき ない信号のときに設定します。

◆考
 ● ビデオ映像入力端子(VIDEO IN)およびS-ビデオ映像入力端子(S-VIDEO IN)の入力信号の設定ができます。

# ●ビープ音

電源の入/切や入力切り替えなどの操作をしたとき、また本機にエラーが発生したと きなどに確認音を鳴らします。

注意●ビープ音の音量は調整できません。
 また、(AV-MUTE)ボタンを押しても消えません。
 ビープ音を出したくない場合は、[ビープ音]を「オフ」に設定してください。

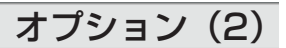

| 入力端子 調整 セット                                                                 | トアップ 📄                              | 情報 | リセット |
|-----------------------------------------------------------------------------|-------------------------------------|----|------|
| オプション(1) オプション                                                              | ョン(2)                               | •  | 2/2  |
| オフタイマー<br>スタンパイモード<br>オートパワーオン(AC)<br>オートパワーオン(COMP.)<br>オートパワーオフ<br>初期入力選択 | オフ<br>ノーマル<br>オフ<br>オフ<br>オフ<br>ラスト |    |      |
| ENTER :選択 EXIT :終了                                                          | \$ :移動                              |    | 移動   |
| 📟 コンピュータ                                                                    |                                     |    |      |

# ●オフタイマー

オフタイマーを設定しておくと、本機の電源の切り忘れ防止になり、省エネになりま す。設定した時間後に本機の電源が切れます(スタンバイ状態になります)。

● オフタイマーを設定するとオンスクリーンメニュー下部には、本機の電源が切れるまでの残り時間が表示されます。

# ●スタンバイモード

本機がスタンバイ状態になったときの電力消費量の設定を行います。

| ノーマル | スタンバイ状態のとき、STATUS インジケータが緑色で点灯します。  |
|------|-------------------------------------|
| 省電力  | 省電力状態になり、本機のスタンバイ状態のときの消費電力が下がります。  |
|      | スタンバイ状態のとき、STATUS インジケータが消灯します。     |
|      | ただし、スタンバイ状態のときにPC コントロール端子やオートパワーオン |
|      | (COMP.)は働きません。                      |
|      |                                     |

▶ スタンバイモードは[リセット]を行っても変更されません。

# ●オートパワーオン (AC)

本機の電源プラグにAC電源が供給されると自動的に電源が入るように設定します。 本機を制御卓などでコントロールする場合に使用します。

| オフ | AC電源が供給されるとスタンバイ状態になります。          |
|----|-----------------------------------|
| オン | AC電源が供給されると電源が入ります。               |
|    | [初期入力選択] (〇次ページ)で設定している信号が投写されます。 |

## ●オートパワーオン(COMP.)

本機がスタンバイ状態のとき、コンピュータ信号が入力されると自動的に投写する設 定です。

本機のコンピュータ映像入力端子(COMPUTER IN)とパソコンをコンピュータ接続 ケーブルで接続し、本機をスタンバイ状態にします。

| オフ | オートパワーオン(COMP.)機能は働きませせん。         |
|----|-----------------------------------|
| オン | コンピュータ信号を感知すると本機の電源を自動で入れてパソコン画面を |
|    | 投写します。                            |

- 注意 コンピュータ映像入力端子(COMPUTER IN)にコンポーネント信号を入力したときや シンクオングリーン(Sync on Green)またはコンポジットシンク(Composite Sync) のコンピュータ信号の場合は働きません。
  - スタンバイモードを「省電力」に設定しているとき、オートパワーオン(COMP.)は働き ません。

### ●オートパワーオフ

入力選択がコンピュータ、ビデオ、S-ビデオのとき、設定した時間(5分、10分、20分、 30分)以上信号入力がないと自動的に本機の電源を切りスタンバイ状態にします。

## ●初期入力選択

本機の電源を入れたとき、どの入力信号(入力端子)にするかの設定を行います。

| ラスト                   | 最後に映した入力信号を投写します。                   |
|-----------------------|-------------------------------------|
| 自動                    | 入力信号の自動検出を行い、最初に見つかった入力信号を投写しま      |
|                       | す。                                  |
| コンピュータ                | コンピュータ映像入力端子(COMPUTER IN)の入力信号を投写しま |
|                       | す。                                  |
| ビデオ                   | ビデオ映像入力端子(VIDEO IN)の入力信号を投写します。     |
| S-ビデオ                 | S-ビデオ映像入力端子(S-VIDEO IN)の入力信号を投写します。 |
| ビューワ<br>(NP62J/NP52J) | ビューワを起動します。                         |

注意

 NP62J/NP52Jのとき、初期入力選択を「自動」に設定していても「ビューワ」は自動検 出できません。
 本機の電源を入れたときに「ビューワ」を自動的に選択するには、初期入力選択で 「ビューワ」を選択してください。

| 0 01                                 |                                                                   |                                                                                                    |  |
|--------------------------------------|-------------------------------------------------------------------|----------------------------------------------------------------------------------------------------|--|
| 入力減子 調整<br>★使用時間<br>ランプ発量<br>ランプ使用時間 | test-7797 (148 Utest-<br>test (12)     (12)     (1003)     (1003) | 入力値子         田田         住かアップ         新師         リセット           ・ 名川岡田         ・ 名号         ・ (12)         ・ (12)         ・ (12)           水 平岡田田政政<br>信句形式         ・ 名号         ・ (12)         ・ (12)         ・ (12)           水 平岡田政政政<br>信句形式         ・ (12)         ・ (12)         ・ (12)         ・ (12)           アドロレコン<br>信句形式         ・ (12)         ・ (12)         ・ (12)         ・ (12)           原用加速数         (43,774)         ・ (12)         ・ (12)         ・ (12)           アドロレコン<br>信号形式         ・ (12)         ・ (12)         ・ (12)         ・ (12)           アドロレコン<br>「日本         ・ (12)         ・ (12)         ・ (12)         ・ (12)           アドロレコン<br>「日本         ・ (12)         ・ (12)         ・ (12)         ・ (12)           アドロレコン<br>「日本         ・ (12)         ・ (12)         ・ (12)         ・ (12)           ア・ロー<br>日本         ・ (12)         ・ (12)         ・ (12)         ・ (12)           ア・ロー<br>日本         ・ (12)         ・ (12)         ・ (12)         ・ (12)           ア・ロー<br>日本         ・ (12)         ・ (12)         ・ (12)         ・ (12)           ア・ロー<br>日本         ・ (12)         ・ (12)         ・ (12)         ・ (12)           ア・ロー<br>・ (12)         ・ (1                                                                                                    |  |
| ENTER : EXT :                        | 終了 \$:移動 ↔:移動                                                     | ENTER : ENT :終了 ÷ :移動 ↔ :移動 ENTER : ENT :終了 ÷ :移動 ↔ :移動                                                                                                    |  |
| (100) コンピュータ                         |                                                                   | コンピュータ     コンピュータ     コンピュー     コンピュー      コンピュー      コンピュー |  |

ランプ使用時間、入力選択されている入力信号の詳細などを表示します。

6\_6 情報

「使用時間」は、ランプ残量時間とランプ使用時間の確認に使います。
 「信号」は、色が極端におかしかったり、画面が流れたり、映像が映らない場合、入力信号が
 本機に適しているかの確認に使います。「対応解像度一覧」(◆ 110ページ) もあわせてご覧
 ください。

「Version」は本機の形名・製造番号・ソフトウェアのバージョンを表示します。

また、コントロール ID 番号を設定しているときは、その番号を表示します。

 ランプ残量/ランプ使用時間の表示について 本機にはエコモード機能があります。ノーマルモードとエコモードではランプの交換時間(目安)\*が異なります。
 [ランプ使用時間]はランプの通算使用時間を示し、[ランプ残量]はランプの使用時間に対する残量をパーセントで表示しています。
 ・0%になると画面上に「ランプの交換時期です。取扱説明書に従って早めに交換してください。

- ください。」のメッセージが表示されます。新しいランプと交換してください。交換 のしかたは「7-3.ランプと冷却ユニットの交換」(● 96ページ)をご覧ください。 ・ランプ交換のメッセージは電源投入時の1分間、および本機の (POWER) ボタンまた
- ラノノ交換のメッセーシは電源投入時の「方間、あよび本機の(POWER)ホタノまた はリモコンのPOWER (OFF)ボタンを押したときに表示されます。 電源投入時にランプ交換のメッセージを消す場合は本機またはリモコンのいずれか のボタンを押してください。
- ランプ交換時間(目安)\*に到達(ランプ残量0%)後、[ランプ残量]表示は赤色の時間 表示に変わります。このとき、[ランプ残量]表示は「100(H)」と表示され、そのあ とランプを投写しただけ時間がマイナスされていきます。そして[ランプ残量]表示 が「0(H)」になると、本機の電源が入らなくなります。

|                  | ランプ使         |            |       |
|------------------|--------------|------------|-------|
|                  | ノーマルモードでのみ使用 | エコモードでのみ使用 | ランプ残量 |
|                  | (最小)         | (最大)       |       |
| 工場出荷時            | 0000 時間      |            | 100%  |
| ランプ交換時間<br>(目安)* | 2500 時間      | 3500 時間    | 0%    |

※保証時間ではありません。

# 6-7. リセット

| 入力端子                       | 調整   | セットア | ップ   | 情報 | リセット |
|----------------------------|------|------|------|----|------|
| 表示中の信号<br>全データ<br>ランプ時間クリア |      |      |      |    |      |
| ENTER :選択                  | EXIT | :終了  | *:移動 | 0  | :移動  |
| 📟 コンピューク                   | 7    |      |      |    |      |

# ●表示中の信号

表示中の信号について、調整した調整値が工場設定値になります。 リセットの処理には多少時間がかかります。

#### 【リセットされるデータ】

[コントラスト]・[明るさ]・[シャープネス]・[カラー]・[色相]・[ノイズリダクション]・ [プリセット]・[アスペクト]・[水平]・[垂直]・[クロック周波数]・[位相]・ [テレシネモード]

# ●全データ

本機に記憶されているすべての調整・設定値が工場出荷状態になります。 リセットの処理には多少時間がかかります。

#### 【リセットされないデータ】

[言語]・[セキュリティ]・[通信速度]・[ランプ残量]・[ランプ使用時間]・ [バックグラウンド]・[コントロール ID 番号]・[コントロール ID]・[ファンモード]・ [スタンバイモード]

# ●ランプ時間クリア

ランプ交換を行ったときに [ランプ残量] と [ランプ使用時間] をクリアします。

注意 ● [ランプ残量]と[ランプ使用時間] は、[全データ] ではクリアされません。

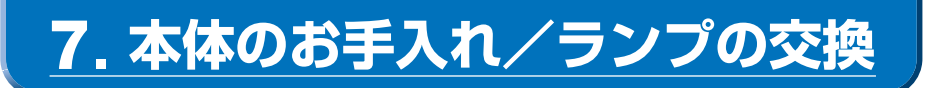

# 7-1. レンズとフォーカスセンサの清掃

# レンズの清掃

カメラのレンズと同じ方法で(市販のカメラ用ブローワーやメガネ用クリーニングペー パーを使って)クリーニングしてください。その際レンズを傷つけないようにご注意 ください。

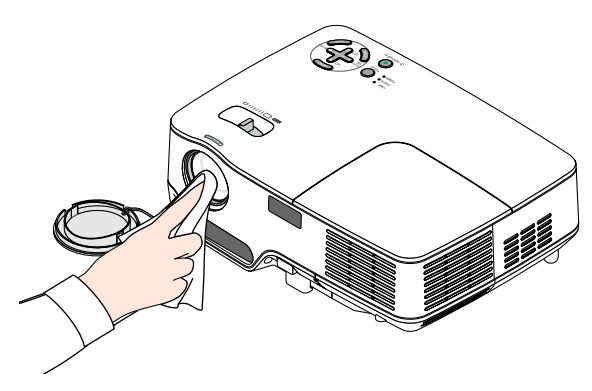

# フォーカスセンサの清掃

メガネ用クリーニングペーパーを使ってクリーニングしてください。 フォーカスセンサ部のカバーが傷ついたり汚れていると正常なフォーカス調整ができ なくなったり、オートフォーカスの動作範囲が狭くなります。

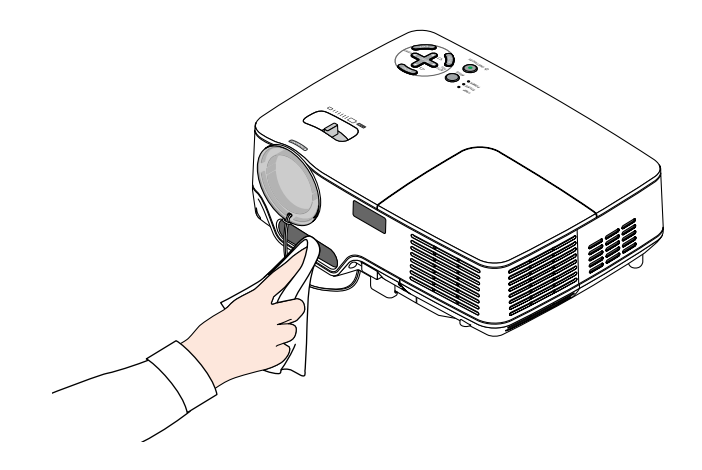

# 7-2. キャビネットの清掃

お手入れの前に必ず電源プラグをコンセントから抜いてください。

- 毛羽立ちの少ないやわらかい乾いた布でふいてください。
   汚れのひどいときは、水でうすめた中性洗剤にひたした布をよく絞ってふき取り、
   乾いた布で仕上げてください。
   化学ぞうきんを使用する場合は、その注意書に従ってください。
- シンナーやベンジンなどの溶剤でふかないでください。変質したり、塗料がはげる ことがあります。
- 通風孔のほこりを取り除く場合は、掃除機のブラシ付きのアダプタを使用して吸い 取ってください。なお、アダプタを付けずに直接当てたり、ノズルアダプタを使用 することは避けてください。

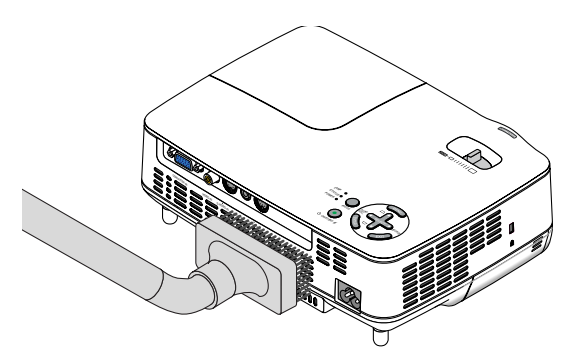

#### 側面(前後左右)と底面の通風孔やスピーカ部のほこりを吸い取ります。

- 通風孔にほこりがたまると、空気の通りが悪くなり内部の温度が上昇し、故障の原因となりますので、こまめに清掃をしてください。設置環境にもよりますが100時間を目安に清掃をしてください。
- キャビネットを爪や硬いもので強くひっかいたり、当てたりしないでください。傷の原因となります。
- 本体内部の清掃については、NEC プロジェクター・カスタマサポートセンターに お問い合わせください。

注意

- スピーカ部分のほこりを清掃する場合は、掃除機のブラシの先端がスピーカ部分に触れないように注意してください。スピーカ部分に圧力がかかると故障の原因となります。
- キャビネット、レンズおよびフォーカスセンサ部、スクリーンに殺虫剤など揮発性の ものをかけたりしないでください。
   また、ゴムやビニール製品などを長時間接触したままにしないでください。変質した り、塗料がはげるなどの原因となります。

# 7-3. ランプと冷却ユニットの交換

光源に使われているランプの使用時間がランプ交換時間(目安)<sup>\*1</sup> (◆ 92ページ)を超 えるとLAMPインジケータが赤く点滅し、メッセージ「ランプの交換時期です。取扱 説明書に従って早めに交換してください。」が画面上に表示されます<sup>\*2</sup>。

この場合は光源ランプの交換時期ですので、新しいランプと交換してください。 なお、エコモードで使用している割合が多いとランプ交換時間(目安)\*<sup>1</sup>が延びます。 したがってこの場合ランプ使用時間は延びることになります。現在のランプ使用残 量の目安はオンスクリーンメニューの[情報(使用時間)] (◆ 92ページ)をご覧くだ さい。

 交換用ランプは販売店でお求めください。ご注文の際は次の交換用ランプをご指定 ください。

| NP62J/NP61J 用 | 形名 NP09LP |
|---------------|-----------|
| NP52J/NP41J 用 | 形名 NP08LP |

- 交換用ランプには冷却ユニットが添付されていますので、ランプを交換したあとに 冷却ユニットも必ず交換してください。
- 指定のネジ以外は外さないでください。
- ランプハウスには、ランプ保護のためガラスが付いています。誤って割らないよう 取り扱いには注意してください。
   また、ガラス表面には触れないでください。輝度にかかわる性能劣化の原因となり ます。
- メッセージが表示されてもなお使用を続けると、ランプが切れることがあります。
   ランプが切れるときには、大きな音をともなって破裂し、ランプの破片がランプハウス内に散らばります。この場合は、NECプロジェクター・カスタマサポートセンターに交換を依頼してください。
- 本機を天吊りで設置した状態でランプ交換を行う場合は、本機の下部に人が入らないように注意してください。ランプが破裂している場合に、ランプの破片が飛散するおそれがあります。
- ランプ交換時間(目安)<sup>\*1</sup>に到達後100時間を超えて使用すると、LAMPインジケー タが赤く点灯するとともにスタンバイ状態になり電源が入らなくなります。
  - ※1 保証時間ではありません。
  - ※2 ランプ交換のメッセージは電源投入時の1分間、および本機の (POWER) ボタンまたはリ モコンの POWER (OFF) ボタンを押したときに表示されます。 電源投入時にランプ交換のメッセージを消す場合は本機またはリモコンのいずれかのボ タンを押してください。

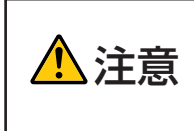

ランプおよび冷却ユニットの交換は、電源を切りしばらく待って、冷 却ファン停止後、電源プラグをコンセントから抜き、60分間おいて から行ってください。動作中や停止直後にランプを交換すると高温の ため、やけどの原因となることがあります。

# ●ランプと冷却ユニット交換の流れ

準備:別売品の交換用ランプと冷却ユニットを用意します(冷却ユニットは交換用ランプに添付しています)。 お手持ちのプラスドライバーを用意します。

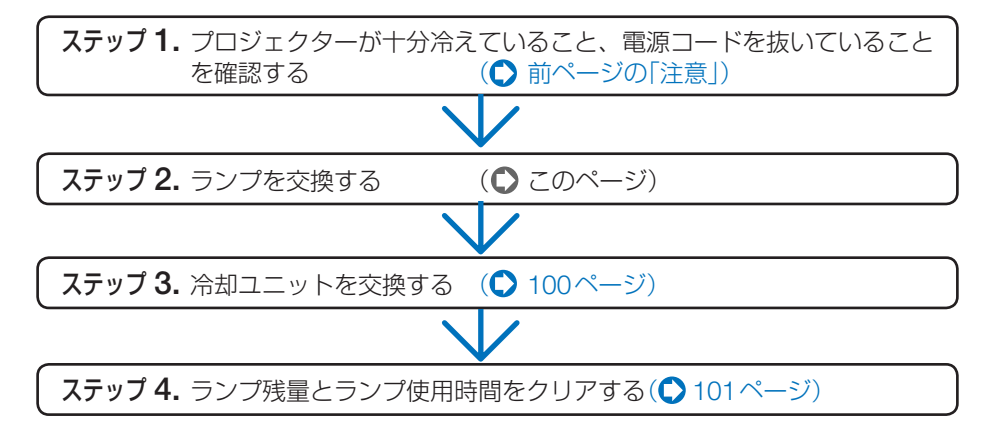

### ●ランプの交換

# 本機を裏返しにする。 傷つかないように、やわらかい布などを 敷いた上に静かに置いてください。

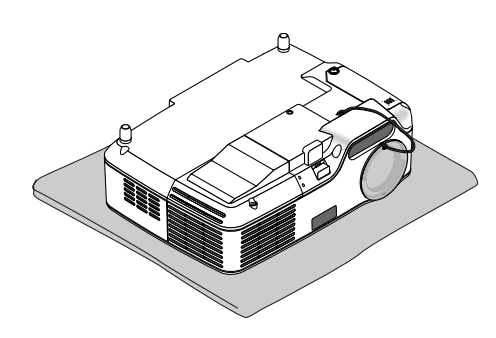

# 2 ランプカバーを外す。 ① ランプカバーネジを左に空転するまでゆるめる。 ネジは外れません。

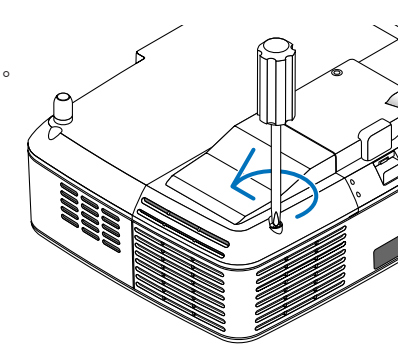

# 2ランプカバーの突起部分を持ち、手前側から持ち上げる。

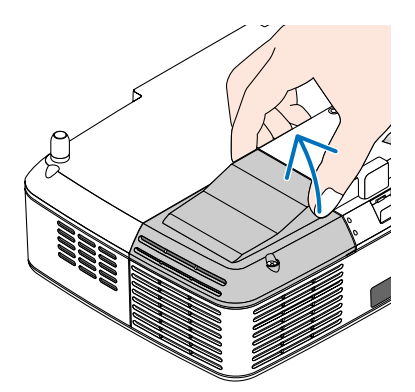

安全スイッチ

# 3 ランプハウスを外す。

- うンプハウス固定のネジ(2箇所)を左に空転するまでゆるめる。
  - ネジは外れません。
  - 本機には安全スイッチが付いています。
     安全スイッチには触れないでください。

2 ランプハウスの取っ手を持って引く。

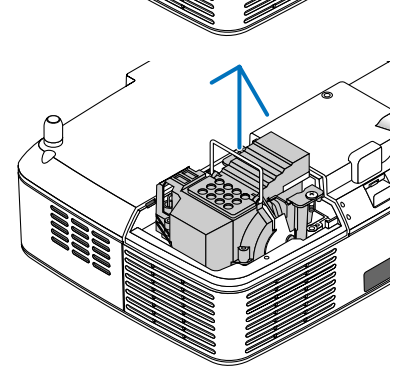

- ③本体内部にランプハウスのパッキン(黒色)が付着していないか確認する。
- 注意

   パッキンが本体内部に付着したまま新しいランプを取り付けないでください。新しいランプのパッキンと二重になり、過剰な力が加わるため、破損の原因となります。

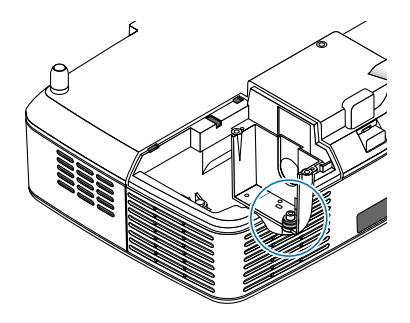

パッキンが付着していない場合

そのまま新しいランプを取り付けてください。

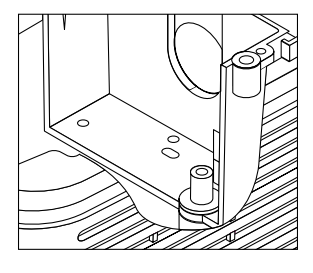

パッキンが付着している場合

パッキンを取り除いてから、新しいラン プを取り付けてください。

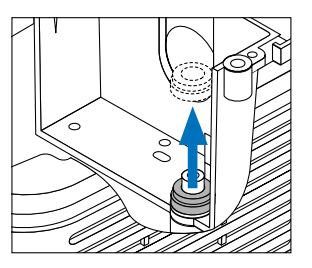

※一時的にランプを取り外したときに(ランプ交換以外で)、パッキンが本体内部に付着している場合は、パッキンはそのままにし、取り外したランプをもとどおりに取り付けてください。

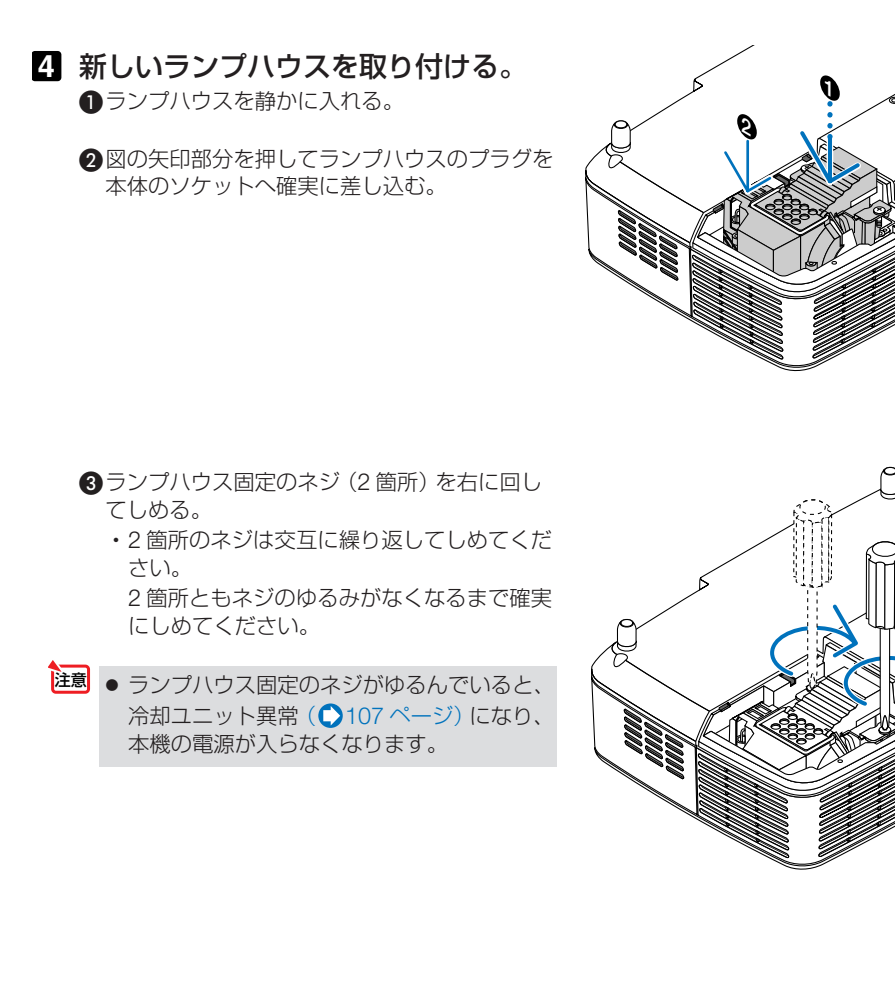

本体のお手入れ/ランプの交換

ランプカバーを取り付ける。
 ①ランプカバーのツメを本体のガイドに入れ、ランプカバーをしめる。

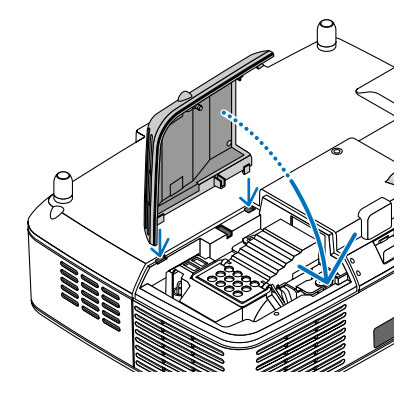

ランプカバーネジを右に回してしめる。
 ・ネジは確実にしめてください。

これで、ランプ交換が終わりました。続けて冷 却ユニットの交換を行います。

### ●冷却ユニットの交換

- 6 本機の方向を変え、冷却ユニット部分を手前にする。
- - 冷却ユニットを外す。
     ・金属端子部にほこり・汚れがある場合は取り除いてください。

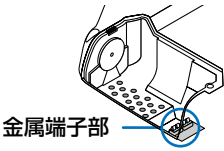

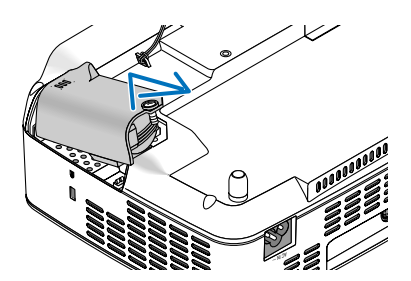

3 新しい冷却ユニットを取り付ける。
 ①冷却ユニットのツメを本体のガイドに入れしめる。

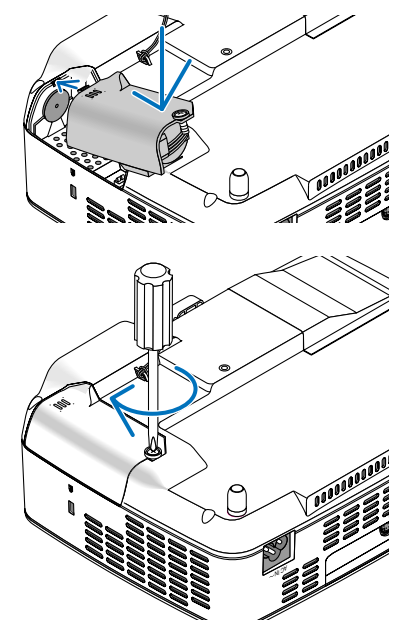

冷却ユニットのネジを右に回してしめる。
 ・ネジは確実にしめてください。

これで、冷却ユニットの交換が終わりました。 続けて次の操作を行ってください。

#### ●ランプ残量とランプ使用時間をクリアする

9 本機をもとの状態に戻し、電源プラ グをコンセントに差し込んで、電源 を入れる。

 ・D ランプ残量とランプ使用時間をクリアする。
 オンスクリーンメニューの[リセット] → [ランプ時間クリア]を選択してください。
 (○93ページ)

 ランプ交換時間(目安)\*(●92ページ)に到達後100時間を超えて使用すると、電源が入らなくなります。その場合は、スタンバイ状態でリモコンの(HELP)ボタンを10秒以上押し続けることで、ランプ残量とランプ使用時間をクリアできます。 クリアされたかどうかは、LAMPインジケータが消灯することで確認できます。
 ※保証時間ではありません。

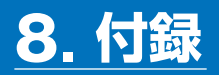

# 故障かな?と思ったら

修理を依頼される前に、もう一度接続や設定および操作に間違いがないかご確認ください。それでもなお異常なときは NEC プロジェクター・カスタマサポートセンターにお問い合わせください。

# 現象と確認事項

| このようなとき | 確認してください                                                    | 参照ページ |
|---------|-------------------------------------------------------------|-------|
| 電源が入らない | 電源プラグがコンセントから抜けていませんか。                                      | 29    |
|         | 本体キーロック中ではありませんか。                                           | 86    |
|         | 本体キーロック中は、本体の操作ボタンはロックされて利                                  |       |
|         | きません、リモコンを使えば操作できます。                                        |       |
|         | ランプカバーが正しく取り付けられていますか。                                      | 100   |
|         | ランプハウス固定のネジがゆるんでいませんか。                                      | 99    |
|         | 「冷却ユニットが正しく取り付けられていますか。                                     | 101   |
|         | ランプ交換時間(目安)*を超えて使用していませんか。                                  | 92    |
|         | 新しいランプと冷却ユニットに交換してください。交換後、                                 |       |
|         | 本機をスタンバイ状態にして、リモコンの(HELP)ボタンを                               |       |
|         | 10秒以上押し続けてください。                                             |       |
|         | 本機内部で管理しているランプ時間の値がクリアされ電源                                  |       |
|         | が入るようになります。                                                 |       |
|         | ※保証時間ではありません。                                               |       |
|         | 内部温度が高くなっていませんか。内部の温度が異常に高                                  | 107   |
|         | しいと保護のため電源は入りません。しばらく待ってから電                                 |       |
|         | 源を入れてください。                                                  |       |
|         | 標高約1500m 以上の高地で本機を使用していませんか。                                | 89    |
|         | 局地で使用する場合はオンスクリーンメニューの[ノアンモ                                 |       |
|         | 一ト] (「局地」を選択してくたさい。局地で本機を使用する                               |       |
|         | 場合に[ノアノモート]で 局地]を選択していないと、温度                                |       |
|         | ノロナンダが側さ、日期的に电源が切れることがのります。<br>  キにに ニンゴ巡灯後ニンゴの泪鹿がト目するため 泪鹿 |       |
|         | こりに、ノノノ府灯夜ノノノの画伎が上升りるため、画伎 <br>  コロニククが働いて、電道がふらたいことがちります。そ |       |
|         | - フロテフタが倒いて、电泳が入りないことがめります。 C<br>の提合は しげらく待ってから電酒を入れてください   |       |
|         | の物日は、しはりく付うてから电标を入れてくたとい。                                   | 00    |
|         | 「カンベンジーンベニューの「オンシイマー」よれは「オードバー                              | 90    |
|         |                                                             | 31    |
|         | 技術している八川を迭んていよりか。<br>  太休またけしエコンのふ力信号選択ボタンを声度押!アイ           | বব    |
|         | 平座あたはリモコノの八川后方迭扒小ツノで円反押ししく<br>  ださい                         |       |
|         |                                                             |       |

| 映像が出ない  | 入力端子のケーブルが正しく接続されていますか。                                                                                           | 25      |
|---------|----------------------------------------------------------------------------------------------------|---------|
|         | [調整]→[ベーシック]のコントラスト、明るさが最小にな                                                                                      | 80      |
|         | っていませんか。                                                                                                    | 00      |
|         | コンピュータ信号(RGB)の場合、標準信号以外の信号が入                                                                                      | 110     |
|         | 力されていませんか。                                                                                                    |         |
|         | コンピュータ信号(RGB)の場合、画面調整を正しく行って                                                                                      | 43      |
|         | いますか。                                                                                                    |         |
|         | パソコンの画面がうまく投写できない場合は、次ページをご覧                                                                                      | _       |
|         | ください。                                                                                                    |         |
|         | 各設定が正しく調整・設定されていますか。                                                                                              | 75      |
|         | それでも解決しない場合は、[リセット]を行ってみてくだ                                                                                       | 93      |
|         | さい。                                                                                                    |         |
|         | セキュリティが有効になっている場合は、本機の電源を入                                                                                        | 52      |
|         | れたときに、あらかじめ登録しておいたセキュリティキー                                                                                        |         |
|         | ワードを入力しないと映像は投写されません。                                                                                             |         |
|         | ランプの消灯直後に電源を入れたときや、ランプの温度が                                                                                        | —       |
|         | 高いときは、冷却のためにファンのみが回転し、映像が出                                                                                        |         |
|         | るまでに時間がかかります。しばらくお待ちください。                                                                                         |         |
|         | 標高約1500m未満であっても高地で使用している場合、温                                                                                      | 89      |
|         | 度プロテクタが働いて、自動的に消灯することがあります。                                                                                       |         |
|         | そのときは「ファンモード」を「高地」に設定してください。                                                                                      |         |
| 映像が金む   | 正しく設置されていますか。                                                                                                    | 36      |
|         | 台形状に歪む場合は台形補正を行ってください。                                                                                            | 41      |
| 映像がぼやける | レンズのフォーカスは合っていますか。                                                                                                | 38, 40  |
|         | 投写画面と本機が正しい角度で設置されていますか。                                                                                          | 37      |
|         | 投写距離がフォーカスの範囲を超えていませんか。                                                                                           | 24, 108 |
|         | 投写距離がオートフォーカスの動作範囲を超えていません                                                                                        | 38      |
|         | か。また、動作条件を満たしていますか。                                                                                               |         |
|         | オートフォーカスが有効なときに、本機のフォーカスセン                                                                                        | 38      |
|         | サ部とスクリーンの間に障害物がありませんか。障害物が                                                                                        |         |
|         | ある場合は取り除いてください。または、オンスクリーン                                                                                        | 40      |
|         | メニューで[オートフォーカス]を「オフ」に設定し、手動で                                                                                      |         |
|         | フォーカス調整を行ってください。                                                                                                  |         |
|         | レンズなどが結露していませんか。                                                                                                  | _       |
|         | 気温が低い所に保管しておいて温かい所で電源を入れると                                                                                        |         |
|         | レンズや内部の光学部が結露することがあります。このよ                                                                                        |         |
|         | っな場合は結霰がなくなるまで数分お待ちください。                                                                                          |         |
|         |                                                                                                    |         |
| 映像かららしく | オンスクリーンメニューの[ファンモード]で「高地」を選択し                                                                                     | 89      |
| 映像かららしく | オンスクリーンメニューの[ファンモード]で「高地」を選択した状態のまま本機を低地(標高約1500m 未満)で使用すると、                                                      | 89      |
| 映像かららつく | オンスクリーンメニューの[ファンモード]で「高地」を選択した状態のまま本機を低地(標高約1500m 未満)で使用すると、<br>ランプが冷えすぎて画面がちらつくことがあります。                          | 89      |
| 映像がひらろく | オンスクリーンメニューの[ファンモード]で[高地]を選択した状態のまま本機を低地(標高約1500m 未満)で使用すると、ランプが冷えすぎて画面がちらつくことがあります。<br>[ファンモード]で[高地]以外を選択してください。 | 89      |

付録

| 映像が突然暗くなっ    | 室温が高いため、強制エコモードになっていませんか。              | 50  |
|--------------|----------------------------------------|-----|
| た            | 室温を下げてください。室温が下がると強制エコモードは             |     |
|              | 解除されます。                                |     |
|              | ファンモードを「自動」にしている場合は室温を約35℃以下           | 89  |
|              | に、ファンモードを「高地」にしている場合は室温を約30℃           |     |
|              | 以下にしてください。                             |     |
| 水平または垂直方向    | コンピュータ信号(RGB)の場合、水平、垂直を正しく調整           | 81  |
| に映像がずれて正常    | しましたか。                                 |     |
| に表示されない      | コンピュータ信号(RGB)の場合、入力信号が対応している           | 110 |
|              | 解像度、周波数になっていますか。                       |     |
|              | パソコンの解像度を確認してください。                     |     |
| コンピュータ信号     | (AUTO ADJ.)ボタン(本体は(SELECT ◀) ボタン)を押してく | 43  |
| (RGB)で文字がちらつ | ださい。改善されない場合は、[クロック周波数]と[位相]           | 81  |
| いたり色がずれている   | を手動で調整してください。                          |     |
| リモコンで操作でき    | リモコンのリモコン送信部を本体のリモコン受光部に向け             | 22  |
| ない           | ていますか。                                 |     |
|              | リモコンの電池が消耗していませんか。新しい電池と交換             | 22  |
|              | してください。                                |     |
|              | リモコンと本体のリモコン受光部との間に障害物がありま             | 22  |
|              | せんか。                                   |     |
|              | リモコンの有効範囲(7m)を超えていませんか。                | 22  |
|              | 本機のリモコンを使って、パソコンのマウス操作を行う場合            | 54  |
|              | は、添付のマウスレシーバをパソコンに接続してください。            |     |
|              | コントロールID 機能を設定している場合、リモコンのID           | 87  |
|              | 番号とプロジェクターのID番号は一致していますか。              |     |
| インジケータが点滅    | インジケータ表示一覧をご覧ください。                     | 106 |
| する           |                                        |     |

# パソコンの画面がうまく投写できない場合

パソコンを接続して投写する際、うまく投写できない場合は、次のことをご確認くだ さい。

### ●パソコンの起動のタイミング

パソコンと本機をコンピュータ接続ケーブルで接続し、本機とコンセントを電源コードで接続して本機をスタンバイ状態にしてから、パソコンを起動してください。

特にノートパソコンの場合、接続してからパソコンを起動しないと外部出力信号が出力されない ことがあります。

- 参考
- 本機のメニューを表示して、[情報]→[信号]の「水平同期周波数」を確認してください。
   水平同期周波数が表示されていないときは、パソコンから外部出力信号が出力されていません。(▲ 92ページ)

●パソコンの起動後に操作が必要な場合

ノートパソコンの場合、起動したあとに外部出力信号を出力させるため、さらに操作が必要な場合があります(ノートパソコン自身の液晶画面に表示されていても、外部出力信号が出力されているとは限りません)。

参考

● Windowsのノートパソコンの場合は、ファンクションキーを使って「外部」に切り替え ます。

・ Fn キーを押したまま(-/□)などの絵表示や(LCD/VGA)の表示があるファンクションキーを押すと切り替わります。しばらく(プロジェクターが認識する時間)すると投写されます。

通常、キーを押すごとに「外部出力」→「パソコン画面と外部の同時出力」→「パソコン 画面」…と繰り返します。

【パソコンメーカーとキー操作の例】

| <b>Fn</b> + <b>F3</b>  | NEC、Panasonic、GATEWAY、SOTEC |
|------------------------|-----------------------------|
| <b>Fn</b> + <b>F4</b>  | HP                          |
| Fn + F5                | TOSHIBA、SHARP、MITSUBISHI    |
| <b>Fn</b> + <b>F7</b>  | SONY、IBM、HITACHI、Lenovo     |
| <b>Fn</b> + <b>F8</b>  | DELL、EPSON                  |
| <b>Fn</b> + <b>F10</b> | FUJITSU                     |

- 表に記載されていないメーカーのノートパソコンをお使いの場合は、ノートパソコンのヘルプ、または取扱説明書をご覧ください。
- ・ Macintosh PowerBook は、ビデオミラーリングの設定を行います。
- それでも投写しない場合は、オンスクリーンメニューが消えている状態で (SELECT▶) (SOURCE)ボタンを2秒以上押してみてください。

# ●ノートパソコンの同時表示時の外部出力信号が正確ではない場合

ノートパソコンの場合、自身の液晶画面は正常に表示されていても投写された画面が正常ではな い場合があります。

多くの場合、ノートパソコンの制限(パソコン自身の液晶画面と外部出力を同時に出力する場合 は、標準規格に合った信号を出力できない)によることが考えられます。このときの外部出力信 号が、本機で対応可能な信号の範囲から大きく外れている場合、調整を行っても正常に表示され ないことがあります。

上記の場合は、ノートパソコンの同時表示をやめ、外部出力のみのモードにする(液晶画面を閉 じると、このモードになる場合が多い)操作を行うと、外部出力信号が標準規格に合った信号に なることがあります。

#### ● Macintoshを起動させたとき、画面が乱れたり何も表示しない場合

Macintosh用信号アダプタ(市販品)を使って接続したとき、ディップスイッチの設定を、 Macintoshおよび本機の対応外の表示モードにした場合、表示が乱れたり、何も表示できなく なることがあります。万一表示できない場合は、ディップスイッチを13インチ固定モードに設 定し、Macintoshを再起動してください。そのあと表示可能なモードに変更して、もう一度再 起動してください。

#### PowerBook と本機を同時に表示させる場合

PowerBookディスプレイの「ビデオミラーリング」を「切」にしないと外部出力を1024×768ドットに設定できないことがあります。

#### ●Macintoshの投写画面からフォルダなどが切れている場合

Macintoshに接続していたディスプレイを本機より高い解像度で使用していた場合、本機で投写した画面では、画面の隅にあったアイコンなどが画面からはみ出したり消えたりすることがあります。このような場合は、MacintoshのFinder画面で「option」キーを押した状態で「表示」→「整頓する」を選択してください。はみ出したり消えたりしたアイコンが画面内に移動します。

8

付録

# インジケータ表示一覧

本体操作部の3つのインジケータが点灯、点滅しているときは、以下の説明を確認し てください。

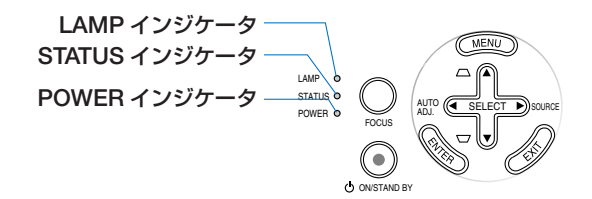

|    | インジケータ表示    | 本機の状態        | 行ってください      |  |  |  |
|----|-------------|--------------|--------------|--|--|--|
| 消灯 |             | AC 電源供給なし    | _            |  |  |  |
| 点滅 | 緑色 (短い点滅)   | 電源オン準備中      | しばらくお待ちください。 |  |  |  |
|    | 緑色 (長い点滅)   | オフタイマー(有効状態) |              |  |  |  |
|    | オレンジ色(短い点滅) | 本体冷却中        | しばらくお待ちください。 |  |  |  |
| 点灯 | 緑色          | 電源オン状態       |              |  |  |  |
|    | オレンジ色       | スタンバイ状態      |              |  |  |  |

#### ● POWER インジケータ

#### ● STATUS インジケータ

| インジケータ表示 |          | 本機の状態       | 行ってください                   |  |
|----------|----------|-------------|---------------------------|--|
| 消灯       |          | 異常なし、またはスタ  |                           |  |
|          |          | ンバイ状態(スタンバ  | —                         |  |
|          |          | イモードが「省電力」) |                           |  |
| 点灯       | 緑色       | スタンバイ状態(スタ  |                           |  |
|          |          | ンバイモードが「ノー  | —                         |  |
|          |          | マル」)        |                           |  |
| 点滅       | 赤色(1回周期) | カバー異常       | ランプカバーが正しく取り付けられていません。    |  |
|          |          |             | 正しく取り付けてください。 (🗘 100 ページ) |  |
|          | 赤色(2回周期) | 温度異常        | 温度プロテクタが動作しています。室温が高い     |  |
|          |          |             | 場合は、本機を涼しい場所へ移動してください。    |  |
|          | 赤色(3回周期) | 電源異常        | 電源が正常に動作していません。           |  |
|          |          |             | NEC プロジェクター・カスタマサポートセン    |  |
|          |          |             | ターへ修理を依頼してください。           |  |
|          | 赤色(4回周期) | ファン異常       | 冷却ファンの回転が停止しています。         |  |
|          |          |             | NEC プロジェクター・カスタマサポートセン    |  |
|          |          |             | ターへ修理を依頼してください。           |  |
|          | 赤色(6回周期) | ランプ不点灯      | ランプが点灯しません。1 分以上待って再度電    |  |
|          |          |             | 源を入れてください。それでも点灯しない場合     |  |
|          |          |             | は NEC プロジェクター・カスタマサポートセン  |  |
|          |          |             | ターにご相談ください。               |  |

次ページに続く

| 点滅 | 赤色 (8 回周期) | 冷却ユニット異常                   | ランプハウス固定のネジがゆるんでいます。ラ<br>ンプハウス固定のネジをゆるみがなくなるまで<br>確実にしめてください。(◇ 99ページ)<br>または、冷却ユニットの取り付けが不十分です。<br>冷却ユニットをいったん外し、再度確実に取り<br>付けてください。(◇ 100ページ)<br>それでも異常がなおらない場合は冷却ユニット<br>の異常が考えられます。<br>NECプロジェクター・カスタマサポートセン<br>ターへ修理を依頼してください。 |
|----|------------|----------------------------|----------------------------------------------------------------------------------------------------|
|    | 緑色         | ランプ再点灯処理中                  | ランプ再点灯処理中(本体冷却中)です。しばら<br>くお待ちください。                                                                                                    |
| 点灯 | オレンジ色      | 本体キーロック中に<br>ボタンを押したとき     | 本体キーロック中です。操作する場合は、設定<br>を解除する必要があります。( 〇 86ページ)                                                                                                    |
|    |            | プロジェクターのID番<br>号とリモコンのID番号 | コントロールIDを確認してください。<br>(● 87ページ)                                                                                                    |
|    |            | か一致しないとき                   |                                                                                                    |

#### ● LAMP インジケータ

| インジケータ表示 |    | 本機の状態      | 行ってください                   |
|----------|----|------------|---------------------------|
| 消灯       |    | 異常なし       | _                         |
| 点滅       | 赤色 | ランプ交換猶予時間中 | ランプ残量が0%になり、ランプ交換の猶予時     |
|          |    |            | 間(100時間)中です。すみやかにランプと冷却   |
|          |    |            | ユニットを交換してください。( 🗘 96 ページ) |
| 点灯       | 赤色 | ランプ使用時間超過  | ランプ使用時間を超過しています。ランプと冷     |
|          |    |            | 却ユニットを交換するまで本機の電源は入りま     |
|          |    |            | せん。( 🔷 96ページ)             |
|          | 緑色 | ランプエコモード   | _                         |

#### ●温度プロテクタが働いたときは

本機内部の温度が異常に高くなると、ランプが消灯し、STATUS インジケータが点滅します(2回点滅の繰り返し)。

このようなときは、以下のことを行ってください。

- ・冷却ファンの回転が終了したら、電源プラグをコンセントから抜いてください。
- ・周囲の温度が高い場所に置いて使用しているときは、涼しい場所に設置しなおし てください。
- ・通風孔にほこりがたまっていたら、清掃してください。( ♥ 95ページ)
- ・本機内部の温度が下がるまで、60分間そのままにしてください。

# 投写距離とスクリーンサイズ

この場所に設置するとどのくらいの画面サイズになるか、どのくらいのスクリーンを 用意すればいいのか、また、目的の大きさで投写するにはどのくらいの距離が必要か を知りたいときの目安にしてください。

## 投写距離

フォーカス(焦点)の合う投写距離は、レンズ前面から1.5m (33型の場合)~13.4m (300型の場合)です。ただし40型未満はテレ側のみ対応しています。 この範囲で設置してください。

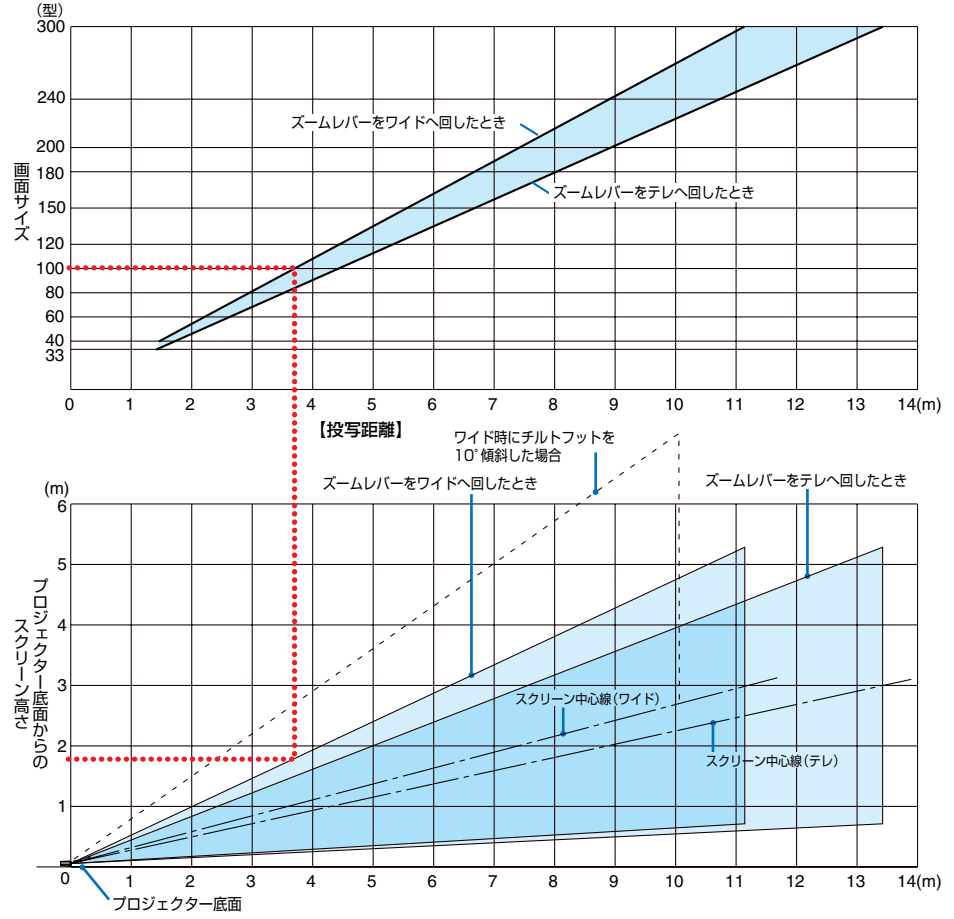

#### 【表のみかた】

100 型スクリーンにワイドで投写するには表より、3.7m 付近に設置することになります。 また、下の表はプロジェクター底面からスクリーンの上端までが約1.8m 必要となりますので、 プロジェクターを置いた台から天井までの高さやスクリーンを設置する高さが確保できるかの 目安にお使いください。図はプロジェクターを水平に設置したときの投写範囲を表しています。 チルトフットにより上へ最大約10°上げることができます。
スクリーンサイズと寸法表

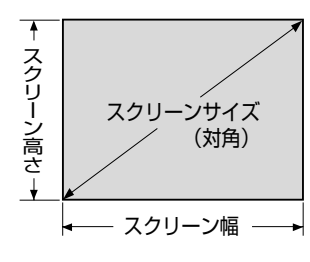

| サイズ (型) | スクリーン幅 (cm) | スクリーンの高さ (cm) |
|---------|-------------|---------------|
| 33      | 67.1        | 50.3          |
| 40      | 81.3        | 61.0          |
| 60      | 121.9       | 91.4          |
| 80      | 162.6       | 122.0         |
| 100     | 203.2       | 152.4         |
| 120     | 243.8       | 182.9         |
| 150     | 304.8       | 228.6         |
| 180     | 365.8       | 274.3         |
| 200     | 406.4       | 304.8         |
| 240     | 487.7       | 365.8         |
| 300     | 609.6       | 457.2         |

# デスクトップの例

下の図はデスクトップで使用するときの例です。 水平投写位置……レンズを中心に左右均等 垂直投写位置……(下表参照)

| スクリーン  | 投写距離 L(m) |       | 寸法 H |
|--------|-----------|-------|------|
| サイズ(型) | ワイド時      | テレ時   | (cm) |
| 33     | —         | 1.44  | 7.0  |
| 40     | 1.45      | 1.76  | 8.5  |
| 60     | 2.20      | 2.66  | 12.7 |
| 80     | 2.94      | 3.56  | 16.9 |
| 100    | 3.69      | 4.46  | 21.2 |
| 120    | 4.43      | 5.36  | 25.4 |
| 150    | 5.55      | 6.71  | 31.8 |
| 180    | 6.67      | 8.06  | 38.1 |
| 200    | 7.42      | 8.96  | 42.4 |
| 240    | 8.91      | 10.75 | 50.8 |
| 300    | 11.14     | 13.45 | 63.6 |

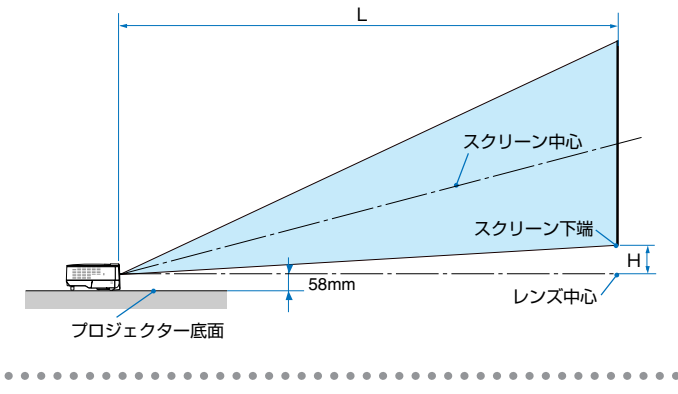

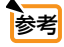

付録

# 対応解像度一覧

| 機種      |            | 网络庄              | 走査周      |        |      |
|---------|------------|------------------|----------|--------|------|
|         |            |                  | 水平 (kHz) | 垂直(Hz) | 刘心认元 |
| ビデオ     | NTSC/PAL60 | —                | 15.734   | 60.0   | 0    |
|         | PAL/SECAM  | _                | 15.625   | 50.0   | 0    |
| IBM PC  | ンAT 互換機    | $640 \times 480$ | 31.5     | 60.0   | 0    |
|         |            | $640 \times 480$ | 37.9     | 72.8   | 0    |
|         |            | $640 \times 480$ | 37.5     | 75.0   | 0    |
|         |            | 640 × 480        | 39.4     | 75.0   | 0    |
|         |            | 640 × 480        | 43.3     | 85.0   | 0    |
|         |            | 800 × 600        | 35.2     | 56.3   | 0    |
|         |            | 800 × 600        | 37.9     | 60.3   | 0    |
|         |            | 800 × 600        | 46.9     | 75.0   | 0    |
|         |            | 800 × 600        | 48.1     | 72.2   | 0    |
|         |            | 800 × 600        | 53.7     | 85.1   | 0    |
|         |            | 1024 × 768       | 48.4     | 60.0   | 0    |
|         |            | 1024 × 768       | 56.5     | 70.1   | 0    |
|         |            | 1024 × 768       | 60.0     | 75.0   | 0    |
|         |            | 1024 × 768       | 68.7     | 85.0   | 0    |
|         |            | 1280 × 960       | 60.0     | 60.0   | 0    |
|         |            | 1280 × 1024      | 64.0     | 60.0   | 0    |
|         |            | 1400 × 1050      |          | 60.0   | 0    |
|         |            | 1600 × 1200 *    | 75.0     | 60.0   | 0    |
| Apple N | Macintosh® | 640 × 480        | 35.0     | 66.7   | 0    |
|         |            | 832 × 624        | 49.7     | 74.6   | 0    |
|         |            | 1024 × 768       | 60.2     | 74.9   | 0    |
|         |            | 1280 × 1024      | 69.9     | 65.2   | 0    |
| HDTV    | 1080i      | 1920 × 1080      | 28.1     | 50.0   | 0    |
|         |            | 1920 × 1080      | 33.8     | 60.0   | 0    |
|         | 720p       | 1280 × 720       | 37.5     | 50.0   | 0    |
|         |            | 1280 × 720       | 45.0     | 60.0   | 0    |
| SDTV    | 480p       | _                | 31.5     | 59.9   | 0    |
|         | 576p       |                  | 31.3     | 50.0   | 0    |
| DVD     | YCbCr      | _                | 15.7     | 60.0   | 0    |
|         |            | _                | 15.6     | 50.0   | 0    |

 出荷時はその表示解像度/周波数の標準的な信号に合わ せていますが、パソコンの種類によっては調整が必要な 場合があります。 ・圧縮表示の場合、文字や罫線の太さなどが不均一になったり、色がにじんだりする場合があります。
 ◎:リアル表示

・コンボジット同期信号、Sync On Green 信号などの場合は、 正常に表示できない場合があります。

○: 圧縮表示により対応
 \*: UXGA はセパレート信号のみ対応です。

# 外観図

単位:mm

※下の接続端子部は NP61/NP41J です。

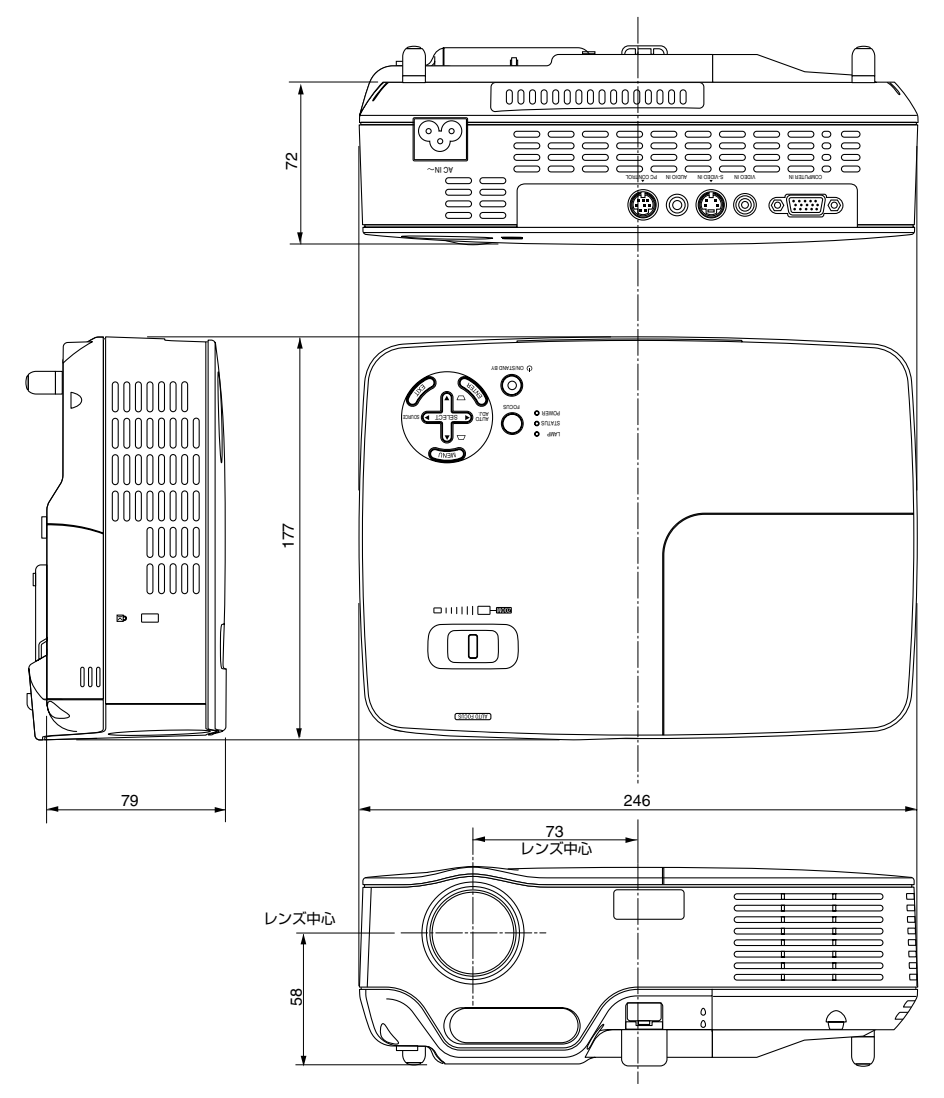

8

付録

# 別売品

|       | 商品名                   | 形名     |
|-------|-----------------------|--------|
| ランプ   | 交換用ランプ(NP62J/NP61J 用) | NP09LP |
|       | 交換用ランプ(NP52J/NP41J用)  | NP08LP |
| 天吊り金具 | 天井用取付けユニット            | NP02CM |

この他の別売品については、当社プロジェクター総合カタログをご覧ください。

コンピュータ映像入力端子のピン配列と信号名

| 各ピンの接続と信号レベル         | ピン番号 | コンピュータ信号 (アナログ)           | YCbCr 信号 |
|----------------------|------|---------------------------|----------|
|                      | 1    | 赤                         | Cr       |
|                      | 2    | 緑またはシンクオングリーン             | Y        |
|                      | 3    | 青                         | Cb       |
|                      | 4    | 接地                        |          |
|                      | 5    | 接地                        |          |
|                      | 6    | 赤  接 地                    | Cr 接 地   |
| 信亏レヘル                | 7    | 禄 接 地                     | Y 接 地    |
| ビデオ信号:0.7Vp-p (アナログ) | 8    | 青 接 地                     | Cb 接 地   |
| 同期信号 : TTL レベル       | 9    | 非接続                       |          |
|                      | 10   | 同期信号 接地                   |          |
|                      | 11   | 非接続                       |          |
|                      | 12   | Bi-directional DATA (SDA) |          |
|                      | 13   | 水平またはコンポジット同期             |          |
|                      | 14   | 垂直同期                      |          |
|                      | 15   | Data Clock                |          |

|          | 形名                                                        |                                                      | NP62J/NP61J/NP52J                                                                  | /NP41J                                 |                                |                   |        |
|----------|-----------------------------------------------------------|------------------------------------------------------|------------------------------------------------------------------------------------|----------------------------------------|--------------------------------|-------------------|--------|
|          | 方式                                                        |                                                      | 単板DLP方式                                                                            |                                        |                                |                   |        |
|          | DLPチップ                                                    | サイズ                                                  | 0.55型(アスペクト比4                                                                      | :3)                                    |                                |                   |        |
| 1        | 02. 7 7 7 7                                               | 画素数(*1)                                              | 786.432画素(1024 ド)                                                                  | <u>ット×768ラ</u> -                       | イン)                            |                   |        |
| 要        | 投写レンズ                                                     | ズーム                                                  | マニュアル(1~12倍                                                                        | $f = 20.4 \sim 24$                     | 5mm)                           |                   |        |
| 部        | 10 10 2 11                                                | 7+-77                                                | オートフォーカマ(動作                                                                        | <u>「</u><br>新田:15~5                    | 5.5m) / 雷動                     | 7+-77             |        |
|          | 米泥                                                        |                                                      |                                                                                    | <u>#600・1.0 (</u><br>( A C ニンプ(=       | 5.511/ / 電動                    | <u>- ド時170W/)</u> |        |
| 江        | 76//示                                                     |                                                      | NID52 1/NID41 1 : 2001                                                             | AC フンプ()                               | ランプエコモ                         | - ド時 17010        |        |
| 178      | 业总准备                                                      |                                                      | NF323/NF413:200W                                                                   | AU リノノ()<br>- スタム融                     |                                | - [14] [7000]     |        |
|          | 一九子衣皀<br>一両両サノブ(九)                                        | 1215 (2015)                                          | <u> </u>                                                                           | <u>、る巴ノ亜</u><br>12.45m)(た・             | だ」 40 刑主法                      | リーテレのトキ           |        |
|          | 回回リイス(投-                                                  | ナ・中中ノ                                                |                                                                                    | 13.45III) (/c/                         | 12040空木川                       |                   |        |
|          | 巴丹坑住                                                      |                                                      |                                                                                    |                                        | E0.1 : 0000 lm                 |                   |        |
|          | 明るさ (* 2) (* 0)                                           |                                                      | NF020/NF010 - 3000 IIII NF320 - 2000 IIII                                          |                                        |                                |                   |        |
| <u> </u> |                                                           |                                                      | INP41J - 2300 IM                                                                   |                                        |                                |                   |        |
|          | <u></u>                                                   | 「(王日·王羔)                                             | 1600:1                                                                             |                                        |                                |                   |        |
|          | 走貧周波致                                                     | 水平                                                   | 15~100KHZ (J)E:                                                                    | ュータ信号はる                                | 24KHZ~100k                     | (HZ)              |        |
|          |                                                           | 一世但                                                  | 50~120Hz (/こ/こし85                                                                  | HZを超える信                                | 亏は、解像度1                        | <u>024 × 768以</u> | トのみ対応) |
|          | 調整機能                                                      |                                                      | イニュアルスーム、オー                                                                        | - トノオーカノ                               | 電動 ノオー</td <td></td> <td></td> |                   |        |
|          |                                                           |                                                      | 人刀信号切替(」ンヒュ                                                                        | ータ/ヒテオ/                                | S-ヒテオ)、E                       | 目動台形補止、           |        |
|          | when when a local                                         |                                                      | 回面位置調整、AV ミユ                                                                       | ート、オンス                                 | クリーン表示                         | /選択など             |        |
|          | <u> </u>                                                  | - (1# ////)                                          | 0.3W モノラルスヒー                                                                       | 刀内蔵                                    |                                |                   |        |
|          | 最大表示解像度                                                   | <u>(</u> ( ( ( ( ( ( ( ( ( ( ( ( ( ( ( ( ( ( (       | 1600×1200(上稲表示                                                                     | <u>による対応)</u>                          |                                |                   |        |
|          | R,G,B,H,V                                                 |                                                      | RGB . 0.7 Vp-p / 751                                                               |                                        |                                |                   |        |
|          |                                                           |                                                      | Y . 1.0VP-p / /511 IE                                                              |                                        |                                |                   |        |
|          |                                                           |                                                      | Cb,Cr (Pb, Pr) : 0.7Vp                                                             | <u>-p//50</u>                          | / A 15 HL                      |                   |        |
|          |                                                           |                                                      | H/V Sync 4.0Vp-p/                                                                  |                                        | <u>(貝帼性</u><br>工店地(タ店)         | 4L                |        |
|          |                                                           |                                                      | Composite Sync:4.0Vp-p/IIL 止極性/負極性                                                 |                                        |                                |                   |        |
| 2        |                                                           | » —»_L                                               | Sync on G:1.0Vp-p / /5Ω(With Sync) 負極性                                             |                                        |                                |                   |        |
| 分        |                                                           | テオ                                                   | 1.0Vp-p / 750                                                                      |                                        |                                |                   |        |
| 信        | 5-EF1                                                     |                                                      | $1 \cdot 1.00p-p / 750$                                                            |                                        |                                |                   |        |
| 号        | コンポーウント                                                   |                                                      | V : 1.00  p = 7500                                                                 | lith Supp)                             |                                |                   |        |
|          | コンホーネンド                                                   |                                                      | $1 \cdot 1.00p - p / 7311(m)$                                                      | vitri Syric)                           |                                |                   |        |
|          |                                                           |                                                      | DTV: 490; 490p 70                                                                  | $\frac{p - p}{20} = \frac{1000}{1000}$ | (6047)                         |                   |        |
|          |                                                           |                                                      | E76: E760 10                                                                       | 200, 10601 (<br>200, (E0U-)            | (00ΠΖ)                         |                   |        |
|          |                                                           |                                                      | ן אטעג אטעג אטער ארע<br>אדיגיער ארער ארער                                          | JOUI(30円Z)<br>言号(50 / 61               |                                |                   |        |
|          | 立主                                                        |                                                      | 0.5/rmo/22k ONE                                                                    |                                        | UTIZ)                          |                   |        |
| -        |                                                           | 肺偽しも                                                 | U.SVIIIIS/ZZKULKI                                                                  | 1                                      |                                |                   |        |
| 入        |                                                           |                                                      | $ z = D$ -Sub 15 $ z > \sqrt{2}$                                                   | <br>/ 1 (ビデオ                           | <u> </u>                       | キキュートレーン          | 玄)     |
| 出        | レデナ                                                       | <u>日円八八</u><br>・ ・ ・ ・ ・ ・ ・ ・ ・ ・ ・ ・ ・ ・ ・ ・ ・ ・ ・ |                                                                                    |                                        | 3-L730/E                       |                   | 世/     |
| 品        | <u> </u>                                                  | ( 広像八月) 一 一 一 一 一 一 一 一 一 一 一 一 一 一 一 一 一 一 一        |                                                                                    |                                        |                                |                   |        |
| 子        |                                                           |                                                      |                                                                                    |                                        |                                |                   |        |
| $\vdash$ |                                                           |                                                      | $\neg = D    \forall O    \neg \land   $<br>$\neg \land \neg \land \land \land   $ |                                        |                                |                   |        |
| -        |                                                           | 020/111 020)                                         |                                                                                    |                                        |                                |                   |        |
| -        | 小十 <u></u> 府家反<br>估田晋培                                    |                                                      | 11130 : 34017 平<br>動作注度 : 5~10℃ (*4)                                               | 動作混度・2                                 | $n \sim 80\% (t-$              | だし結った             | いこと)   |
|          | 使用垛境                                                      |                                                      | 劉下////////////////////////////////////                                             | <u>到下业反·2</u><br>                      | $0 \sim 80\%$ (72              | だし 妊娠した           |        |
|          | 重酒                                                        |                                                      | 休行/皿/文 - 10,0000                                                                   | 际1于/业/文·2                              | 0.0000 (/2                     | ./こし加路しは          |        |
| -        |                                                           |                                                      | AC 100V 50/00112(19)                                                               | NID62 I                                | NID61 I                        | NID52 I           |        |
|          | 府夏电门                                                      |                                                      |                                                                                    | 2001//                                 | 295\//                         | 075W/             | 2651/  |
|          |                                                           |                                                      |                                                                                    | 20511                                  |                                |                   |        |
| -        | フタンバノ時沿                                                   | 海雷力                                                  | ファフェコヒード时<br>  5\W (省雷力モード時)                                                       | 20000                                  | 22000                          | 20000             | 22000  |
| <u> </u> | <u>へノノハ1时</u> 府<br>定枚1 力需注                                | 1貝电/]                                                | <u> NID62 I/NID61   254</u>                                                        |                                        |                                |                   |        |
|          |                                                           |                                                      | ND521 224                                                                          |                                        |                                |                   |        |
|          |                                                           |                                                      |                                                                                    |                                        |                                |                   |        |
|          |                                                           |                                                      | 111 + 10 · 0.1A<br>2/6(幅) × 70(宣) × 1                                              | 77 ( 宋行 ) mr                           | n (空記或今日                       | <b>⊨</b> あ)       |        |
| -        | バル 3 //A         2450 (地) ヘ 12 (回) ヘ 17 (受用) パルロ(大地中) ムタリ |                                                      |                                                                                    |                                        |                                |                   |        |
|          | 只主                                                        |                                                      | 11 020/11 020 - 1.7 Kg                                                             |                                        | -10 · 1.0Kg                    |                   |        |

次ページに続く

- (\*1):有効画素数は 99.99%です。
- (\* 2): 出荷時における本製品全体の平均的な値を示しており、JIS X6911:2003 データプロジェクターの仕様書様 式にそって記載しています。測定方法、測定条件については、附属書 2 に基づいています。
   (\* 3): ランプモードが「ノーマル」で、プリセットが「高輝度モード」のときの明るさです。
- (\* 3):ランフモードが「ノーマル」で、フリセットが「高輝度モード」のときの明るさです。 ランプモードを「エコ」にすると、NP62J/NP61J では明るさが約 75%に低下します。NP52J/NP41J では明 るさが約 85%に低下します。
- (\* 4): 35 ~ 40℃は「強制エコモード」になります。また、ファンモードを「高地」に設定していると、30 ~ 40℃は 「強制エコモード」になります。
- (\* 5): 高調波電流回路 JIS C 61000-3-2 適合品です。
- USB ポートは USB 規格 Ver2.0 High Speed に準拠。
- この仕様・意匠はお断りなく変更することがあります。

# トラブルチェックシート

| 本シートはトラブルに関するお問い合わせの<br>くためにご記入をお願いするものです。本<br>だき、それでもトラブルが回避できない場合<br>症状をNECプロジェクター・カスタマサ                                                                                                    | の際、迅速に故障箇所を判断させていただ<br>書の「故障かな?と思ったら」をご覧いた<br>合、本シートをご活用いただき、具体的な<br>ポートセンターの受付担当者へお伝えくだ                                                                                                    |
|----------------------------------------------------------------------------------------------------|----------------------------------------------------------------------------------------------------|
| さい。<br>※このページと次のページを印刷してお使い                                                                                                    | いください。                                                                                                    |
| <b>発生頻度</b> 🗌 常時 🗌 時々 ( 回中                                                                                                    | 回)その他( )                                                                                                    |
| 電源関係                                                                                                    |                                                                                                    |
| <ul> <li>電源が入らない (POWERインジケータが緑色に点灯しない)。</li> <li>電源ブラグはコンセントにしっかり挿入されている。</li> <li>ランプカバーは正しく取り付けられている。</li> <li>ランプ固定のネジは確実にしめられている。</li> <li>ランブを交換した場合、ランブ時間をクリアした。</li> <li>(POWER)ボタンを約1秒以上押しても電源が入らない</li> </ul>                                                                                                    | <ul> <li>使用中、電源が切れる。</li> <li>■電源ブラグはコンセントにしっかり挿入されている。</li> <li>■ ランブカバーは正しく取り付けられている。</li> <li>■ オートパワーオフは「オフ」に設定されている。</li> <li>■ オフタイマーは「オフ」に設定されている。</li> <li>ハ。</li></ul>                                                                                                    |
| ↓ パソコンの画面が投写されない。                                                                                                    |                                                                                                    |
| ├── 」バソコンと本機を接続したあとにパソコンを起動<br>│                                                                                                    | → (AUTO ADJ.) ホタンを押してもなおらない。                                                                                                    |
| ノートパソコンにおいて外部出力信号が出力され                                                                                                    | →→ 水平または垂直方向に映像がずれる。                                                                                                    |
| ── ている。<br>IBM PC/AT互換機の場合は、[Fn]キー+[F1]~<br>[F12]キーのいずれかを押すと外部出力信号が<br>出力されます(パソコンによって異なります)。                                                                                                    | □ コンピュータ信号の場合、水平・垂直は正しく<br>調整されている。<br>入力は対応している解像度・周波数の信号である。                                                                                                    |
|                                                                                                    |                                                                                                    |
| <ul> <li>(AUTO ADJ.) ボタンを押してもなおらない。</li> <li>[リセット]を実行してもなおらない。</li> <li>入力端子にケーブルが、しっかり挿入されている。</li> <li>画面に何かメッセージが出ている。</li> <li>()</li> <li>接続している入力を選択している。</li> <li>コントラスト・明るさを調整してもなおらない。</li> <li>入力は対応している解像度・周波数の信号である。</li> <li>映像が暗い。</li> <li>コントラスト・明るさを調整してもなおらない。</li> <li>快像が歪む。</li> <li>台形に歪む(台形補正を実行してもなおらない)。</li> </ul> | <ul> <li>映像がちらつく。         <ul> <li>(AUTO ADJ.) ボタンを押してもなおらない。</li> <li>[リセット]を実行してもなおらない。</li> <li>コンピュータ信号で文字がちらついたり、色が<br/>すれている。</li> <li>[ファンモード]を「高地」から「自動」にしても<br/>なおらない。</li> <li>映像がぼやける・フォーカスが合わない。</li> <li>オートフォーカス設定は「オン」に設定されている。</li> <li>フォーカスセンサ部とスクリーン間に障害物はない。</li> <li>投写距離が1.5~5.5m以内である。</li> <li>手動で調整しても合わない。</li> <li>音声が出ない</li> <li>音量を調整してもなおらない。</li> </ul> </li> </ul> |
| <br>リモコンが利かない。                                                                                                    | 🗌 本体操作パネルのボタンが利かない。                                                                                                    |
| ー リモコンと本体のリモコン受光部との間に障害物                                                                                                    | 「本体キーロック」設定のある機種において<br>「本体キーロックは「オフリに設定されている。                                                                                                    |
| ↓ はない。<br>→ → → → → → → → → → → → → → → → → → →                                                                                                     |                                                                                                    |
|                                                                                                    | し、本体の <u>に入口</u> がランを10秒以上がりても<br>る。 なおらない。                                                                                                    |

#### 使用状況・環境

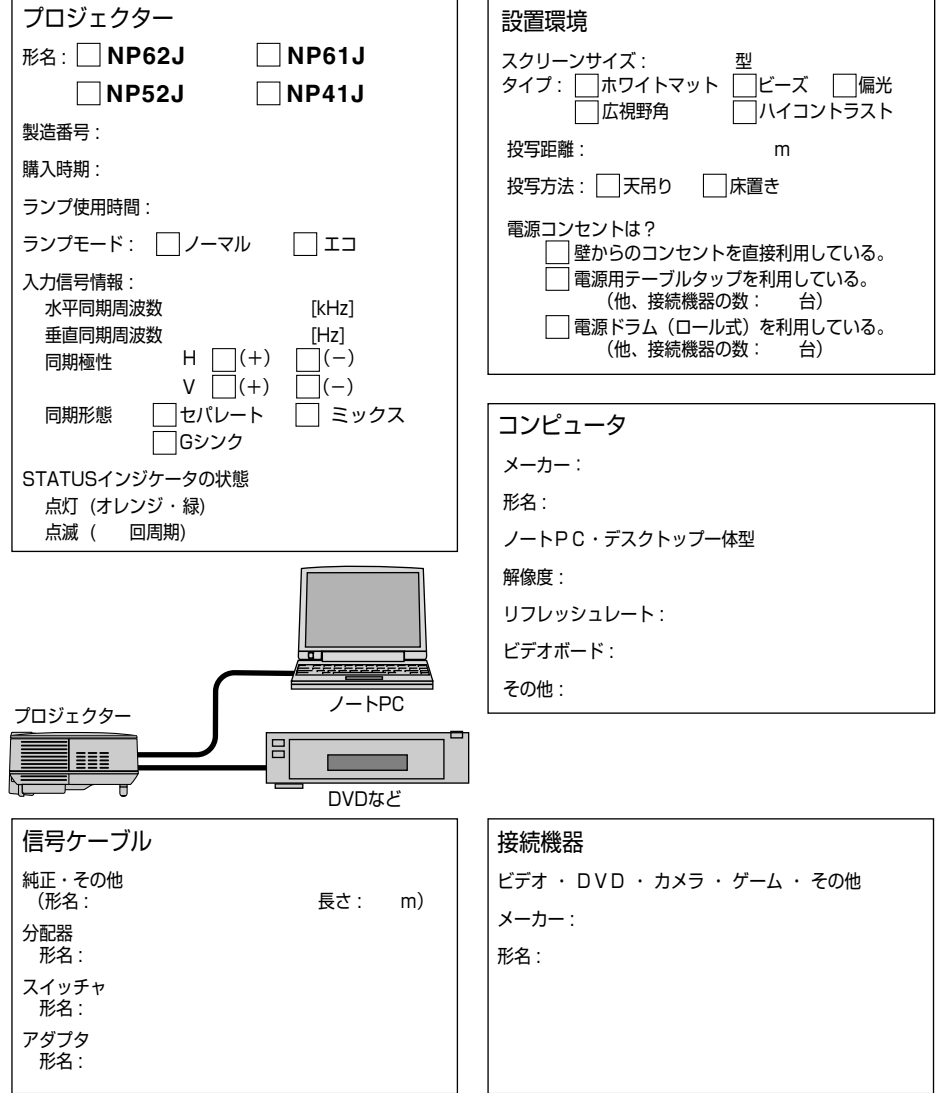

付録

# 海外でご使用になる場合:トラベルケアのご紹介

この商品には、NEC ディスプレイソリューションズの国際保証「トラベルケア」が 適用されています。

なお、このトラベルケアの内容は、お買い上げ時に、本機に添付された保証書の記載 内容とは一部異なります。

## トラベルケアで受けられるサービス

本保証では、出張や旅行などの理由により一時的に海外に本機を持ち出した場合につき、本書に記載された国の NEC ディスプレイソリューションズ指定サービスステーションで下記のサービスを受けることができます。

本サービスをご利用の際は、本書記載のトラベルケア窓ロリストの各サービスステー ションに電話またはEメールにてご連絡いただいたあと、巻末に添付されている申し 込み用紙 "Application Sheet for TravelCare Service Program" に必要事項をご記入 のうえ、FAX にて送信してください。

各サービスステーションのサービス内容については、トラベルケア窓口リストにてご 確認ください。

#### 1 修理サービス

輸送期間を除く、実働10日以内に修理してお届けいたします。 保証期間内の場合は、保守部品代、修理工賃、および各サービスステーションの対応地域内 のお届けにかかる輸送費が保証範囲です。

#### 2 代替機貸出サービス

お客様の製品修理の間、ご希望があれば有償にて代替機を貸し出しいたします。

料金:12日間 US\$ 200

料金は、現地のサービスステーションにて現金またはクレジットカードにてお支払いください。

代替機は、実働3日以内にお届けいたします。

ただし、本サービスが受けられない国または地域がございますので、トラベルケア窓口リストにてご確認ください。

また、保証期間を経過している場合は、代替機貸出サービスは受けられません。

#### 輸出に関する注意事項

本製品の輸出(個人による携行を含む)については、日本国および外国の法に 基づいて許可が必要となる場合があります。 必要な許可を取得せずに輸出すると同法により罰せられます。

輸出に際しての許可の要否については、NECプロジェクター・カスタマサ ポートセンター ( ● 120ページ)にお問い合わせください。 保証期間

- **1 a お買い上げ時の保証書またはレシートをご提示いただいた場合**: 保証書に記載された期間、またはご購入された国の通常の保証期間まで有効。
  - b 本機のみ持ち込まれた場合:

本機に貼付されている製造番号(SERIAL NO.)の製造年月より 14 か月以内。

2 保証期間を経過した製品を持ち込まれた場合:

有償にて修理対応いたします。ただし、代替機貸出サービスは受けることはできません。

#### 3 次のような場合には、保証期間中でも有償修理になる場合があります。

- 1)保証書に、お買い上げ日、形名、および製造番号(SERIAL NO.)、販売店名の記入のない場合、または字句を書き変えられた場合。
- 2) お客様による輸送、移動時の落下、衝撃等お客様の取り扱いが適正でないために生じた 故障、損傷の場合。
- 3) お客様による使用上の誤り、あるいは不当な改造、修理による故障および損傷。
- 4) 火災、塩害、ガス害、地震、落雷、および風水害、その他天災地変、あるいは異常電圧 などの外部要因に起因する故障および損傷。
- 5) 高温・多湿の場所、車輛、船舶等で使用された場合に生ずる故障および損傷。
- 6) 本機に接続している当社指定以外の機器および消耗品に起因する故障および損傷。
- 7) 正常なご使用状態のもとで部品が自然消耗、磨耗、劣化により故障した場合。
- 8) ランプなどの消耗品、および添付品、別売品が故障および損傷した場合。
- 9) その他、本機に添付された保証書の保証規定が適用されます。

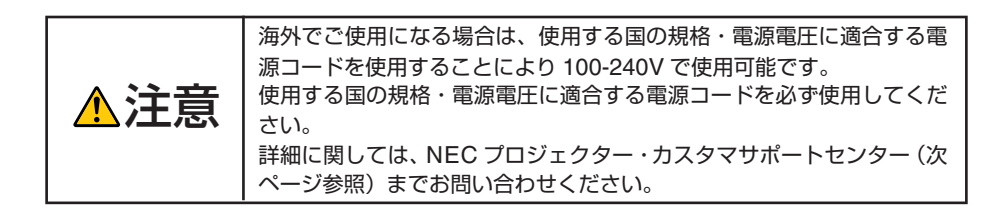

# トラベルケア窓口リスト

このリストは、2008 年 7 月 1 日現在のものです。 最新の連絡先に関しては、トラベルケア窓口リストに記載されている各国のサービス ステーションのホームページまたは当社 **ViewLight CLUB ホームページ** 

http://www.nec-display.com/support/projector/vlclub/ をご覧ください。

また、詳細に関しては、NEC プロジェクター・カスタマサポートセンターまでお問 い合わせください。

NEC プロジェクター・カスタマサポートセンター 0120-610-161

(受付9:00~18:00、土・日・祝祭日、および当社指定日は除く)

#### 〔欧州〕 In Europe

NEC Europe, Ltd. / European Technical Centre

| Address:       | Unit G, Stafford Park 12, Telford TF3 3BJ, U.K. |
|----------------|-------------------------------------------------|
| Telephone:     | +44 1952 237000                                 |
| Fax Line:      | +44 1952 237006                                 |
| Email Address: | AFR@uk.neceur.com                               |
| WEB Address:   | http://www.neceur.com                           |
|                |                                                 |

#### (対応地域) < Regions Covered>

EU: Austria\*, Belgium\*, Bulgaria\*, Czech Republic\*, Cyprus\*, Denmark\*, Estonia\*, Finland\*, France\*, Germany\*, Greece\*, Hungary\*, Ireland\*, Italy\*, Latvia\*, Lithuania\*, Luxembourg\*, Malta\*, The Netherlands\*, Poland\*, Portugal\*, Romania\*, Slovakia\*, Slovenia\*, Spain\*, Sweden\* and the United Kingdom\*

EEA: Norway \*, Iceland and Liechtenstein

## (北米) In North America

NEC Display Solutions of America, Inc.

| , ,             |                                                                |
|-----------------|----------------------------------------------------------------|
| Address:        | 500 Park Boulevard, Suite 1100, Itasca, Illinois 60143, U.S.A. |
| Telephone:      | +1 800 836 0655                                                |
| Fax Line:       | +1 800 356 2415                                                |
| Email Address:  | vsd.tech-support@necdisplay.com                                |
| WEB Address:    | http://www.necdisplay.com/                                     |
| (対応地域) < Regior | ns Covered>                                                    |
|                 |                                                                |

U.S.A. \*, Canada \*

## 〔大洋州〕 In Oceania

NEC Australia Pty., Ltd. Address: New South Wales: Sydney 184 Milperra Road, Reversby NSW 2212 Telephone 131 632 Newcastle 120 Parry Street Newcastle West NSW 2302 Telephone 131 632 Victoria: Melbourne Unit 1/6 Garden Road, Clayton VIC 3168 Telephone 131 632 Queensland: Brisbane Unit 4/305 Montague Road West End QLD 4101 Telephone 131 632

Southport Shop1 48 Ferry Road Southport QLD 4215 Telephone 131 632 South Australia; Adelaide 84A Richmond Road, Keswick SA 5035 Telephone 131 632 Western Australia; Perth 45 Sarich Court Osborne Park WA 6017 Telephone 131 632 WEB Address: http://www.nec.com.au (対応地域) <Regions Covered> Australia \*, New Zealand

\*:代替機貸出サービスが受けられます。

#### 〔アジア・中近東〕 In Asia and Middle East

NEC Solutions (China) Co.,Ltd. Address: Rm 1903, Shining Building, 35 Xueyuan Rd, Haidian District Beijing 100083, P.R.C. Telephone: +8610 82317788 Fax Line: +8610 82331722 Email Address: Lilv@necsl.com.cn Johnson liu@necsl.com.cn WEB Address: http://www.necsl.com.cn (対応地域) < Regions Covered> China NEC Hong Kong Ltd. Address: 25/F., The Metropolis Tower, 10 Metropolis Drive, Hunghom, Kowloon, Hona Kona Telephone: +852 2369 0335 Fax Line: +852 2795 6618 Email Address: nechksc@nechk.nec.com.hk esmond au@nechk.nec.com.hk WEB Address: http://www.nec.com.hk (対応地域) < Regions Covered> Hong Kong NFC Taiwan Ltd. Address: 7F, No.167, SEC.2, Nan King East Road, Taipei, Taiwan, R.O.C. Telephone: +886 2 8500 1700 Fax Line: +886 2 8500 1420 Email Address: eric@nec.com.tw WEB Address: http://www.nec.com.tw (対応地域) < Regions Covered> Taiwan NEC Asia Pte. Ltd. Address: 401 Commonwealth Drive, #07-02, Haw Par Technocentre, Singapore 149598 +65 6 273 8333 Telephone: Fax Line: +65 6 274 2226 Email Address: ncare@nec.com.sq WEB Address: http://www.nec.com.sg/ap (対応地域) < Regions Covered> Singapore

付録

#### NEC Corporation of Malaysia Sdn. Bhd.

Address: 33rd Floor, Menara TA One, 22, Jalan P. Ramlee, 50250 Kuala Lumpur, Malaysia +6 03 2178 3600 (ISDN) Telephone: Fax Line: +6 03 2178 3789 Email Address: necare@nsm.nec.co.jp WEB Address: http://www.necarecenter.com (対応地域) < Regions Covered> Malaysia Hyosung ITX Co., Ltd Address: 1st Fl., Ire B/D. #2, 4Ga, Yangpyeng-Dong, Youngdeungpo-Gu, Seoul, Korea 150-967 Telephone: +82 2 2163 4193 +82 2 2163 4196 Fax Line: Email Address: moneybear@hyosung.com (対応地域) < Regions Covered> South Korea Lenso Communication Co., Ltd. Address: 292 Lenso House 4, 1st Floor, Srinakarin Road, Huamark, Bangkapi, Bangkok 10240, Thailand +66 2 375 2425 Telephone: +66 2 375 2434 Fax Line: Email Address: pattara@lenso.com WEB Address: http://www.lensocom.com/ (対応地域) < Regions Covered> Thailand ABBA Electronics L.L.C. Address: Tarig Bin Ziyad Road, P.O.Box 327, Dubai, United Arab Emirates Telephone: +971 4 371800 Fax Line: +971 4 364283 Email Address: ABBA@emirates.net.ae (対応地域) < Regions Covered> United Arab Emirates Samir Photographic Supplies Address: P.O.Box 599, Jeddah 21421, Saudi Arabia Telephone: +966 2 6828219 Fax Line: +966 2 6830820 Email Address: asif@samir-photo.com Riyadh; P.O.Box 5519, Riyadh 11432, Saudi Arabia Address: Telephone: +966 1 4645064 Fax Line: +966 1 4657912 Email Address: bhimji@samir-photo.com Alkhobar: P.O.Box 238, Alkhobar 31952, Saudi Arabia Address: Telephone: +966 3 8942674 +966 3 8948162 Fax Line: Email Address: chamsedin@samir-photo.com (対応地域) < Regions Covered> Saudi Arabia

# Date: / / , P-1 / , TO: NEC Display Solutions' Authorized Service Station: FM:

(Company & Name with signature)

Dear Sir (s),

I would like to apply your TravelCare Service Program and agree with your following conditions, and also the Service fee will be charged to my credit card account, if I don't return the Loan units within the specified period. I also confirm the following information is correct.

Regards.

# Application Sheet for TravelCare Service Program

| Country,<br>product purchased:                    |                                               |  |
|---------------------------------------------------|-----------------------------------------------|--|
| User's Company Name:                              |                                               |  |
| User's Company Address:                           |                                               |  |
| Phone No., Fax No.:                               |                                               |  |
| User's Name:                                      |                                               |  |
| User's Address:                                   |                                               |  |
| Phone No., Fax No.:                               |                                               |  |
| Local Contact office:                             |                                               |  |
| Local Contact office Address:                     |                                               |  |
| Phone No., Fax No.:                               |                                               |  |
| User's Model Name:                                |                                               |  |
| Date of Purchase:                                 |                                               |  |
| Serial No. on cabinet:                            |                                               |  |
| Problem of units per User:                        |                                               |  |
| Required Service:                                 | (1) Repair and Return (2) Loan unit           |  |
| Requested period of Loan unit:                    |                                               |  |
| Payment method:                                   | (1) Credit Card (2) Travelers Cheque (3) Cash |  |
| In Case of Credit Card:<br>Card No. w/Valid Date: |                                               |  |

付録

# Condition of your TravelCare Service Program

Enduser is requested to understand the following conditions of TravelCare Service Program and fill necessary information into the application sheet.

#### 1. Service Options:

There are 3 types of "Service" available. Enduser has to understand the following conditions and is required to fill in the Application sheet.

(1). Repair and Return:

The 'Faulty unit' is sent or collected from the customer. It is repaired and returned within 10 days to the customer, excluding transport time.

There may have a case, repair and return can't be done by Local Service Station, because of shortage of spare parts due to same model is not sold in the territory.

(2). Repair and Return with Loan: (This service is limited to some Service Stations)

This service is offered to the Enduser, who cannot wait until their unit is repaired. The customer can borrow a unit for US\$ 200 up to 12 days. Customer then sends in inoperable unit to nearest NEC Display Solutions' Authorised Service Station for service. In order to prevent collection problem, Enduser is required to fill in Application Sheet.

Enduser needs to confirm the availability of the Service to Local Service Stations. (3). Loan Only:

For this service, the local NEC Display Solutions' Authorised Service Station supplies the customer with a loan unit for US\$ 200 up to 12 days. Customer keeps the inoperable unit and when customer returns home, customer arranges to have the projector serviced in the home country.

#### 2. Warranty Exclusions:

This program does not apply if the Projector's serial number has been defaced, modified or removed.

If, in the judgement of the NEC Display Solutions' Authorised Service Station or its agent the defects or failures result from any cause other than fair wear and tear or NEC Display Solutions' neglect, or fault including the following without limitation:

- 1) Accidents, transportation, neglect, misuse, abuse, water, dust, smoke or default of or by the Customer its employees or agents or any third party;
- 2) Failure or fluctuation of electrical power, electrical circuitry, air conditioning, humidity control or other environmental conditions such as use it in smoking area;
- Any fault in the attachments or associated products or components (whether or not supplied by NEC Display Solutions or its agents which do not form part of the Product covered by this warranty);
- 4) Any act of God, fire, flood, war, act of violence or any similar occurrence;
- 5) Any attempt by any person other than any person authorised by NEC Display Solutions to adjust, modify, repair, install or service the product.
- 6) Any Cross-border charges such as, duty, insurance, tax etc.

#### 3. Charges for Warranty Exclusions and Out of Warranty Case:

In case faulty unit is under warranty exclusions case or under Out of Warranty period, Local Service Station will Inform estimation of actual service cost to the Enduser with reason.

#### 4. Dead on Arrival (DOA):

Enduser must take this issue up with their original supplier in the country of purchase. Local Service Station will repair the DOA unit as a Warranty repair, but will not exchange DOA unit with new units.

#### 5. Loan Service Charges and Conditions:

Upon acceptance of this NEC Projector, Customer agrees to assume liability for this "loan" replacement unit.

The current cost of use of this loan unit is US\$ 200 for 12 calendar days.

If Customer does not return the unit within the 12 calendar days, Customer will be charged the next highest cost up to and including the full list price to Credit Cards, which price will be informed by NEC Display Solutions' Authorized Service Stations. Please see the attached listing of contacts for each country to arrange for pickup of the 'loan' unit.

If you return to their country of origin with the 'loan' unit, you will be charged additional freight to return the unit to the loaning country.

#### Thank you for your understanding of this program.

索引

#### 

| AC IN 端子           | 16, | 29  |
|--------------------|-----|-----|
| BDアドレス             |     | 65  |
| Bluetooth          | 56, | 68  |
| BrilliantColor     |     | 79  |
| LAMPインジケータ         | 18, | 107 |
| POWERインジケータ        | 18, | 106 |
| sRGB               |     | 78  |
| STATUSインジケータ       | 18, | 106 |
| USBデバイスを取り外す(ビューワ) | 64, | 65  |
| USBメモリ             | 56, | 58  |

| 繰り返し(ビューワ)     |     | 64 |
|----------------|-----|----|
| クロック周波数        |     | 81 |
| 言語             |     | 84 |
| コントラスト         |     | 80 |
| コントロール ID      |     | 87 |
| コントロールバー(ビューワ) |     | 62 |
| コンピュータ接続ケーブル   | 13, | 25 |

#### 【サ行】

| サーチの応答(ビューワ)  |     | 65  |
|---------------|-----|-----|
| 再生(ビューワ)      |     | 64  |
| 再生モード(ビューワ)   |     | 64  |
| サムネイル画面(ビューワ) |     | 63  |
| サムネイル表示(ビューワ) |     | 64  |
| 色相            |     | 80  |
| 自動台形補正        | 39, | 84  |
| 自動調整          |     | 43  |
| シネマポジション      |     | 83  |
| シャープネス        |     | 80  |
| 詳細設定          |     | 79  |
| 情報            |     | 92  |
| 初期入力選択        |     | 91  |
| 垂直            |     | 81  |
| 水平            |     | 81  |
| ズームレバー        | 16, | 38  |
| スクリーンサイズ      | 24, | 108 |
| スタンバイモード      |     | 90  |
| スピーカ          |     | 16  |
| スライド画面(ビューワ)  |     | 62  |
| 静止画           |     | 48  |
| セキュリティ        |     | 51  |
| セキュリティキーワード   |     | 51  |
| セットアップ        |     | 84  |
| 設置            |     | 85  |
| 接続端子部         | 16, | 19  |
| ソフトケース        | 13, | 46  |
|               |     |     |

|   | - | 1-  | - 1 |
|---|---|-----|-----|
| L | ~ | 2-  | r 1 |
|   | ~ | 1 1 |     |

| 対応解像度一覧    |     | 110 |
|------------|-----|-----|
| 台形補正       | 41, | 84  |
| 台形補正保存     |     | 84  |
| ダイレクトパワーオフ |     | 15  |
| 調整         |     | 78  |
| チルトフット     | 16, | 37  |

# 五十音

| 【ア行】            |     |     |
|-----------------|-----|-----|
| 明るさ             |     | 80  |
| アスペクト           |     | 82  |
| 位相              |     | 81  |
| 色温度             |     | 79  |
| インジケータ          |     | 106 |
| エコモード           | 50, | 92  |
| オートパワーオフ        |     | 91  |
| オートパワーオン(AC)    |     | 90  |
| オートパワーオン(COMP.) |     | 91  |
| オートフォーカス        | 38, | 88  |
| オフタイマー          |     | 90  |
| オプション (1)、(2)   | 88, | 90  |
| オプションメニュー(ビューワ) |     | 64  |
| オンスクリーンメニュー     |     | 71  |
| オンスクリーンメニュー一覧   |     | 75  |
| 温度プロテクタ         |     | 107 |

#### 【力行】

| 開始(ビューワ) |     | 64  |
|----------|-----|-----|
| 解像度      |     | 110 |
| 画像設定     |     | 80  |
| 壁色補正     |     | 84  |
| カラー      |     | 80  |
| カラー方式    |     | 89  |
| 間隔(ビューワ) |     | 64  |
| 乾電池(単4)  | 13, | 22  |
| ガンマ補正    |     | 79  |
| 吸気口      |     | 16  |
| 強制エコモード  |     | 50  |

| チルトボタン      | 16, | 37  |
|-------------|-----|-----|
| 通信速度        |     | 87  |
| デバイス名(ビューワ) |     | 65  |
| テレ          | 24, | 108 |
| テレシネモード     |     | 83  |
| 電源コード       | 13, | 29  |
| 投写角度        |     | 37  |
| 投写距離        | 24, | 108 |
| 投写方法        |     | 85  |
| 盗難防止用ロック    | 16, | 17  |

| 1+4=1 |  |
|-------|--|
|       |  |

| 並び順(ビューワ) | 65 |
|-----------|----|
| 入力信号      | 33 |
| 入力端子      | 77 |
| ノイズリダクション | 83 |
|           |    |

# 【八行】

| 排気口        |     | 16 |
|------------|-----|----|
| パスキー(ビューワ) |     | 65 |
| バックグラウンド   |     | 86 |
| ビープ音       |     | 89 |
| ビューワ       | 56, | 64 |
| ファンモード     |     | 89 |
| フォーカスセンサ部  |     | 16 |
| プリセット      |     | 78 |
| ベーシック      |     | 78 |
| 本体キーロック    |     | 86 |
| 本体操作部      | 16, | 18 |

#### 【マ行】

| マウス操作     | 55 |
|-----------|----|
| マウスレシーバ   | 54 |
| メニュー表示時間  | 86 |
| メニュー表示色選択 | 86 |

#### 【ラ行】

| ランプカバー    | 17, | 97  |
|-----------|-----|-----|
| ランプ時間クリア  |     | 93  |
| ランプ使用時間   |     | 92  |
| ランプモード    | 50, | 84  |
| リアフット     | 17, | 37  |
| リセット      | 80, | 93  |
| リモコン      | 13, | 20  |
| リモコン受光部   | 16, | 22  |
| リモコンの有効範囲 |     | 22  |
| 冷却ユニット    | 17, | 100 |
| レンズ       | 16, | 94  |
| レンズキャップ   | 16, | 31  |

| ワイド 24 | 4, 108 | 3 |
|--------|--------|---|

## ●商標について

- ・ViewLight、ビューライトは、NECディスプレイソリューションズ株式会社の登録商標です。
- ・ IBM、PC/ATは、米国 International Business Machines Corporation の登録商標です。
- ・ Macintosh、PowerBook、Mac OS X は、米国 Apple Inc. の登録商標です。
- Microsoft、Windows、Windows Vista、PowerPointは、米国Microsoft Corporationの米国 およびその他の国における登録商標または商標です。
- ・ DLP (Digital Light Processing)、BrilliantColorはテキサス・インスツルメンツの商標です。
- ・ Bluetooth<sup>®</sup>は、Bluetooth SIG, Inc. が所有する登録商標です。
- 本製品には、キヤノンアイテック株式会社、およびCanon Information Technologies Philippines, Inc.によって開発されたソフトウェア「UBQ-Blue<sup>®</sup> Bluetooth<sup>®</sup> protocol stack 2.0+EDR (QD ID: B010586)」が搭載されています。

「UBQ-Blue®」はキヤノンアイテック株式会社の登録商標です。

・その他取扱説明書に記載のメーカー名および商品名は、各社の登録商標または商標です。

# 落下保証について(保証と修理サービスの追加事項)

本製品には、プロジェクター保証書の保証規定第3項第3号の記載(下記※)にかか わらず、通常の保証に加え、「落下保証」が付いています。「落下保証」の保証内容は 以下のとおりです。

プロジェクターの移動時の落下や、プロジェクターに衝撃を与えたことなどに起因す る破損に対して、製品本体の無償保証期間中、1回に限り、当社にて無償で修理いた します。ただし、お客様が故意にプロジェクターに衝撃を与えた結果の破損につきま しては、「落下保証」の対象外とさせていただきます。

詳しくはNEC プロジェクター・カスタマサポートセンターにお問い合わせください。

※プロジェクター保証書の保証規定第3項第3号の記載

 3. 次のような場合には、保証期間中でも有料修理になります。
 (3) お客様による輸送、移動時の落下、衝撃等お客様の取り扱いが適正でないために 生じた故障、損傷の場合。

# 保証と修理サービス(必ずお読みください)

保証書

この商品には、保証書を別途添付しております。 保証書は、必ず「お買い上げ日・販売店名」などの記入をお確かめのうえ、販売店か ら受け取っていただき内容をよくお読みのあと大切に保存してください。

#### ●保証期間

・本体:お買い上げ日から1年間です。

- ・本体に付属のランプ:次の(1)と(2)の早いほうまでです。
  - (1) お買い上げから6か月間。

(2)ランプ残量()92ページ)が50%になるまで。

## 補修用性能部品の保有期間

当社は、このプロジェクターの補修用性能部品を製造打切後、5年保有しています。 性能部品とは、その製品の機能を維持するために必要な部品です。

## ご不明な点や修理に関するご質問は

製品の故障、修理に関するご質問はNECプロジェクター・カスタマサポートセンター (電話番号: 0120-610-161)にお願いいたします。

## 修理を依頼されるときは

「故障かな?と思ったら」(●102ページ)に従って調べていただき、あわせて「トラブ ルチェックシート」(●116、117ページ)で現象を確認してください。 その上でなお異常があるときは、電源を切り、必ず電源プラグを抜いてから、NECプ ロジェクター・カスタマサポートセンターにご連絡ください。

#### ●保証期間は

修理に際しましては保証書をご提示ください。 保証書の規定に従って NEC プロジェクター・ カスタマサポートセンターが修理させていただ きます。

#### ご連絡していただきたい内容

| 品名      | NEC データプロジェクター          |
|---------|-------------------------|
| 形名      | NP62J/NP61J/NP52J/NP41J |
| お買い上げ日  | 年 月 日                   |
| 故障の状況   | できるだけ具体的に               |
| ご住所     | 付近の目印なども合わせて            |
|         | お知らせください。               |
| お名前     |                         |
| 電話番号    |                         |
| 訪問ご希望日  |                         |
| べんり お買い | 上げ                      |
|         | 3 0 ( ) -               |

●保証期間が過ぎているときは

修理すれば使用できる場合には、ご希望によ り有料で修理させていただきます。

#### 修理料金の仕組み

#### 技術料

故障した製品を正常に修復するための料金です。

技術者の人件費、技術教育費、測定機器等設 備費、一般管理費等が含まれています。

+

# 部品代 修理に使用した部品代金です。その他修理に 付帯する部材などを含む場合もあります。 +

#### ・引取費用

製品を引き取りするための費用です。

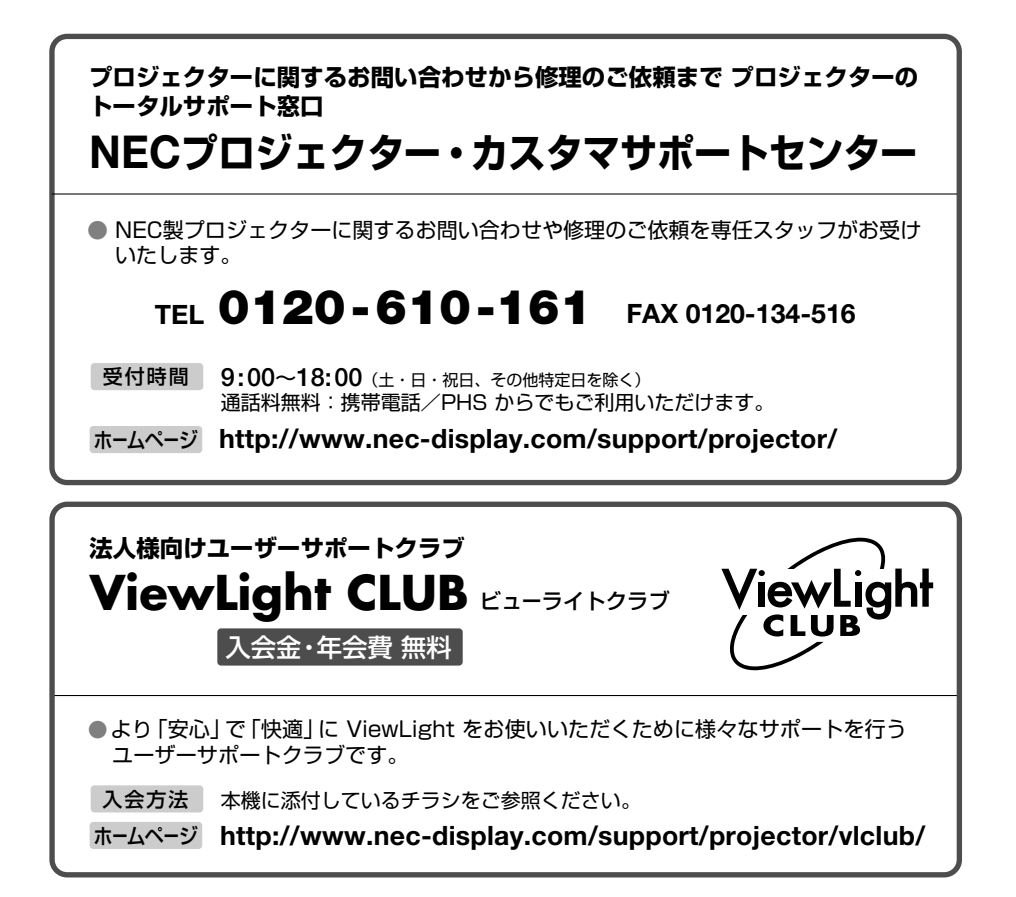

#### 輸出に関する注意事項

本製品の輸出(個人による携行を含む)については、日本国および外国の法に基づいて許可 が必要となる場合があります。

必要な許可を取得せずに輸出すると同法により罰せられます。

輸出に際しての許可の要否については、NEC プロジェクター・カスタマサポートセンター にお問い合わせください。

# NECディスプレイソリューションズ株式会社

〒108-0023 東京都港区芝浦四丁目13番23号(MS 芝浦ビル)